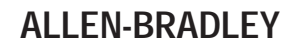

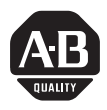

# Multi-Purpose Bar Code Workstation Series B

(Catalog Number 2755-DH1)

User Manual

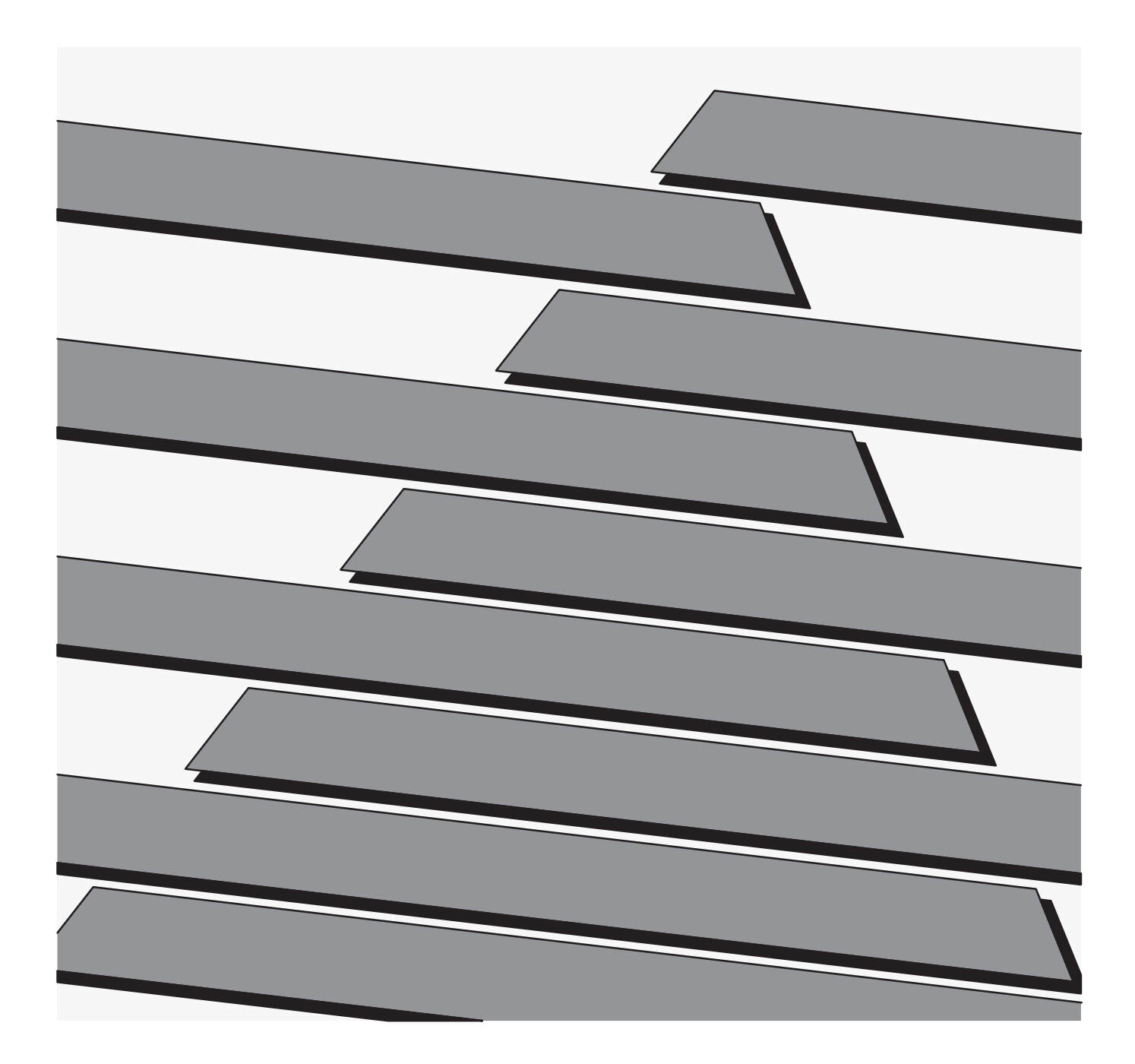

## **Important User Information**

Solid state equipment has operational characteristics differing from those of electromechanical equipment. "Safety Guidelines for the Application, Installation and Maintenance of Solid State Controls" (Publication SGI-1.1) describes some important differences between solid state equipment and hard–wired electromechanical devices. Because of this difference, and also because of the wide variety of uses for solid state equipment, all persons responsible for applying this equipment must satisfy themselves that each intended application of this equipment is acceptable.

In no event will the Allen-Bradley Company be responsible or liable for indirect or consequential damages resulting from the use or application of this equipment.

The examples and diagrams in this manual are included solely for illustrative purposes. Because of the many variables and requirements associated with any particular installation, the Allen-Bradley Company cannot assume responsibility or liability for actual use based on the examples and diagrams.

No patent liability is assumed by Allen-Bradley Company with respect to use of information, circuits, equipment, or software described in this manual.

Reproduction of the contents of this manual, in whole or in part, without written permission of the Allen-Bradley Company is prohibited.

Throughout this manual we use notes to make you aware of safety considerations.

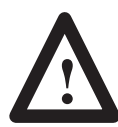

**ATTENTION:** Identifies information about practices or circumstances that can lead to personal injury or death, property damage, or economic loss.

Attentions help you:

- identify a hazard
- avoid the hazard
- recognize the consequences

**Important:** Identifies information that is especially important for successful application and understanding of the product.

Table of Contents

| Using This Manual                   | Chapter 1                                                                                                    |                                                             |
|-------------------------------------|----------------------------------------------------------------------------------------------------|-------------------------------------------------------------|
| J                                   | Chapter Objectives<br>Overview of This Manual<br>Intended Audience<br>Conventions Used<br>Warnings and Cautions                                                                                                    | 1-1<br>1-1<br>1-2<br>1-2<br>1-2                             |
| Description                         | Chapter 2                                                                                                    |                                                             |
|                                     | Chapter Objectives<br>Overview<br>Features                                                                                                    | 2-1<br>2-1<br>2-2                                           |
| Host Computers and Display          | Chapter 3                                                                                                    |                                                             |
| Terminals                           | Chapter Objectives<br>Communications Ports<br>Display Terminal Port Disabled<br>Display Terminal Port Enabled<br>Host Computer Port Pinout<br>RS-232-C Host Computer Interface<br>RS-422 Host Computer Interface<br>Display Terminal Port Pin Out<br>RS-232-C Display Terminal Port Interface | 3-1<br>3-1<br>3-2<br>3-3<br>3-4<br>3-5<br>3-6<br>3-6<br>3-7 |
| Installation                        | Chapter 4                                                                                                    |                                                             |
|                                     | Chapter Objectives<br>Warnings and Cautions<br>Electrical Precautions<br>Grounding Recommendations<br>How to Connect Your Equipment<br>Incoming Power Cable<br>Power Up Sequence                                                                                                    | 4-1<br>4-1<br>4-2<br>4-2<br>4-2<br>4-4<br>4-5               |
| Programming Via Escape<br>Sequences | <b>Chapter 5</b><br>Programmable Features<br>Escape Sequence Programming<br>Escape Sequence Syntax                                                                                                    | 5-1<br>5-2<br>5-2<br>i                                      |

# Programming Via Escape Sequences

# Chapter 5

| Determining the <n> Value</n>                                | 5-3  |
|--------------------------------------------------------------|------|
| Concatenating Escape Sequences                               | 5-4  |
| Concatenation Rules                                          | 5-4  |
| Concatenation Examples                                       | 5-5  |
| Getting Started                                              | 5-6  |
| Show Configuration Esc - y 4 S                               | 5-7  |
| Reading the Screen                                           | 5-7  |
| Show Configuration Syntax                                    | 5-8  |
| Show Configuration Example                                   | 5-8  |
| Disable Decoding Esc - $y < n > W$                           | 5-9  |
| Disable Decoding Syntax                                      | 5-9  |
| Disable Decoding Example 1                                   | 5-9  |
| Disable Decoding Example 2                                   | 5-9  |
| Reset Esc - y 1 Z                                            | 5-10 |
| Reset Syntax                                                 | 5-10 |
| Reset Examples                                               | 5-10 |
| Store Configuration Esc - y 5 Z                              | 5-11 |
| Store Configuration Syntax                                   | 5-11 |
| Store Configuration Example                                  | 5-11 |
| ROM/RAM Self Test Esc - y 16 Q                               | 5-12 |
| ROM/RAM Self Test Syntax                                     | 5-12 |
| ROM/RAM Self Test Examples                                   | 5-12 |
| Code Selection Esc - $v < n > F$                             | 5-13 |
| Code Selection Syntax                                        | 5-13 |
| Code Selection Example                                       | 5-13 |
| Check Characters Esc - $v < n > G$                           | 5-14 |
| Using Check Characters                                       | 5-14 |
| Verifying Check Characters                                   | 5-14 |
| Transmitting Check Characters                                | 5-15 |
| Selecting the Number of Code 11 Check Characters             | 5-15 |
| Check Character Syntax                                       | 5-16 |
| Check Character Example                                      | 5-16 |
| Minimum and Maximum Length                                   | 5-17 |
| Minimum and Maximum Length Syntax                            | 5-17 |
| Minimum and Maximum Length Example                           | 5-17 |
| Interleaved 2 of 5 Length Checking Options $Esc - y < n > M$ | 5-18 |
| Interleaved 2 of 5 Length Checking Syntax                    | 5-19 |
| Interleaved 2 of 5 Length Checking Syntax                    | 5-19 |
| LIPC/FAN Options $Fsc_{-}v < n > H$                          | 5-20 |
| UPC/FAN Options Syntax                                       | 5-20 |
| LIPC/EAN Options Example                                     | 5-21 |
| Codebar Ontions $Fsc_{-} y 2H$                               | 5 21 |
| Codabar Options Syntax                                       | 5 22 |
| Codabar Options Example                                      | 5 22 |
| Couadal Options Example                                      | 3-22 |

# Programming Via Escape Sequences

# Chapter 5

| Code 39 Full ASCII Esc - y 1 H                                                            | 5-23 |
|-------------------------------------------------------------------------------------------|------|
| Code 39 Full ASCII Syntax                                                                 | 5-23 |
| Code 39 Full ASCII Example                                                                | 5-23 |
| Code ID Character Assignment <i>Esc</i> - <i>y</i> < <i>n</i> > <i>I</i> < one character> | 5-24 |
| Code ID Character Assignment Syntax                                                       | 5-24 |
| Code ID Character Assignment Example                                                      | 5-24 |
| Code ID Character Transmission Esc - y 1 Q                                                | 5-25 |
| Code ID Character Transmission Syntax                                                     | 5-25 |
| Code ID Character Transmission Example                                                    | 5-25 |
| Serial Port Configuration Esc - $y < n > P$                                               | 5-26 |
| Baud Rate Parameters                                                                      | 5-26 |
| Parity Selection                                                                          | 5-26 |
| Stop Bits                                                                                 | 5-26 |
| Intercharacter Delay                                                                      | 5-26 |
| Serial Port Syntax                                                                        | 5-27 |
| Serial Port Configuration Example                                                         | 5-28 |
| Intercharacter Delay Time Esc - $y < n > D$                                               | 5-29 |
| Intercharacter Delay Time Syntax                                                          | 5-29 |
| Intercharacter Delay Time Example                                                         | 5-29 |
| XON/XOFF Pacing $Esc - y < n > X$                                                         | 5-30 |
| XON/XOFF Pacing Syntax                                                                    | 5-30 |
| XON/XOFF Example 1                                                                        | 5-30 |
| XON/XOFF Example 2                                                                        | 5-30 |
| Single Read Mode $Esc - y < n > J$                                                        | 5-31 |
| Single Read Mode Operation                                                                | 5-31 |
| Single Read Mode Syntax                                                                   | 5-31 |
| Single Read Mode Example 1                                                                | 5-31 |
| Single Read Mode Example 2                                                                | 5-31 |
| Enable Next Read Esc - y 1 K                                                              | 5-32 |
| Enable Next Read Syntax                                                                   | 5-32 |
| Enable Next Read Example                                                                  | 5-32 |
| Header Esc - y <n> N <characters></characters></n>                                        | 5-33 |
| Header Syntax                                                                             | 5-33 |
| Header Example                                                                            | 5-33 |
| Trailer Esc - y <n> O <characters></characters></n>                                       | 5-34 |
| Trailer Syntax                                                                            | 5-34 |
| Trailer Example                                                                           | 5-34 |
| No-Read Recognition $Esc - y 2 Q$                                                         | 5-35 |
| No-Read Recognition Syntax                                                                | 5-35 |
| No-Read Recognition Example 1                                                             | 5-35 |
| No-Read Recognition Example 2                                                             | 5-35 |
| No-Read Message Esc - $y < n > Y < n$ characters>                                         | 5-36 |
| No-Read Message Syntax                                                                    | 5-36 |
| No-Read Message Example                                                                   | 5-36 |
| ~ ^                                                                                       |      |

# Programming Via Escape Sequences

# Chapter 5

| Reader Address Esc - $y < n > A$         | 5-37 |
|------------------------------------------|------|
| Reader Address Syntax                    | 5-37 |
| Good Read Beep Tone Esc - $y < n > B$    | 5-38 |
| Good Read Beep Tone Syntax               | 5-38 |
| Good Read Beep Tone Example              | 5-38 |
| Speaker/LED Control Esc - $y < n > C$    | 5-39 |
| Speaker/LED Control Syntax               | 5-39 |
| Speaker/LED Control Example              | 5-39 |
| Pulse Speaker Esc - $y < n > T$          | 5-40 |
| Pulse Speaker Syntax                     | 5-40 |
| Pulse Speaker Example                    | 5-40 |
| Laser Scanning Options Esc - $y < n > R$ | 5-41 |
| Laser Redundancy Check Esc - y 1 R       | 5-41 |
| Laser Redundancy Check Syntax            | 5-41 |
| Laser Redundancy Check Example           | 5-41 |
| Laser Connection Detection               | 5-42 |
| Laser Connection Detection Syntax        | 5-42 |
| Laser Connection Detection Example       | 5-42 |
| Continuous Read Mode Esc -y 4 R          | 5-43 |
| Continuous Read Mode Syntax              | 5-43 |
| Continuous Read Mode Example             | 5-43 |
| Trigger Latch Mode Esc -y 8 R            | 5-44 |
| Trigger Latch Mode Syntax                | 5-44 |
| Trigger Latch Mode Example               | 5-44 |
| Laser Shutoff Delay Esc -y $< n > V$     | 5-45 |
| Laser Shutoff Delay Syntax               | 5-45 |
| Laser Shutoff Delay Example              | 5-45 |

# Chapter 6

| Programmable Features          | 6-1 |
|--------------------------------|-----|
| Configuration Bar Code Symbols | 6-2 |
| Syntax Errors                  | 6-3 |
| Syntax Error Example           | 6-4 |
| Getting Started                | 6-4 |
| Show Configuration             | 6-6 |
| Enter Configuration Mode       | 6-6 |
| Reset                          | 6-6 |
| Exit Configuration Mode        | 6-6 |
| Default Configuration          | 6-6 |
| Full ASCII Conversion          | 6-7 |
| Code 39                        | 6-7 |
| Check Character Verification   | 6-7 |
| Minimum and Maximum Lengths    | 6-7 |
| Interleaved 2 of 5             | 6-8 |
|                                |     |

# Programming Via Configuration Bar Code Symbols

Programming Via Configuration Bar Code Symbols

# Chapter 6

| Interleaved 2 of 5 Length Checking6-8Minimum and Maximum Lengths6-9Code 1286-9Code 116-10Minimum and Maximum Lengths6-10Selecting the Number of Code 11 Check Characters6-10Enable UPC/EAN6-11Read UPC Versus UPC/EAN6-11Supplemental Digits (UPC/EAN)6-12Autodiscriminate Supplements (UPC/EAN)6-12Codabar6-13Start/Stop Character Transmission (Codabar)6-13Minimum and Maximum Lengths (Codabar)6-13Code ID Character Transmission6-14Check Character Transmission6-14Code ID Character Transmission6-14Code ID Character Transmission6-16Parity6-17Stop Bits6-17RTS/CTS Handshaking6-18Intercharacter Delay6-18Fixed Serial Port Configuration at Reset6-19Single Read Mode6-20Frailer6-20Reader Address6-20No-Read Recognition6-21Good Read Beep6-21Speaker Volume6-21Laser Redundancy Check6-22Laser Connection Detection6-22Continuous Read Mode6-22Continuous Read Mode6-22Trigger Latch Mode6-23Trigger Latch Mode6-23 | Check Character Verification                     | 6-8  |
|----------------------------------------------------------------------------------------------------|--------------------------------------------------|------|
| Minimum and Maximum Lengths6-9Code 1286-9Code 116-10Minimum and Maximum Lengths6-10Selecting the Number of Code 11 Check Characters6-10Enable UPC/EAN6-11Read UPC Versus UPC/EAN6-11Expand UPC6-11Supplemental Digits (UPC/EAN)6-12Autodiscriminate Supplements (UPC/EAN)6-12Codabar6-13Start/Stop Character Transmission (Codabar)6-13Minimum and Maximum Lengths (Codabar)6-13Code ID Character Transmission6-14Check Character Transmission6-14Code ID Character Transmission6-16Parity6-17Stop Bits6-17Stop Bits6-17Stop Bits6-18Intercharacter Delay6-18Fixed Serial Port Configuration at Reset6-19Single Read Mode6-19Display Terminal Port6-19Header6-20Reader Address6-20No-Read Recognition6-21Good Read Beep6-21Speaker Volume6-21Laser Redundancy Check6-22Laser Connection Detection6-22Continuous Read Mode6-22Continuous Read Mode6-22Trigger Latch Mode6-23Trigger Latch Mode6-23                               | Interleaved 2 of 5 Length Checking               | 6-8  |
| Code 1286-9Code 116-10Minimum and Maximum Lengths6-10Selecting the Number of Code 11 Check Characters6-10Enable UPC/EAN6-11Read UPC Versus UPC/EAN6-11Supplemental Digits (UPC/EAN)6-12Autodiscriminate Supplements (UPC/EAN)6-12Codabar6-13Start/Stop Character Transmission (Codabar)6-13Minimum and Maximum Lengths (Codabar)6-13Code ID Character Transmission6-14Code ID Character Transmission6-14Code ID Character Transmission6-16Baud Rate Selection6-16Parity6-17Stop Bits6-17RTS/CTS Handshaking6-18Intercharacter Delay6-18Fixed Serial Port Configuration at Reset6-18XON/XOFF Pacing6-19Display Terminal Port6-19Header6-20No-Read Recognition6-20Serial Number6-20Serial Number6-20Serial Number6-20Laser Redundancy Check6-21Laser Redundancy Check6-22Laser Connection Detection6-22Continuous Read Mode6-22Continuous Read Mode6-23Trigger Latch Mode6-23Stigger Latch Mode6-23                               | Minimum and Maximum Lengths                      | 6-9  |
| Code 116-10Minimum and Maximum Lengths6-10Selecting the Number of Code 11 Check Characters6-10Enable UPC/EAN6-11Read UPC Versus UPC/EAN6-11Expand UPC6-11Supplemental Digits (UPC/EAN)6-12Autodiscriminate Supplements (UPC/EAN)6-12Codabar6-13Start/Stop Character Transmission (Codabar)6-13Code ID Character Transmission (Codabar)6-14Code ID Character Transmission6-14Code ID Character Transmission6-15Baud Rate Selection6-16Parity6-17Storp Bits6-17RTS/CTS Handshaking6-18Intercharacter Delay6-18Fixed Serial Port Configuration at Reset6-18XON/XOFF Pacing6-19Single Read Mode6-20Display Terminal Port6-19Header6-20No-Read Recognition6-20Serial Number6-20Serial Number6-20Laser Redundancy Check6-21Laser Redundancy Check6-22Laser Connection Detection6-22Continuous Read Mode6-22Continuous Read Mode6-23Trigger Latch Mode6-23Trigger Latch Mode6-23                                                       | Code 128                                         | 6-9  |
| Minimum and Maximum Lengths6-10Selecting the Number of Code 11 Check Characters6-10Enable UPC/EAN6-11Read UPC Versus UPC/EAN6-11Supplemental Digits (UPC/EAN)6-12Autodiscriminate Supplements (UPC/EAN)6-12Codabar6-13Start/Stop Character Transmission (Codabar)6-13Minimum and Maximum Lengths (Codabar)6-13Code ID Character Transmission6-14Code ID Character Transmission6-16Parity6-17Stop Bits6-17RTS/CTS Handshaking6-18Intercharacter Delay6-18KXON/XOFF Pacing6-19Single Read Mode6-19Display Terminal Port6-20Trailer6-20Reader Address6-20Serial Number6-20Serial Number6-20LED Beeper Control6-21Laser Redundancy Check6-22Laser Redundancy Check6-22Laser Redundancy Check6-22Laser Shutoff Delay6-23Trigger Latch Mode6-23Trigger Latch Mode6-23                                                                                                    | Code 11                                          | 6-10 |
| Selecting the Number of Code 11 Check Characters6-10Enable UPC/EAN6-11Read UPC Versus UPC/EAN6-11Supplemental Digits (UPC/EAN)6-12Autodiscriminate Supplements (UPC/EAN)6-12Codabar6-13Start/Stop Character Transmission (Codabar)6-13Minimum and Maximum Lengths (Codabar)6-13Code ID Character Transmission6-14Code ID Character Transmission6-14Code ID Character Transmission6-14Code ID Character Assignment6-15Baud Rate Selection6-16Parity6-17Stop Bits6-17RTS/CTS Handshaking6-18Intercharacter Delay6-18Fixed Serial Port Configuration at Reset6-19Single Read Mode6-19Display Terminal Port6-19Header6-20No-Read Recognition6-20Serial Number6-20LeD Beeper Control6-21Good Read Beep6-21Spaker Volume6-21Laser Redundancy Check6-22Laser Redundancy Check6-22Laser Redundancy Check6-22Laser Shutoff Delay6-23Trigger Latch Mode6-23Trigger Latch Mode6-23                                                         | Minimum and Maximum Lengths                      | 6-10 |
| Enable UPC/EAN6-11Read UPC Versus UPC/EAN6-11Supplemental Digits (UPC/EAN)6-12Autodiscriminate Supplements (UPC/EAN)6-12Codabar6-13Start/Stop Character Transmission (Codabar)6-13Code ID Character Transmission6-14Check Character Transmission6-14Code ID Character Transmission6-14Code ID Character Transmission6-16Parity6-17Start/Stop Character Assignment6-16Parity6-17Stop Bits6-17RTS/CTS Handshaking6-18Intercharacter Delay6-18Fixed Serial Port Configuration at Reset6-19Son/XOFF Pacing6-19Single Read Mode6-19Display Terminal Port6-19Header6-20No-Read Recognition6-20Serial Number6-20LED Beeper Control6-21Good Read Beep6-21Spaker Volume6-21Laser Redundancy Check6-22Laser Redundancy Check6-22Laser Shutoff Delay6-23Trigger Latch Mode6-23Trigger Latch Mode6-23                                                                                                    | Selecting the Number of Code 11 Check Characters | 6-10 |
| Read UPC Versus UPC/EAN6-11Expand UPC6-11Supplemental Digits (UPC/EAN)6-12Autodiscriminate Supplements (UPC/EAN)6-12Codabar6-13Start/Stop Character Transmission (Codabar)6-13Minimum and Maximum Lengths (Codabar)6-13Code ID Character Transmission6-14Check Character Transmission6-14Code ID Character Transmission6-16Code ID Character Assignment6-15Baud Rate Selection6-16Parity6-17Stop Bits6-17RTS/CTS Handshaking6-18Intercharacter Delay6-18Fixed Serial Port Configuration at Reset6-18XON/XOFF Pacing6-19Single Read Mode6-19Display Terminal Port6-10Header6-20Reader Address6-20No-Read Recognition6-20Serial Number6-20Laser Redundancy Check6-21Laser Redundancy Check6-22Laser Connection Detection6-22Laser Shutoff Delay6-23Trigger Latch Mode6-23Trigger Latch Mode6-23Cortinuous Read Mode6-22Laser Shutoff Delay6-23Trigger Latch Mode6-23                                                              | Enable UPC/EAN                                   | 6-11 |
| Expand UPC6-11Supplemental Digits (UPC/EAN)6-12Autodiscriminate Supplements (UPC/EAN)6-12Codabar6-13Start/Stop Character Transmission (Codabar)6-13Minimum and Maximum Lengths (Codabar)6-13Code ID Character Transmission6-14Code ID Character Transmission6-14Code ID Character Transmission6-16Code ID Character Assignment6-15Baud Rate Selection6-16Parity6-17Stop Bits6-17RTS/CTS Handshaking6-18Intercharacter Delay6-18Fixed Serial Port Configuration at Reset6-19Single Read Mode6-19Display Terminal Port6-19Header6-20Trailer6-20Reader Address6-20No-Read Recognition6-20Serial Number6-20LED Beeper Control6-21Good Read Beep6-21Speaker Volume6-21Laser Redundancy Check6-22Laser Redundancy Check6-22Laser Shutoff Delay6-23Trigger Latch Mode6-23Trigger Latch Mode6-23                                                                                                    | Read UPC Versus UPC/EAN                          | 6-11 |
| Supplemental Digits (UPC/EAN)6-12Autodiscriminate Supplements (UPC/EAN)6-12Codabar6-13Start/Stop Character Transmission (Codabar)6-13Minimum and Maximum Lengths (Codabar)6-13Code ID Character Transmission6-14Check Character Transmission6-14Code ID Character Transmission6-14Code ID Character Assignment6-15Baud Rate Selection6-16Parity6-17Stop Bits6-17RTS/CTS Handshaking6-18Intercharacter Delay6-18Fixed Serial Port Configuration at Reset6-19Single Read Mode6-19Display Terminal Port6-20Reader Address6-20No-Read Recognition6-20Serial Number6-20LED Beeper Control6-21Good Read Beep6-21Speaker Volume6-21Laser Redundancy Check6-22Laser Redundancy Check6-22Laser Shutoff Delay6-23Trigger Latch Mode6-23Trigger Latch Mode6-23                                                                                                    | Expand UPC                                       | 6-11 |
| Autodiscriminate Supplements (UPC/EAN)6-12Codabar6-13Start/Stop Character Transmission (Codabar)6-13Minimum and Maximum Lengths (Codabar)6-13Code ID Character Transmission6-14Check Character Transmission6-14Code ID Character Transmission6-14Code ID Character Assignment6-15Baud Rate Selection6-16Parity6-17Stop Bits6-17RTS/CTS Handshaking6-18Intercharacter Delay6-18Fixed Serial Port Configuration at Reset6-19XON/XOFF Pacing6-19Single Read Mode6-19Display Terminal Port6-20Reader Address6-20No-Read Recognition6-20Serial Number6-20LED Beeper Control6-21Good Read Beep6-21Speaker Volume6-21Laser Redundancy Check6-22Laser Redundancy Check6-22Laser Shutoff Delay6-23Trigger Latch Mode6-23                                                                                                    | Supplemental Digits (UPC/EAN)                    | 6-12 |
| Codabar6-13Start/Stop Character Transmission (Codabar)6-13Minimum and Maximum Lengths (Codabar)6-13Code ID Character Transmission6-14Check Character Transmission6-14Code ID Character Assignment6-15Baud Rate Selection6-16Parity6-17Stop Bits6-17RTS/CTS Handshaking6-18Intercharacter Delay6-18Fixed Serial Port Configuration at Reset6-19Single Read Mode6-19Display Terminal Port6-19Header6-20Trailer6-20Reader Address6-20No-Read Recognition6-21Good Read Beep6-21Speaker Volume6-21Laser Redundancy Check6-22Laser Connection Detection6-22Laser Shutoff Delay6-23Trigger Latch Mode6-23                                                                                                    | Autodiscriminate Supplements (UPC/EAN)           | 6-12 |
| Start/Stop Character Transmission (Codabar)6-13Minimum and Maximum Lengths (Codabar)6-13Code ID Character Transmission6-14Check Character Transmission6-14Code ID Character Assignment6-15Baud Rate Selection6-16Parity6-17Stop Bits6-17RTS/CTS Handshaking6-18Intercharacter Delay6-18Fixed Serial Port Configuration at Reset6-19Single Read Mode6-19Display Terminal Port6-19Header6-20Trailer6-20No-Read Recognition6-21Good Read Beep6-21Speaker Volume6-21Laser Redundancy Check6-22Laser Redundancy Check6-22Laser Shutoff Delay6-23Trigger Latch Mode6-23                                                                                                    | Codabar                                          | 6-13 |
| Minimum and Maximum Lengths (Codabar)6-13Code ID Character Transmission6-14Check Character Transmission6-14Code ID Character Assignment6-15Baud Rate Selection6-16Parity6-17Stop Bits6-17RTS/CTS Handshaking6-18Intercharacter Delay6-18Fixed Serial Port Configuration at Reset6-19Single Read Mode6-19Display Terminal Port6-19Header6-20Trailer6-20Reader Address6-20No-Read Recognition6-21Good Read Beep6-21Speaker Volume6-21Laser Redundancy Check6-22Laser Connection Detection6-22Laser Shutoff Delay6-23Trigger Latch Mode6-23                                                                                                    | Start/Stop Character Transmission (Codabar)      | 6-13 |
| Code ID Character Transmission6-14Check Character Transmission6-14Code ID Character Assignment6-15Baud Rate Selection6-16Parity6-17Stop Bits6-17RTS/CTS Handshaking6-18Intercharacter Delay6-18Fixed Serial Port Configuration at Reset6-19Single Read Mode6-19Display Terminal Port6-19Header6-20Trailer6-20Reader Address6-20No-Read Recognition6-20Serial Number6-20LED Beeper Control6-21Good Read Beep6-21Speaker Volume6-21Laser Redundancy Check6-22Laser Redundancy Check6-22Laser Shutoff Delay6-23Trigger Latch Mode6-23Trigger Latch Mode6-23                                                                                                    | Minimum and Maximum Lengths (Codabar)            | 6-13 |
| Check Character Transmission6-14Code ID Character Assignment6-15Baud Rate Selection6-16Parity6-17Stop Bits6-17RTS/CTS Handshaking6-18Intercharacter Delay6-18Fixed Serial Port Configuration at Reset6-18XON/XOFF Pacing6-19Single Read Mode6-19Display Terminal Port6-19Header6-20Trailer6-20Reader Address6-20No-Read Recognition6-20Serial Number6-20LED Beeper Control6-21Good Read Beep6-21Speaker Volume6-21Laser Redundancy Check6-22Laser Connection Detection6-22Laser Shutoff Delay6-23Trigger Latch Mode6-23                                                                                                    | Code ID Character Transmission                   | 6-14 |
| Code ID Character Assignment6-15Baud Rate Selection6-16Parity6-17Stop Bits6-17RTS/CTS Handshaking6-18Intercharacter Delay6-18Fixed Serial Port Configuration at Reset6-18XON/XOFF Pacing6-19Single Read Mode6-19Display Terminal Port6-19Header6-20Trailer6-20Reader Address6-20No-Read Recognition6-20Serial Number6-20LED Beeper Control6-21Good Read Beep6-21Speaker Volume6-21Laser Redundancy Check6-22Laser Connection Detection6-22Continuous Read Mode6-23Trigger Latch Mode6-23                                                                                                    | Check Character Transmission                     | 6-14 |
| Baud Rate Selection6-16Parity6-17Stop Bits6-17RTS/CTS Handshaking6-18Intercharacter Delay6-18Fixed Serial Port Configuration at Reset6-18XON/XOFF Pacing6-19Single Read Mode6-19Display Terminal Port6-19Header6-20Trailer6-20Reader Address6-20No-Read Recognition6-20Serial Number6-20LED Beeper Control6-21Good Read Beep6-21Speaker Volume6-21Laser Redundancy Check6-22Laser Connection Detection6-22Continuous Read Mode6-23Trigger Latch Mode6-23                                                                                                    | Code ID Character Assignment                     | 6-15 |
| Parity6-17Stop Bits6-17RTS/CTS Handshaking6-18Intercharacter Delay6-18Fixed Serial Port Configuration at Reset6-18XON/XOFF Pacing6-19Single Read Mode6-19Display Terminal Port6-19Header6-20Trailer6-20Reader Address6-20No-Read Recognition6-20Serial Number6-20LED Beeper Control6-21Good Read Beep6-21Speaker Volume6-21Laser Redundancy Check6-22Laser Connection Detection6-22Continuous Read Mode6-23Trigger Latch Mode6-23                                                                                                    | Baud Rate Selection                              | 6-16 |
| Stop Bits6-17RTS/CTS Handshaking6-18Intercharacter Delay6-18Fixed Serial Port Configuration at Reset6-18XON/XOFF Pacing6-19Single Read Mode6-19Display Terminal Port6-19Header6-20Trailer6-20Reader Address6-20No-Read Recognition6-20Serial Number6-20LED Beeper Control6-21Good Read Beep6-21Speaker Volume6-21Laser Redundancy Check6-22Laser Redundancy Check6-22Laser Shutoff Delay6-23Trigger Latch Mode6-23                                                                                                    | Parity                                           | 6-17 |
| RTS/CTS Handshaking6-18Intercharacter Delay6-18Fixed Serial Port Configuration at Reset6-18XON/XOFF Pacing6-19Single Read Mode6-19Display Terminal Port6-19Header6-20Trailer6-20Reader Address6-20No-Read Recognition6-20Serial Number6-20LED Beeper Control6-21Good Read Beep6-21Speaker Volume6-21Laser Redundancy Check6-22Laser Connection Detection6-22Continuous Read Mode6-23Trigger Latch Mode6-23                                                                                                    | Stop Bits                                        | 6-17 |
| Intercharacter Delay6-18Fixed Serial Port Configuration at Reset6-18XON/XOFF Pacing6-19Single Read Mode6-19Display Terminal Port6-19Header6-20Trailer6-20Reader Address6-20No-Read Recognition6-20Serial Number6-20LED Beeper Control6-21Good Read Beep6-21Speaker Volume6-21Laser Redundancy Check6-22Laser Connection Detection6-22Continuous Read Mode6-23Trigger Latch Mode6-23                                                                                                    | RTS/CTS Handshaking                              | 6-18 |
| Fixed Serial Port Configuration at Reset6-18XON/XOFF Pacing6-19Single Read Mode6-19Display Terminal Port6-19Header6-20Trailer6-20Reader Address6-20No-Read Recognition6-20Serial Number6-20LED Beeper Control6-21Good Read Beep6-21Speaker Volume6-21Laser Redundancy Check6-22Laser Connection Detection6-22Continuous Read Mode6-23Trigger Latch Mode6-23                                                                                                    | Intercharacter Delay                             | 6-18 |
| XON/XOFF Pacing6-19Single Read Mode6-19Display Terminal Port6-19Header6-20Trailer6-20Reader Address6-20No-Read Recognition6-20Serial Number6-20LED Beeper Control6-21Good Read Beep6-21Speaker Volume6-21Laser Redundancy Check6-22Laser Connection Detection6-22Continuous Read Mode6-23Trigger Latch Mode6-23                                                                                                    | Fixed Serial Port Configuration at Reset         | 6-18 |
| Single Read Mode6-19Display Terminal Port6-19Header6-20Trailer6-20Reader Address6-20No-Read Recognition6-20Serial Number6-20LED Beeper Control6-21Good Read Beep6-21Speaker Volume6-21Laser Redundancy Check6-22Laser Connection Detection6-22Continuous Read Mode6-23Trigger Latch Mode6-23                                                                                                    | XON/XOFF Pacing                                  | 6-19 |
| Display Terminal Port6-19Header6-20Trailer6-20Reader Address6-20No-Read Recognition6-20Serial Number6-20LED Beeper Control6-21Good Read Beep6-21Speaker Volume6-21Laser Redundancy Check6-22Laser Connection Detection6-22Continuous Read Mode6-22Laser Shutoff Delay6-23Trigger Latch Mode6-23                                                                                                    | Single Read Mode                                 | 6-19 |
| Header6-20Trailer6-20Reader Address6-20No-Read Recognition6-20Serial Number6-20LED Beeper Control6-21Good Read Beep6-21Speaker Volume6-21Laser Redundancy Check6-22Laser Connection Detection6-22Continuous Read Mode6-22Laser Shutoff Delay6-23Trigger Latch Mode6-23                                                                                                    | Display Terminal Port                            | 6-19 |
| Trailer6-20Reader Address6-20No-Read Recognition6-20Serial Number6-20LED Beeper Control6-21Good Read Beep6-21Speaker Volume6-21Laser Redundancy Check6-22Laser Connection Detection6-22Continuous Read Mode6-22Laser Shutoff Delay6-23Trigger Latch Mode6-23                                                                                                    | Header                                           | 6-20 |
| Reader Address6-20No-Read Recognition6-20Serial Number6-20LED Beeper Control6-21Good Read Beep6-21Speaker Volume6-21Laser Redundancy Check6-22Laser Connection Detection6-22Continuous Read Mode6-22Laser Shutoff Delay6-23Trigger Latch Mode6-23                                                                                                    | Trailer                                          | 6-20 |
| No-Read Recognition6-20Serial Number6-20LED Beeper Control6-21Good Read Beep6-21Speaker Volume6-21Laser Redundancy Check6-22Laser Connection Detection6-22Continuous Read Mode6-22Laser Shutoff Delay6-23Trigger Latch Mode6-23                                                                                                    | Reader Address                                   | 6-20 |
| Serial Number6-20LED Beeper Control6-21Good Read Beep6-21Speaker Volume6-21Laser Redundancy Check6-22Laser Connection Detection6-22Continuous Read Mode6-22Laser Shutoff Delay6-23Trigger Latch Mode6-23                                                                                                    | No-Read Recognition                              | 6-20 |
| LED Beeper Control6-21Good Read Beep6-21Speaker Volume6-21Laser Redundancy Check6-22Laser Connection Detection6-22Continuous Read Mode6-22Laser Shutoff Delay6-23Trigger Latch Mode6-23                                                                                                    | Serial Number                                    | 6-20 |
| Good Read Beep6-21Speaker Volume6-21Laser Redundancy Check6-22Laser Connection Detection6-22Continuous Read Mode6-22Laser Shutoff Delay6-23Trigger Latch Mode6-23                                                                                                    | LED Beeper Control                               | 6-21 |
| Speaker Volume6-21Laser Redundancy Check6-22Laser Connection Detection6-22Continuous Read Mode6-22Laser Shutoff Delay6-23Trigger Latch Mode6-23                                                                                                    | Good Read Beep                                   | 6-21 |
| Laser Redundancy Check6-22Laser Connection Detection6-22Continuous Read Mode6-22Laser Shutoff Delay6-23Trigger Latch Mode6-23                                                                                                    | Speaker Volume                                   | 6-21 |
| Laser Connection Detection6-22Continuous Read Mode6-22Laser Shutoff Delay6-23Trigger Latch Mode6-23                                                                                                    | Laser Redundancy Check                           | 6-22 |
| Continuous Read Mode6-22Laser Shutoff Delay6-23Trigger Latch Mode6-23                                                                                                    | Laser Connection Detection                       | 6-22 |
| Laser Shutoff Delay6-23Trigger Latch Mode6-23                                                                                                    | Continuous Read Mode                             | 6-22 |
| Trigger Latch Mode 6-23                                                                                                    | Laser Shutoff Delay                              | 6-23 |
|                                                                                                    | Trigger Latch Mode                               | 6-23 |

| Data Output Formats                   | Chapter 7                                                                                                    |                                                                                                    |
|---------------------------------------|----------------------------------------------------------------------------------------------------|----------------------------------------------------------------------------------------------------|
|                                       | Data Output Formats<br>Generic Output Formats<br>Individual Bar Code Type Output Formats<br>Code 39 Data Output<br>Code 39 Example<br>Interleaved 2 of 5<br>Interleaved 2 of 5 Example<br>UPC/EAN<br>Codabar<br>Codabar Example<br>Code 128<br>Code 11<br>Code 11 Example | 7-1<br>7-1<br>7-2<br>7-2<br>7-3<br>7-3<br>7-3<br>7-3<br>7-4<br>7-5<br>7-5<br>7-5<br>7-6<br>7-7<br>7-7 |
| Maintenance and<br>Troubleshooting    | <b>Chapter 8</b><br>Chapter Objectives<br>Maintaining the Equipment<br>Replacing the Fuse<br>Communications<br>Troubleshooting the System                                                                                                    | 8-1<br>8-1<br>8-1<br>8-1<br>8-2                                                                       |
| Specifications                        | <b>Chapter 9</b><br>Multi-Purpose Bar Code Workstation                                                                                                    | 9-1                                                                                                   |
| Default Settings                      | Appendix A                                                                                                    |                                                                                                    |
| Escape Sequence Summary               | Appendix B                                                                                                    |                                                                                                    |
| Non-Displayable ASCII<br>Characters   | Appendix C                                                                                                    |                                                                                                    |
| Code 39 Values of ASCII<br>Characters | Appendix D                                                                                                    |                                                                                                    |

# Chapter

# **Using this Manual**

# **Chapter Objectives**

Read this chapter to familiarize yourself with the rest of the manual. You will learn about:

- Contents of the manual.
- Intended audience.
- Conventions used.

# **Overview of this Manual**

This manual will tell you how to install and use your Catalog No. 2755-DH1, Series B, Multi–Purpose Bar Code Workstation. It is divided into the following chapters:

| Chapter | Title                                   | Contents                                                                                |  |
|---------|-----------------------------------------|-----------------------------------------------------------------------------------------|--|
| 1       | Using This Manual                       | Overview of the manual.                                                                 |  |
| 2       | Description                             | Features and capabilities are described.                                                |  |
| 3       | Host Computers and Display<br>Terminals | Cabling and communications<br>link between DH1 and host<br>computer or display terminal |  |
| 4       | Installation and Power Up               | System setup and power up                                                               |  |
| 5       | Programming Via Escape<br>Sequences     | Descriptions and examples of<br>Escape sequence commands                                |  |
| 6       | Programming Via Bar Codes               | Descriptions and examples of bar code commands                                          |  |
| 7       | Data Output Formats                     | Format of the decoded data                                                              |  |
| 8       | Maintenance and<br>Troubleshooting      | System maintenance and troubleshooting                                                  |  |
| 9       | Specifications                          | System specifications                                                                   |  |
| App. A  | Default Settings                        | Factory default settings                                                                |  |
| App. B  | Escape Sequence Summary                 | Alphabetical organization of escape sequences including defaults.                       |  |
| App. C  | Non–displayable ASCII<br>Characters     | Non–displayable ASCII<br>Characters                                                     |  |
| App. D  | Code 39 Values of ASCII<br>Characters   | Code 39 Values of ASCII<br>Characters                                                   |  |

| Intended Audience | No special knowledge is needed to read this manual and follow its directions. If the system will be used to communicate with a higher level controller, we assume you are familiar with communication terminology.                                                                                                    |
|-------------------|----------------------------------------------------------------------------------------------------|
| Conventions Used  | <ul> <li>Some chapters in this manual contain examples of how to enter data or commands. The following conventions are used:</li> <li>The Catalog No. 2755-DH1 Multi–Purpose Bar Code Workstation will be referred to as the <i>decoder</i>.</li> <li>The programming command names will be italicized as shown below: <i>Enable Next Read</i></li> </ul> |
|                   | <ul> <li>Carets, &lt; &gt;, are used when you are to enter variable data. For example, <n>, means you enter the value of <i>n</i> at that point.</n></li> <li>Escape sequences and variables will be shown in another type style, for example:</li> <li>Esc - y 5 Z</li> </ul>                                                                            |

Attention

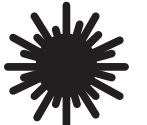

**ATTENTION:** This laser caution symbol appears where laser radiation is present.

# Chapter

# Description

# **Chapter Objectives**

**Overview** 

The decoder's capabilities are briefly described. Key features are shown and explained.

The Catalog No. 2755-DH1, Multi-Purpose Bar Code Workstation is a dedicated bar code decoder capable of supporting one of many Allen-Bradley scanning devices.

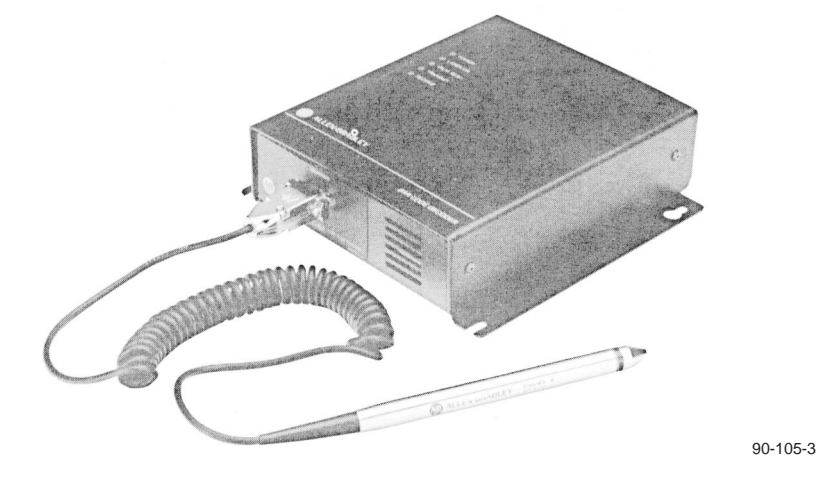

You can use any Allen-Bradley attended scanning device with the decoder. Attended devices include hand-held laser scanners (guns), wands, and slot scanners. In addition, you can use a Low-Speed Material Handling Scan Head (Catalog No. 2755-L2) for unattended scanning.

The decoder is ready to use *right out of the box*. The default configuration will support many applications. You can, however, alter its operation by sending it escape sequences from the host, or by scanning the configuration bar code symbols supplied in this User's Manual.

The decoder's *Host Computer port* is used to transmit decoded bar code data and configuration information to the host computer. The host computer uses this port for programming, or reconfiguring, the decoder.

A Terminal Display port is also supplied to allow:

- Viewing of decoded information
- Viewing of the decoder's configuration
- The entry of supplemental information
- The entry of bar code data to the host in case a symbol cannot be read by your system

## Features

An important feature is the decoder's integral power supply used to power the decoder and your scanning devices. This feature allows you to avoid the inconvenience normally experienced with separate power supplies. In addition, it will accept a wide range of input power from 100 to 240 VAC (nominal). Other features include:

- Autodiscrimination of one or more of the following symbologies:
  - Code 39
  - Interleaved 2 of 5
  - ▶ UPC and UPC with supplemental digits
  - EAN and EAN with supplemental digits
  - Codabar
  - Code 128
  - Code 11
- Can be used "*right out of the box*".
- Bar code or escape sequence programming.
- Nonvolatile memory (EEPROM) used for storing configuration parameters.
- Full duplex RS-232-C or RS-422 port for communication with a host computer. The decoder transmits decoded data to the host. The host computer programs the decoder by sending it escape sequences.
- A separate RS-232-C port for a display terminal. This port can be used to display the decoder's configuration, or decoded bar code data sent by the decoder to the host. In addition, it is used to manually enter and transmit bar code data to the host computer when the bar code symbol cannot be read.
- LED indicators to monitor system status and assist in programming.
- Built-in speaker with variable volume and tone.
- External speaker jack.
- Automatic laser scanner shutoff.
- Detachable, IEC 320 power cable.
- Compatibility with a variety of scanning devices including hand-held laser scanners, wands and unattended scanners.
- High electrical noise immunity for the industrial environment.
- Heavy gauge, NEMA 1 steel enclosure.
- Designed to meet UL and CSA standards.
- Label on bottom provides a quick reference guide to connector pinouts.

|                                                                                                    | Label                                  | Color of<br>LED                                                   | Function                                                                                                    |
|----------------------------------------------------------------------------------------------------|----------------------------------------|-------------------------------------------------------------------|----------------------------------------------------------------------------------------------------|
|                                                                                                    | Power On                               | Green                                                             | Decoder is receiving power, +5 volt<br>power supply voltage is operating<br>correctly                                                          |
| Indicators                                                                                                    | Laser On                               | Red                                                               | This LED lights whenever a laser scanning device is triggered. This LED will not light if a wand is connected.                                 |
|                                                                                                    | Valid Read                             | Green                                                             | This Led will pulse:<br>Once during initialization<br>Once for every good read<br>Twice for every no-read if no-read<br>recognition is enabled |
| Manual Contraction                                                                                                    | Transmit                               | Red                                                               | Decoder or local terminal is transmitting data to the host computer.                                                                           |
| A SAME CAREFORD FOR AN AND THE SAME THE SAME THE | Receive                                | Red                                                               | Decoder or local terminal is receiving data from the host computer.                                                                            |
| Scanner                                                                                                    |                                        |                                                                   |                                                                                                    |
| Port Port                                                                                                    | The Sca<br>device<br>before<br>device. | inner port is<br>to the decod<br><b>connecting c</b><br>Supported | used to connect your scanning<br>ler. <b>Always remove power</b><br>or <b>disconnecting a scanning</b><br>'symbologies are:                    |
|                                                                                                    | • 1                                    | nterleaved 2                                                      | • Codabar                                                                                                    |
|                                                                                                    | • (                                    | Code 39                                                           | Code 11                                                                                                    |
|                                                                                                    | • (                                    | LUGE 120                                                          | with supplemental digits                                                                                                    |
|                                                                                                    | •                                      | EAN and FAN                                                       | N with supplemental digits                                                                                                    |
|                                                                                                    | •                                      | Any subset o                                                      | f the above listed codes                                                                                                    |
|                                                                                                    | ← Fuse<br>← On/Of<br>← Power           | f Switch<br>• Connector                                           |                                                                                                    |
|                                                                                                    | Displa                                 | y Terminal P                                                      | ort                                                                                                    |
| POPPar of Contract                                                                                                    | Extern                                 | nal Speaker J                                                     | lack                                                                                                    |
|                                                                                                    | Host C                                 | Computer Po                                                       | irt                                                                                                    |
|                                                                                                    | ĕ ∎                                    | DISPLA                                                            | Y TERMINAL                                                                                                    |
| 90-105-11<br>Back                                                                                                    |                                        |                                                                   | HOST COMPUTER<br>DTE                                                                                                    |
|                                                                                                    |                                        | PIN                                                               | SIGNAL PIN                                                                                                    |
|                                                                                                    |                                        | - 1 CHASSI<br>3 RS-232                                            | S GROUND 2                                                                                                    |
|                                                                                                    |                                        | 2 RS-232                                                          | RX3<br>RTS4                                                                                                    |
|                                                                                                    |                                        | 5 RS-232                                                          | CTS5                                                                                                    |
|                                                                                                    |                                        | - 7 RS-232                                                        | SIGNAL COMMON7                                                                                                    |
|                                                                                                    |                                        |                                                                   | TX A 15                                                                                                    |
|                                                                                                    |                                        | - RS-422                                                          | RX A' 16 .                                                                                                    |
|                                                                                                    |                                        |                                                                   |                                                                                                    |
|                                                                                                    |                                        | -25 RS-232                                                        | SIGNAL COMMON25                                                                                                    |
|                                                                                                    |                                        |                                                                   | IN 6 & 20 INTERNALLY CONNECTED                                                                                                    |

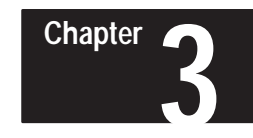

# Host Computers and Display Terminals

| Chapter Objectives   | This chapter discusses communications between a decoder, host computer, and display terminal.                                                                                                    |
|----------------------|----------------------------------------------------------------------------------------------------|
| Communications Ports | The decoder has two independent communications ports, the Host Computer port and Display Terminal port.                                                                                                    |
|                      | The Host Computer port supports both RS-232-C and RS-422 communications. The Display Terminal port only supports RS-232-C. All communication parameters, such as baud rate, parity, stop bits, etc. are common to both ports.                                                                       |
|                      | The Host Computer port is used by the:                                                                                                    |
|                      | • Decoder to send decoded bar code data to the host for processing                                                                                                    |
|                      | • Host computer to display the configuration screen                                                                                                    |
|                      | • Host computer to send messages to the display terminal                                                                                                    |
|                      | • Host computer to download commands (escape sequences) to the decoder These commands customize the operating parameters.                                                                                                    |
|                      | The Display Terminal port provides a convenient connection point for a local terminal or serial printer. If the bar code symbol is illegible, the terminal can be used to manually enter and transmit bar code data to the host. You cannot enter data into this port when the decoder is scanning. |
|                      | A display terminal can receive decoded bar code data:                                                                                                    |
|                      | • Directly from the decoder                                                                                                    |
|                      | • As an echo from the host                                                                                                    |
|                      | The Display Terminal port can be enabled or disabled, as described on pages 3-2 and 3-3.                                                                                                    |

# **Display Terminal Port Disabled**

The decoder's ability to transmit decoded bar code data to a display terminal can be enabled or disabled. If your host computer echoes all received data, you should disable the Display Terminal port using the *Disable Terminal Port* configuration bar code symbol. If you do not disable the Display Terminal port you will receive duplicate messages, one from the host and the other from the decoder. This function's default setting is *Display Terminal Port Enabled*.

When the decoder decodes a bar code symbol, it will transmit the decoded data to the host. When the host receives the data, it may echo the data through the decoder's Display Terminal port, to the attached display terminal. Refer to Figure 3.1.

#### Figure 3.1

#### **Display Terminal Port Disabled**

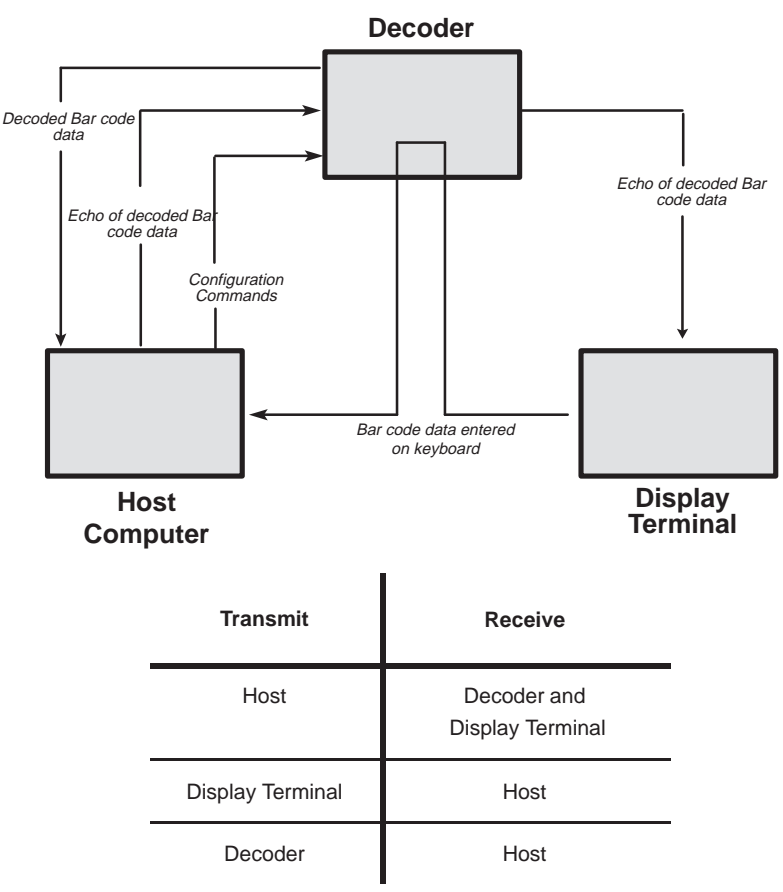

Use this mode if your host computer **does** echo all data transmissions to local terminals.

**Note:** With the Display Terminal port disabled, all escape sequences sent to the decoder will also be sent to any local terminal connected to the decoder. Make sure these escape sequences will not affect your terminal's operation.

**Note:** If the decoder receives a *Show Configuration* command, the configuration display screen will be sent only to the Host Computer port.

# **Display Terminal Port Enabled**

The decoder's ability to transmit decoded bar code data to a display terminal can be enabled or disabled. If your host computer does not echo data, you can enable the Display Terminal port using the *Enable Terminal Port* configuration bar code symbol. When the decoder decodes a bar code symbol, it will be transmitted simultaneously to the Host Computer and Display Terminal ports. Refer to Figure 3.2.

#### Figure 3.2

#### **Display Terminal Port Enabled**

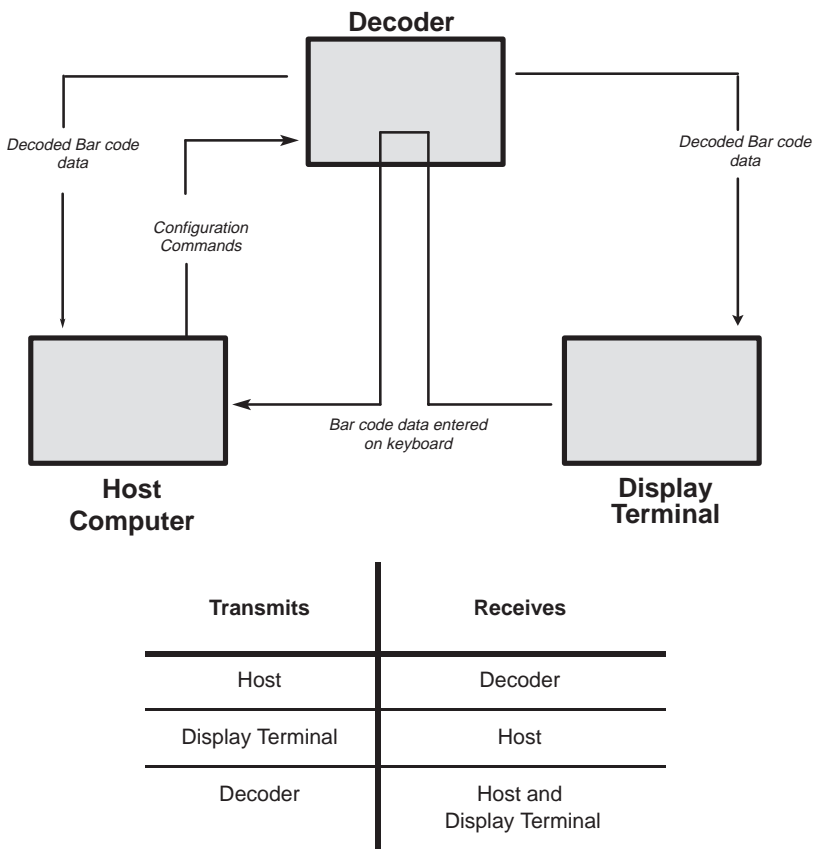

*Use this mode if your host computer does not <i>echo data transmissions to local terminals.* 

**Note:** If the decoder receives a *Show Configuration* command, the configuration display screen will be sent to the host and local display terminal simultaneously.

# Host Computer Port Pinout

The Host Computer port is configured as a Data Terminal Equipment (DTE) device. Table 3.A defines which pins of the 25 pin (female) D-shell connector are used to provide RS-232-C and RS-422 communications.

| Pin | Function                                   | Abb.  | What This Pin Does                                                                                                    |
|-----|--------------------------------------------|-------|----------------------------------------------------------------------------------------------------|
| 1   | Protective Ground                          | GND   | Electrically bonded to the chassis and to the metal shell of the 25-pin connector. When plastic shell (non-shielded) connectors are used on the communications cable, the cable shield drain wire should be connected to this pin.                                                                                                  |
| 2   | RS-232-C Transmitted<br>Data (Output)      | TxD   | Serial output from the decoder.                                                                                                    |
| 3   | RS-232-C Received<br>Data (Input)          | RxD   | Serial input data from the host computer. Escape sequence commands for programming and control are sent to this pin.                                                                                                    |
| 4   | RS-232-C<br>Request To Send                | RTS   | Indicates to the host computer that the decoder is on-line. When RTS/CTS handshaking is enabled, RTS will go high when the terminal or decoder wishes to transmit.                                                                                                    |
| 5   | <b>RS-232-C</b><br>Clear To Send           | CTS   | The CTS input must be driven greater than +3 VDC or left unconnected to allow the decoder to output decoded label information. When CTS is less than -3 VDC, transmission from the decoder will cease within 1-character transmission time.<br>When the host is receiving input from the local display terminal, CTS is driven low. |
| 6   | <b>RS-232-C</b><br>Data Set Ready          | DSR   | Internally connected to Pin 20 to provide loopback of DTR signal.                                                                                                    |
| 7   | Signal Common                              | СОМ   | This is the signal reference common which must be connected to signal common on the host computer. Pins 1, 7, and 25 are tied together in the decoder and tied to chassis ground.                                                                                                    |
| 14  | <b>RS-422</b> Transmitted<br>Data (output) | TxB+  | This RS-422 line is used to send data from the decoder to the host.                                                                                                    |
| 15  | <b>RS-422</b> Transmitted Data (output)    | TxA-  | This RS-422 line is used to send data from the decoder to the host.                                                                                                    |
| 16  | <b>RS-422</b><br>Receive Data (input)      | RxA'- | This RS-422 line is used to receive data from the host.                                                                                                    |
| 17  | <b>RS-422</b><br>Receive Data (input)      | RxB'+ | This RS-422 line is used to receive data from the host.                                                                                                    |
| 20  | <b>RS-232-C</b><br>Data Terminal Ready     | DTR   | Internally connected to pin 6 to provide loopback of DSR Signal.                                                                                                    |
| 25  | Signal Common                              | COM   | See comments for Pin 7.                                                                                                    |

**Note:** When RTS/CTS Handshaking is enabled, both the Host and Display Terminal ports must either support the RTS/CTS Handshaking protocol, or the Display Terminal port's RTS/CTS lines must be unconnected.

# RS-232-C Host Computer Interface

Figure 3.3 shows how to connect the decoder to your host computer using RS-232-C. We recommend using Belden (or equivalent) type 9363, 9533, 9535, or 9537 cable.

#### Figure 3.3 Connecting A Host Computer Via RS-232-C

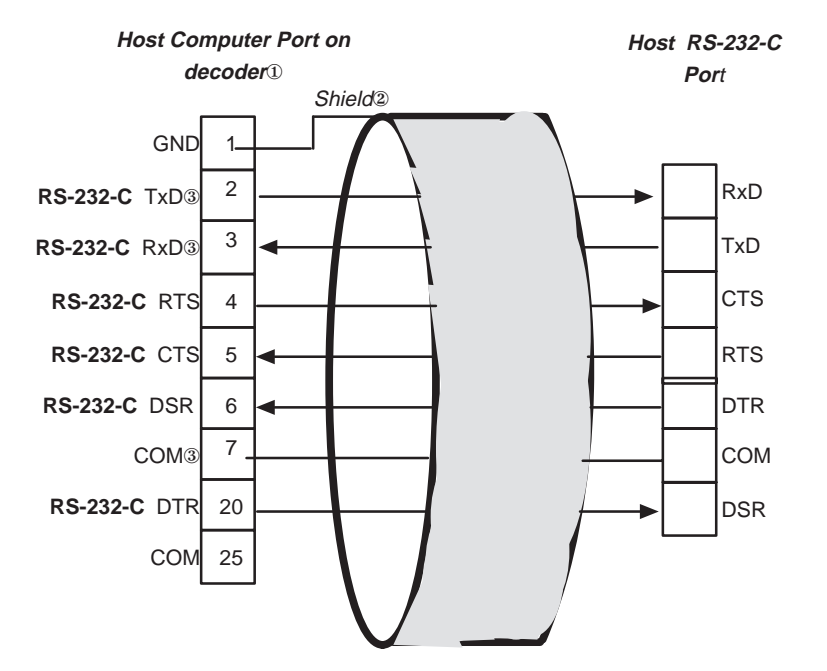

- ① DTE = Data Terminal Equipment
- When non-metallic connector shells are used. (If cable has a metal connector shell, connect shield to the shell.)
- ③ Pins 2, 3 and 7 are the minimum connections that can be used. All unused pins should be left open.

When the host computer wishes to receive data from the local display terminal, it must set Pin 5 (CTS) on the host computer port to OFF (less than -3 V). This prevents the decoder from transmitting and insures a clear channel for communications between the host computer and the local display terminal.

If the decoder receives data from a scanning device, it will force RTS low preventing communications between the host and display terminal.

**RS-422 Host Computer Interface** 

Figure 3.4 shows how to connect the decoder to your host computer using RS-422. We recommend using Belden (or equivalent) type 9512 cable.

#### Figure 3.4 Connecting A Host Computer Via RS-422

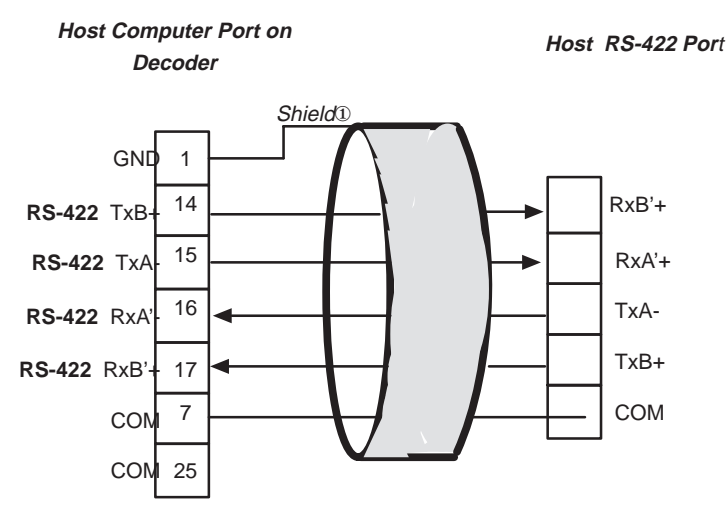

① When non-metallic connector shells are used. (If cable has a metal connector shell, connect shield to the shell.)

## **Display erminal Port Pinout**

The Display Terminal port is configured as Data Communication Equipment (DCE). Table 3.B defines which pins of the 25-pin (female) D-shell connector are used.

| Pin | Function          | Abb. | Additional Information                                                                                                    |
|-----|-------------------|------|----------------------------------------------------------------------------------------------------|
| 1   | Protective Ground | GND  | This pin is electrically bonded to the chassis and to the metal shell of the 25-pin connector. When plastic shell (non-shielded) connectors are used on the communications cable, the cable shield drain wire should be connected to this pin. |
| 2   | Received Data     | RxD  | Serial input data from the display terminal is received on this pin.                                                                                                    |
| 3   | Transmitted Data  | TxD  | Serial output data from the decoder is passed to the display terminal on this pin.                                                                                                    |
| 4   | Request To Send   | RTS  | RTS is an input to the decoder. It may be used to notify the host of a forthcoming transmission.                                                                                                    |
| 5   | Clear To Send     | CTS  | CTS is an output from the decoder. It is driven to less than -3 VDC whenever the decoder transmits.                                                                                                    |
| 7   | Signal Common     | COM  | This must be connected to signal common on the display terminal, Pins 1, 7, and 25 are tied together in the decoder.                                                                                                    |
| 25  | Signal Common     | СОМ  | See comments for Pin 7.                                                                                                    |

## **RS-232-C Display Terminal Port** Interface

Figure 3.5 shows how to connect the decoder to the display terminal. RS-232-C is the only supported interface for display terminals. We recommend using Belden (or equivalent) type 9363, 9533, or 9535 cable.

#### Figure 3.5 Connecting the Display Terminal Via RS-232-C

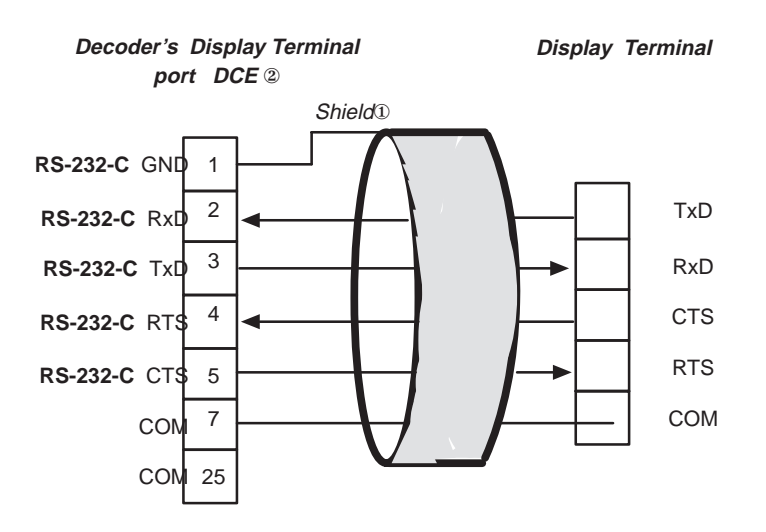

- When non-metallic connector shells are used. (If cable has a metal connector shell, connect shield to the shell.)
- 2 DCE = Data Communication Equipment

# Chapter

# Installation

# **Chapter Objectives**

Carefully read this chapter before installing the decoder. We will present recommendations and procedures for installing the decoder.

# Attention

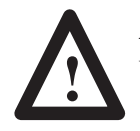

ATTENTION: Do not make adjustments to the decoder. Only use procedures specified in this manual.

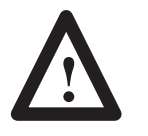

ATTENTION: No user maintenance of the decoder is required. Do not open the enclosure!

| Electrical Precautions    | Install this equipment using publication NFPA 70E, <i>Electrical Safety</i><br><i>Requirements for Employee Workplaces</i> . We have set up a few specific<br>guidelines for you to follow in addition to the general guidelines of NFPA<br>70E.                                                                          |  |  |
|---------------------------|----------------------------------------------------------------------------------------------------|--|--|
|                           | With solid-state systems, grounding helps to limit the effects of noise due to electromagnetic interference (EMI). To avoid problems caused by EMI, shielded cables should be used.                                                                                                    |  |  |
| Grounding Recommendations | Grounding is an important safety measure in electricalinstallations. With solid-state systems, grounding also helps limit the effects of noise due to electromagnetic interference (EMI).                                                                                                    |  |  |
|                           | An authoritative source on grounding requirements is the National Electrical<br>Code published by the National Fire Protection Association of Boston,<br>Massachusetts. Article 250 of the Code discusses the types and sizes of wire<br>conductors and safe methods of grounding electrical equipment and<br>components. |  |  |

How to Connect Your Equipment Connect your equipment as shown in Figure 4.1. A step-by-step procedure follows.

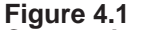

Figure 4.1 Connecting the Decoder to a Host Computer and Display Terminal

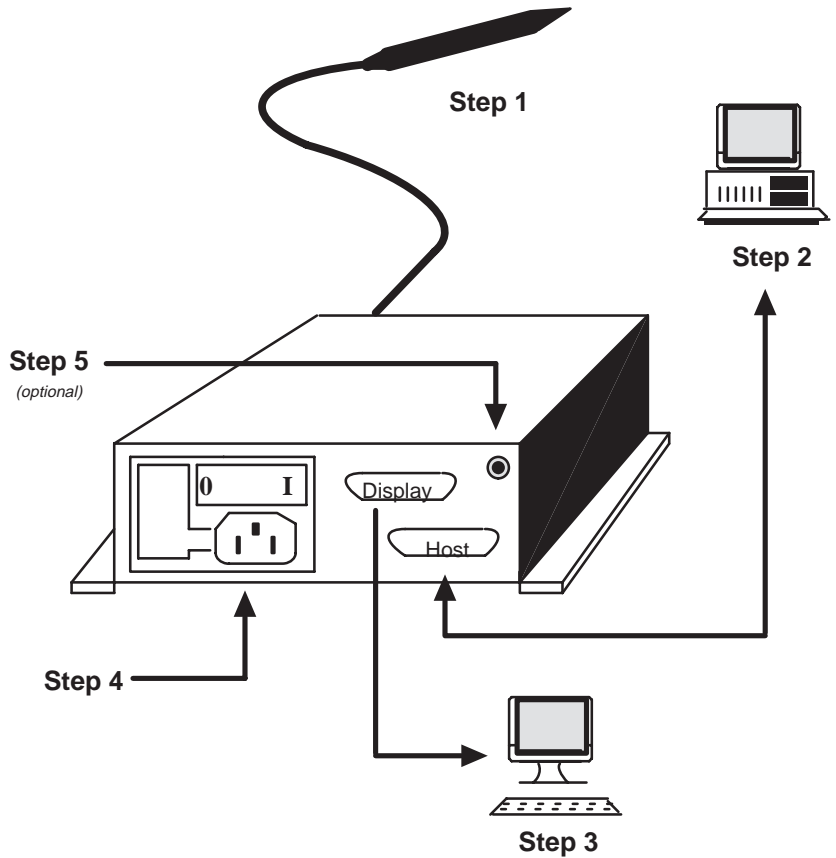

For your convenience, mounting flanges are built into the unit. The decoder can be either table or wall mounted The mounting dimensions are shown in Figure 4.2.

#### Figure 4.2 Mounting Dimensions

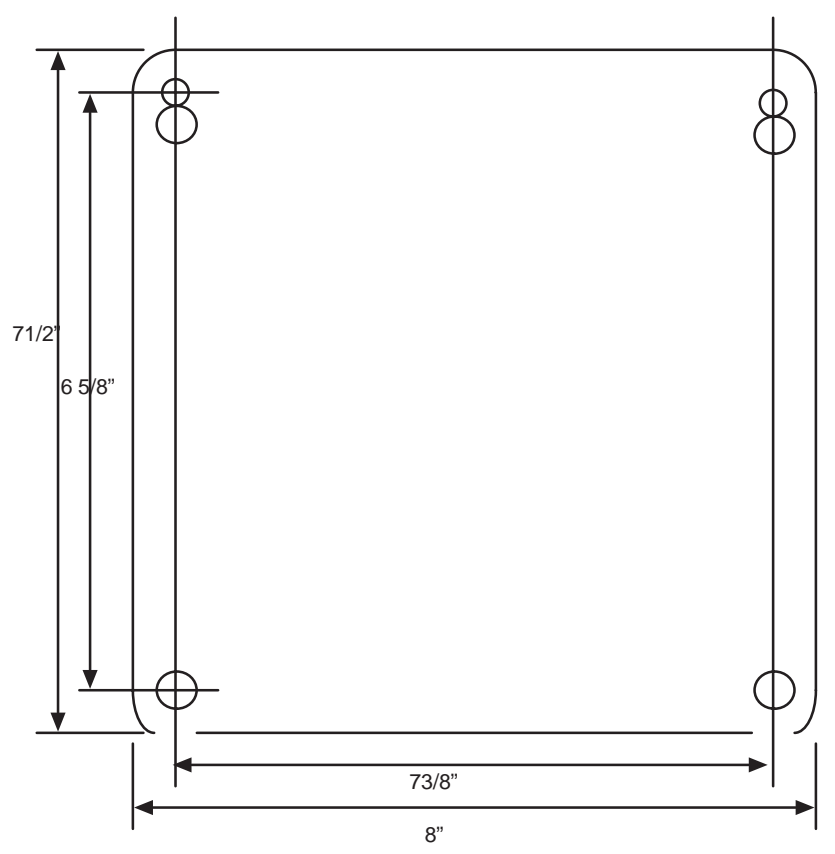

- **Step 1.** Connect your scanning device to the 9-pin connector labeled *Scanner*.
- **Step 2.** Connect the host computer to the 25-pin connector labeled *Host Computer*, shown in Chapter 3.
- **Step 3.** Set the Host's communication parameters to match those of the decoder.
- **Step 4. (Optional)** Connect a display terminal to the 25-pin connector labeled *Display Terminal* shown in Chapter 3.

Set the display terminal's baud rate, parity and other communication parameters to match those of the decoder and the host computer.

- **Step 5.** Connect the decoder to the power source using the supplied cable.
- **Step 6. (Optional)** Connect your external speaker, or headphones, to the external speaker jack. Adjust the volume and tone to a comfortable level.

#### **Incoming Power Cable**

The incoming power connector is a standard IEC 320. This connector is widely used on computing equipment and instrumentation. Replacement cables are readily available in different lengths. Figure 4.3 shows the polarization of the connector.

# Figure 4.3 Polarization of the Power Connector

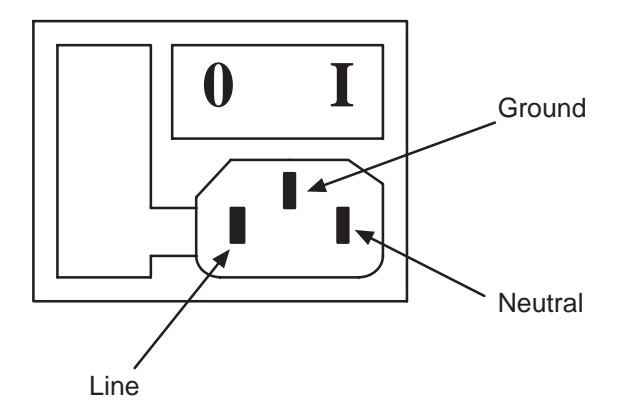

#### **Power Up Sequence**

When the decoder is turned ON, the following sequence will occur:

- 1. The green LED labeled *Power* will light and remain lit.
- **2.** The decoder resets, ROM/RAM tests are performed, and the decoder is configured according to the contents stored in EEPROM.

If any of the following messages appear on the connected display terminal, return your decoder for repair:

- ► EEPROM Self Test Failed
- ► ROM Self Test Failed
- ► RAM Self Test Failed
- 3. When all tests are passed,
  - a. The green LED labeled Valid Read will flash once.
  - **b.** A single tone will be emitted from the decoder.
- If the Laser Connection Detection function is enabled and:

A laser scanner is detected

a. The laser scanner will briefly flash

- b. The red LED labeled Laser ON will flash once
- c. A high pitched series of tones will be produced

A wand is detected

a. A series of low pitched tones will be produced

**Note:** When using a hand-held laser scanner or Catalog No. 2755-L2 scan head, do not trigger either device during power up. If you hold the trigger, the decoder will act as if a wand is connected. The decoder will not recognize any laser scanners until it is reset by an escape sequence or by turning the decoder OFF and then ON.

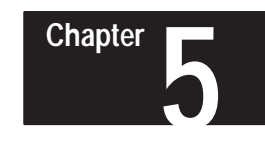

# Programming Via Escape Sequences

# **Programmable Features**

The table below lists the decoder's configuration commands and indicates the supported programming methods.

| Function                                      | Bar Code<br>Symbol | Escape<br>Sequence | Tab             |
|-----------------------------------------------|--------------------|--------------------|-----------------|
| Enter Configuration Mode                      | •                  |                    |                 |
| Show Configuration                            | •                  | •                  |                 |
| Exit Configuration Mode                       | •                  |                    |                 |
| Disable Decoding                              |                    | •                  |                 |
| Reset                                         | •                  | •                  | Getting Started |
| Default Configuration                         | •                  |                    |                 |
| Store Configuration                           | Auto               | •                  |                 |
| ROM/RAM Self Test                             |                    | •                  |                 |
| Code Selection                                | •                  | •                  |                 |
| Check Characters (Code 39, I 2 of 5, Code 11) | •                  | •                  |                 |
| Minimum and Maximum Length Checking           | •                  | •                  |                 |
| Interleaved 2 of 5 Length Checking Options    | •                  | •                  |                 |
| UPC/EAN Options                               | •                  | •                  | Code Selection  |
| Codabar Options                               | •                  | •                  |                 |
| Code 39 Full ASCII Conversion                 | •                  | •                  |                 |
| Code ID Character Assignment                  | •                  | •                  |                 |
| Code ID Character Transmission                | •                  | •                  |                 |
| Serial Port Configuration                     | •                  | •                  |                 |
| RTS/CTS Handshaking                           | •                  |                    |                 |
| Intercharacter Delay Time                     | •                  | •                  | Serial Port     |
| XON/XOFF Pacing                               | •                  | •                  | Configuration   |
| Single Read Mode                              | •                  | •                  |                 |
| Enable Next Read                              |                    | •                  |                 |
| Header                                        | •                  | •                  |                 |
| Trailer                                       | •                  | •                  |                 |
| No – Read Recognition                         | •                  | •                  | Message         |
| No – Read Message                             | •                  | •                  | Supplements     |
| Reader Address                                | •                  | •                  |                 |
| System Serial Number                          | •                  |                    |                 |

| Function                   | Bar Code<br>Symbol | Escape<br>Sequence | Tab            |
|----------------------------|--------------------|--------------------|----------------|
| Good Read Beep Tone        | •                  | •                  |                |
| Speaker Volume             | •                  | •                  |                |
| Speaker/LED Control        | •                  | •                  | Speaker/LED    |
| Pulse Speaker              |                    | •                  |                |
| Laser Shutoff Delay        | •                  | •                  |                |
| Laser Redundancy Check     | •                  | •                  | Laser Scanning |
| Laser Connection Detection | •                  | •                  | Options        |
| Continuous Read Mode       | •                  | •                  |                |
| Trigger Latch Mode         | •                  | •                  |                |

The decoder's configuration may be changed by either sending an escape sequence to the decoder or by scanning a series of configuration bar code symbols. Programming via bar codes is covered in Chapter 6.

Default parameters are indicated by an asterisk (\*). Appendix A also lists the decoder's default settings.

| Escape Sequence Programming | The decoder's configuration may be customized by commands sent from a host system. Using this feature, your host's application program can reconfigure the decoder by sending the appropriate escape sequences.                                                                                                    |
|-----------------------------|----------------------------------------------------------------------------------------------------|
|                             | <b>Note:</b> Use only the escape sequences that we have provided information on. The use of undocumented escape sequences or <n> values could cause unpredictable results.</n>                                                                                                    |
|                             | <b>Note:</b> Configurations changed by escape sequences <i>are not</i> stored in nonvolatile memory (EEPROM) until the <i>Store Configuration</i> command $Esc - y 5 Z$ is received by the decoder. Configurations that are changed by using the configuration bar code symbols are automatically stored in EEPROM. |
| Escape Sequence Syntax      | Commands are sent to the decoder as groups of characters beginning with the ASCII escape character Esc, and are therefore referred to as <i>escape sequences</i> . Each escape sequence has the following format:                                                                                                   |
|                             | Esc – y <n> <alpha> <optional></optional></alpha></n>                                                                                                    |
|                             | where:                                                                                                    |

Esc is the ASCII escape character (hexadecimal 1B or decimal 27) .

|                                   | - is an ASCII '-' character (hexadecimal 2D or decimal 45).                                                                                                    |
|-----------------------------------|----------------------------------------------------------------------------------------------------|
|                                   | y is a lower case ASCII 'y' character (hexadecimal 79 or decimal 121).                                                                                                    |
|                                   | <n> is a decimal number, one or two ASCII digits.</n>                                                                                                    |
|                                   | <alpha> is an ASCII letter of the alphabet, usually upper case. The exception is when using it in a concatenated sequence (discussed later).</alpha>                                                                                                    |
|                                   | <optional> is supplemental character data or optional data used for concatenating, or stringing, several escape sequences together.</optional>                                                                                                    |
|                                   | The following rules apply to all escape sequences:                                                                                                    |
|                                   | 1. Escape sequences must have no embedded spaces.                                                                                                    |
|                                   | 2. For every <b><alpha></alpha></b> there is a valid <b><n></n></b> range, as listed in the command description.                                                                                                    |
|                                   | 3. The ASCII "y" must be lower case.                                                                                                    |
|                                   | 4. The last <b><alpha></alpha></b> of a command sequence must be upper case.                                                                                                    |
|                                   |                                                                                                    |
| Determining the <n> Value</n>     | In the following escape sequences, the <n> number in the transmitted escape sequence may be specified in two different ways.</n>                                                                                                    |
|                                   | <b>Method #1</b> is used when all of the configurable options are mutually exclusive. In this case, find the option of choice in the table and read off the value of $$ directly from the table. The first column of the table will be labeled <i>n</i> . For example, the escape sequence $Esc - y \ 1 \ Z$ will immediately reset the decoder. |
|                                   | <b>Method #2</b> is used when several different options may be selected simultaneously. Where the <i>n</i> values are not mutually exclusive, the first column heading will be <i>Binary Value</i> . To determine <n>, choose the wanted functions and add up the corresponding binary values.</n>                                               |
|                                   | For example, $Esc - y \ 1 \ F$ is the escape sequence used to select Code 39, because its binary value is 1. The binary value of Interleaved 2 of 5 is 2. To select both, add the binary values 1+2 to determine <n>, which is 3. The new sequence is <math>Esc - y \ 3 \ F</math>.</n>                                                          |
| Concatenating Escape<br>Sequences | Most of the escape sequences sent to the decoder may be concatenated, or<br>strung together, to reduce the number of escape sequences sent to the<br>decoder.                                                                                                    |
|                                   | Concatenated escape sequences must have no embedded spaces. Spaces have been added in this manual for clarity.                                                                                                    |

| Concetenation Rules | All alpha chara<br>lower case. Th<br>character will b<br>following escap | cters, with exception of the last one in the string, must be<br>e last alpha character must be upper case. Typically, the last<br>be Z because you need to save your new configuration. The<br>be sequences may be concatenated in any order. |
|---------------------|--------------------------------------------------------------------------|----------------------------------------------------------------------------------------------------|
|                     | Esc – y <n> B</n>                                                        | Good Read Beep Tone                                                                                                    |
|                     | Esc – y <n> C</n>                                                        | Speaker/LED Control                                                                                                    |
|                     | Esc – y <n> D</n>                                                        | Intercharacter Delay Time                                                                                                    |
|                     | Esc – y <n> F</n>                                                        | Code Selection                                                                                                    |
|                     | Esc – y <n> G</n>                                                        | Check Characters                                                                                                    |
|                     | Esc – y <n> H</n>                                                        | Decoding Options                                                                                                    |
|                     | Esc – y <n> J</n>                                                        | Single Read Mode                                                                                                    |
|                     | Esc – y <n> K</n>                                                        | Enable Next Read                                                                                                    |
|                     | Esc – y <n> M</n>                                                        | Interleaved 2 of 5 Message Length                                                                                                    |
|                     | Esc – y <n> Q</n>                                                        | Code ID Character Transmission                                                                                                    |
|                     | Esc – y <n> R</n>                                                        | Laser Scanning Options                                                                                                    |
|                     | Esc – y <n> S</n>                                                        | Show Configuration                                                                                                    |
|                     | Esc – y <n> T</n>                                                        | Pulse Speaker                                                                                                    |
|                     | Esc – y <n> U</n>                                                        | Minimum and Maximum Length Checking                                                                                                    |
|                     | Esc – y <n> V</n>                                                        | Laser Shutoff Delay                                                                                                    |
|                     | Esc – y <n> W</n>                                                        | Disable Decoding                                                                                                    |
|                     | Esc – y <n> X</n>                                                        | XON / XOFF Pacing                                                                                                    |
|                     | Esc – y <n> Z</n>                                                        | Configuration Control                                                                                                    |
|                     | Although the E<br>concatenated se<br>last character in                   | SC - y < n > Z escape sequence can be anywhere in a equence, when $ = 5$ , the 5 Z, in most cases, must be the n the string. This is because when the decoder receives the 5                                                                  |

configuration changes occur after the 5 Z, they will not be saved. The exception to the above rule is the following escape sequence that *may* be concatenated, but *must* be the last escape sequence in the string. This is because the decoder will change the serial port to the new configuration immediately after the receipt of this command.

Z the current configuration status is saved in the EEPROM. If any

Esc – y <n> P

The following escape sequences *cannot* be concatenated with any other escape sequences.

| Esc – y <n> A</n> | Reader Address            |
|-------------------|---------------------------|
| Esc E             | Reset                     |
| Esc – y <n> l</n> | Code ID Character         |
| Esc – y <n> N</n> | Header                    |
| Esc – y <n> O</n> | Trailer                   |
| Esc – y <n> Y</n> | No-Read Message Selection |

## **Concatenation Examples**

To change your configuration to the following,

- Selected codes are to be UPC and Code 39 [5f]
- Code 39 check characters are to be verified and transmitted -[9g]
- XON/XOFF pacing is to be enabled -[1 x]

you could send any one of the following six escape sequences to your decoder:

| Esc – y 5 f 9 g 1 X | Esc – y 9 g 1 x 5 F | Esc – y 5 f 1 x 9 G |
|---------------------|---------------------|---------------------|
| Esc – y 1 x 5 f 9 G | Esc – y 9 g 5 f 1 X | Esc – y 1 x 9 g 5 F |

To save the new configuration in EEPROM you could send Esc - y 5 Z as a separate escape sequence, or append it to the end of any one of the above escape sequences.

For example, Esc - y 5 f 9 g 1 X would become Esc - y 5 f 9 g 1 x 5 Z. Note that the capital X became lower case to accommodate the 5Z.

# **Getting Started**

The table below lists the escape sequences used to configure the decoder in a step-by-step manner. The escape sequences are separated by tabs. For your convenience, the configuration bar code symbols in Chapter 6 are also separated by the same tabs. Appendix B lists the escape sequences in alphabetical order. Also provided are the values, defaults and page numbers.

| Tab                          | Command                                                                                                    | Escape Sequence                                                                                                    | Page                                                 |
|------------------------------|----------------------------------------------------------------------------------------------------|----------------------------------------------------------------------------------------------------|------------------------------------------------------|
| Getting Started              | Show Configuration<br>Disable Decoding<br>Reset<br>Store Configuration<br>ROM/RAM Self Test                                                                                                    | Esc – y <n> <b>S</b><br/>Esc – y <n> <b>W</b><br/>Esc – y <n> <b>Z</b><br/>Esc – y <n> <b>Q</b></n></n></n></n>                                                                                        | 5–7<br>5–9<br>5–10<br>5–11<br>5–12                   |
| Code Selection               | Code Selection<br>Check Characters (Code 39, I 2 of 5, Code 11)<br>Minimum and Maximum Length Checking<br>Interleaved 2 of 5 Length Checking Options<br>UPC/EAN Options<br>Codabar Options<br>Code 39 Full ASCII Conversion<br>Code ID Character Assignment<br>Code ID Character Transmission | Esc – y <n> <i>F</i><br/>Esc – y <n> <i>G</i><br/>Esc – y <n> <i>U</i><br/>Esc – y <n> <i>M</i><br/>Esc – y <n> <i>H</i><br/>Esc – y <n> <i>I</i><br/>Esc – y <n> <i>I</i></n></n></n></n></n></n></n> | 5–13<br>5–14<br>5–17<br>5–18<br>5–20<br>5–24<br>5–25 |
| Serial Port<br>Configuration | Serial Port Configuration<br>Intercharacter Delay Time<br>XON/XOFF Pacing<br>Single Read Mode<br>Enable Next Read                                                                                                    | Esc – y <n> <b>P</b><br/>Esc – y <n> <b>D</b><br/>Esc – y <n> <b>X</b><br/>Esc – y <n> <b>J</b><br/>Esc – y <n> <b>K</b></n></n></n></n></n>                                                           | 5–26<br>5–29<br>5–30<br>5–31<br>5–32                 |
| Message<br>Supplements       | Header<br>Trailer<br>No – Read Recognition<br>No – Read Message<br>Reader Address                                                                                                    | Esc – y <n> <b>N</b><br/>Esc – y <n> <b>O</b><br/>Esc – y <n> <b>Q</b><br/>Esc – y <n> <b>Y</b><br/>Esc – y <n> <b>Y</b></n></n></n></n></n>                                                           | 5–33<br>5–34<br>5–35<br>5–36<br>5–37                 |
| Speaker/LED                  | Good Read Beep Tone<br>Speaker /LED Control<br>Pulse Speaker                                                                                                    | Esc – y <n> <b>B</b><br/>Esc – y <n> <b>C</b><br/>Esc – y <n> <b>T</b></n></n></n>                                                                                                    | 5–38<br>5–39<br>5–40                                 |
| Laser Scanning<br>Options    | <ul> <li>Laser Scanning Options</li> <li>▶ Laser Redundancy Check</li> <li>▶ Laser Connection Detection</li> <li>▶ Continuous Read Mode</li> <li>▶ Trigger Latch Mode</li> <li>Laser Shutoff Delay</li> </ul>                                                                                 | Esc – y <n> <b>R</b><br/>Esc – y <n> <b>V</b></n></n>                                                                                                    | 5–41<br>5–45                                         |

# Show Configuration Esc - y 4 S

The *Show Configuration* command summarizes the decoder's current configuration by displaying the Configuration Display Screen. To see the Configuration Display Screen, you must connect the decoder to a terminal or host display that can support a minimum of 24 lines by 80 characters. This screen may be requested from the decoder by either an escape sequence or by scanning a configuration bar code symbol.

#### **Reading the Screen**

All of the items shown in brackets [] are configurable. All non–displayable characters of the Message components (such as carriage return) are represented as a control character represented by a caret (^) and an ASCII letter. The Non–displayable ASCII characters are shown in Appendix C.

The Configuration Display Screen's column marked *OTHER CONFIG*. *SETTINGS* will only have data if an option is enabled. For example, in the screen shown below, Interleaved 2 of 5 is shown to have length checking to be variable. UPC has an option to enable the decoding of supplemental characters. Since they are not enabled, nothing is printed in the column marked *OTHER CONFIG. SETTINGS*.

#### Show Configuration Syntax

| Esc – y <n> S</n> |                                   |  |
|-------------------|-----------------------------------|--|
| n                 | Function                          |  |
| 4                 | Show Configuration Display Screen |  |
| Values of n: 4    | •                                 |  |

# Show Configuration Example

To display the Configuration Display Screen, on the host computer anddisplay terminal (if enabled) send the following escape sequence:

Esc-y4S

If a serial printer is connected to the Display Terminal port, the contents of the display screen will be printed.

When n=0 the decoder is programmed to *not* decode any scanned bar code symbols, including configuration bar code symbols.

By disabling the decoding and transmission of data, the host computer can download escape sequences eliminating the risk of data collisions resulting from the use of the scanning device or keyboard.

This option is not stored in EEPROM. Upon reset, decoding is enabled.

#### **Disable Decoding Syntax**

| Esc − y <n> W</n>              |                                |  |
|--------------------------------|--------------------------------|--|
| n                              | Function                       |  |
| 0                              | Do Not Decode Bar Code Symbols |  |
| 1*                             | Decode Bar Code Symbols        |  |
| Values of n: 0, 1<br>* Default |                                |  |

#### **Disable Decoding Example 1**

To cause the decoder not to decode bar code symbols, send the following escape sequence:

Esc – y 0 W

## **Disable Decoding Example 2**

To enable decoding of bar code symbols, send the following escape sequence:

Disdable Decoding Esc – y ,n. W

# Reset Esc – y 1 Z or Esc E

*Reset* tests and verifies the contents of EEPROM, initiates the ROM/RAM self tests, and configures the decoder according to the contents of EEPROM.

**Note:** When using a hand-held laser scanner or Catalog No. 2755–L2 scan head, do not trigger either device during power up. If you hold the trigger, the decoder will act as if a wand is connected. The decoder will not recognize any laser scanners until it is reset by an escape sequence, or by turning the decoder OFF and then ON.

#### **Reset Syntax**

| Esc − y <n> Z</n> |                               |  |  |  |
|-------------------|-------------------------------|--|--|--|
| n                 | Function                      |  |  |  |
| 1                 | Reset                         |  |  |  |
| 5                 | Store Configuration In EEPROM |  |  |  |
| Values of n: 1,5  | •                             |  |  |  |

#### **Reset Examples**

To reset the decoder, send either of the following escape sequences:

Esc – y 1 Z

#### Esc E

**Note:** Esc E can also be used to reset the decoder. Make certain that you do not use this escape sequence as part of your application program.

The configuration that is stored and recalled from the nonvolatile memory (EEPROM) is controlled with an escape sequence.

**Important**: Whenever the decoder is configured using the bar code menus, new configurations are automatically stored in the EEPROM. Configuration via escape sequences is different. Once an escape sequence is received, the new configuration takes effect, but is not stored. **To store the configuration in EEPROM, the** *Store Configuration* **escape sequence must be sent.** 

## **Store Configuration Syntax**

| Esc − y <n> Z</n> |                               |  |  |
|-------------------|-------------------------------|--|--|
| n                 | Function                      |  |  |
| 1                 | Reset                         |  |  |
| 5                 | Store Configuration In EEPROM |  |  |
| Values of n: 1,5  | •                             |  |  |

## Store Configuration Example

To store the current decoder configuration into EEPROM, send the following escape sequence:

Store Configuration Esc – y 5 Z

#### ROM/RAM Self-test Esc – y 16 Q

A self-test of the ROM/ RAM can be performed after a reset. The self-test takes approximately a half second to complete. When enabled, a single beep indicates the successful completion of the self-test.

**Note:** Two additional beeps may follow the self test beep if the Laser Connection Detection function is enabled.

#### **ROM/RAM Self-test Snytax**

| Esc – y <n> Q</n>                            |                                  |  |  |
|----------------------------------------------|----------------------------------|--|--|
| Binary Value                                 | Function                         |  |  |
| 0                                            | All Functions Disabled           |  |  |
| 1                                            | Code ID Characters Transmitted   |  |  |
| 2                                            | No–Read Recognition On           |  |  |
| 16*                                          | <b>ROM/RAM Self Test Enabled</b> |  |  |
| Values of n: 0, 1, 2, 3, 16, 17<br>* Default | , 18, 19                         |  |  |

The default value of <n> is 16. The ROM/RAM self test is enabled. The code ID characters are not transmitted, no–read recognition is disabled.

**Note:** This command allows several functions to be selected simultaneously. To determine <n> choose the wanted functions and add up the corresponding binary values.

#### **ROM/RAM Self-test Examples**

To enable the ROM/RAM self test, send the following escape sequence:

Esc - y 16 Q

**Note:** The above example assumes that all features other than ROM/RAM self-test are disabled.

Sending the following escape sequence will enable ROM/RAM self tests and no-read recognition:

Esc – y 18 Q

Each code type, or symbology, supported by the decoder may be individually enabled or disabled.

Once a particular bar code symbology is enabled, symbols of that bar code type will be decoded, provided that the symbol satisfies any other decode parameters that are configured, such as code length, check characters, etc.

Code Selection Esc – y –<n> F

## **Code Selection Snytax**

| Esc − y <n> F</n> |                    |  |  |
|-------------------|--------------------|--|--|
| Binary Value      | Function           |  |  |
| 1                 | Code 39            |  |  |
| 2                 | Interleaved 2 of 5 |  |  |
| 4                 | UPC/EAN            |  |  |
| 8                 | Codabar            |  |  |
| 16                | Code 128           |  |  |
| 32                | Code 11            |  |  |

Values of n: 0 . . . 63

The default value of  $\langle n \rangle$  is 63, all codes enabled.

#### **Code Selection Example**

To enable Code 39, Interleaved 2 of 5, UPC/EAN and Code 128, <n> is constructed by adding up the binary values.

| 1  |                                |
|----|--------------------------------|
| 2  |                                |
| 4  |                                |
| 16 |                                |
| 23 | <n> = 23</n>                   |
|    | 1<br>2<br>4<br><u>16</u><br>23 |

The escape sequence to be sent to the decoder is Esc – y 23 F  $\,$ 

**Note:** Since the binary values for Codabar and Code 11 were not included in the calculation of  $\langle n \rangle$ , these bar code symbologies will be disabled.

Check characters are supplemental characters added to a bar code symbol to allow the verification of decoded data.

#### **Using Check Characters**

Each of the bar code symbologies supported by the decoder has one of the following 3 types of check characters:

- Optional
- Mandatory
- Undefined

#### **Optional Check Character**

The following codes have an optional check character. Check character verification is configurable.

- Code 39
- Interleaved 2 of 5

Check Characters Esc – y – <n> G
#### Mandatory Check Character

The following bar codes have a mandatory check character. The decoder will always verify the check character.

- UPC/EAN
- Code 128
- Code 11 (1 or 2 check characters)

#### **Undefined Check Character**

The following code has no defined check character.

• Codabar

#### Verifying Check Character

If check character verification is enabled and the check character cannot be verified, the bar code symbol will be ignored. If no–read recognition is enabled, a no–read message will be transmitted.

Whenever check character verification has been disabled, bar code symbols will be read and decoded characters will be transmitted (regardless of whether or not check characters are present).

#### Transmitting Check Character

Whenever check character verification is enabled for Code 39 and Interleaved 2 of 5, the transmission of the verified check character may be:

- Deleted from the message
- Transmitted as a data character along with the decoded data

This option applies to both symbologies only if check character verification is enabled.

The table below lists the codes with the mandatory check characters and indicates whether the check characters are transmitted.

| Code                  | Transmit check characters? |
|-----------------------|----------------------------|
| UPC A                 | Yes                        |
| UPC E                 | No                         |
| UPC E Expanded to UPC | Yes                        |
| A                     | Yes                        |
| EAN 8                 | Yes                        |
| EAN 13                | No                         |
| CODE 128              | Yes                        |
| CODE 11               |                            |

#### Selecting the Number of Code 11 Check Characters

Check character verification of Code 11 is mandatory. The number of check characters is configurable and may be one or two. If the length of the data is less than or equal to ten, one check character is normally used. If more than ten data characters are present, two check characters are used.

#### **Check Character Syntax**

| Esc − y <n> G</n>                          |                                                                      |  |
|--------------------------------------------|----------------------------------------------------------------------|--|
| Binary Value                               | Function                                                             |  |
| 0*                                         | Disabled                                                             |  |
| 1                                          | Code 39 Check Character Verification                                 |  |
| 2                                          | Interleaved 2 of 5 Check Character Verification                      |  |
| 8                                          | Check Character <i>Transmission</i> for Code 39 & Interleaved 2 of 5 |  |
| 16                                         | Code 11, Use 2 Check Characters                                      |  |
| Values of n: 0 -3, 8-11, 16-19<br>*Default | 0, 24–27                                                             |  |

The default value of <n> is 0. Check characters will not be verified and Code 11 is configured to have only one check character.

#### **Check Character Example**

To enable Code 39 check character verification and Code 11 with 2 check characters,  $\langle n \rangle = 17$ 

| Code 39 check character verification | 1  |              |
|--------------------------------------|----|--------------|
| Code 11, 2 check characters          | 16 |              |
| Total                                | 17 | <n> = 17</n> |

The escape sequence to be sent to the decoder is Esc - y 17 G

**Note:** The binary value for Interleaved 2 of 5 check character verification and transmission was not included in the calculation of  $\langle n \rangle$ , these features will be disabled.

#### Minimum and Maximum Length Esc – y <n>, <i>, <j> U

The length of a decoded bar code may be checked to see if it matches a set of predefined (configurable) limits. If the length of the bar code is within these limits, it is accepted as valid. If it's outside the limits, a no-read condition exists.

The length to be checked includes any check characters but does not include start and stop characters. If you want to check for a specific length, the minimum and the maximum should be set to the same number. Setting the maximum less than the minimum (or the minimum greater than the maximum) will cause a syntax error.

#### The default lengths are shown in the table below.

| Code      | Minimum | Maximum |
|-----------|---------|---------|
| Code 39   | 1       | 32      |
| Codabar   | 1       | 32      |
| Code 128  | 1       | 32      |
| Code 11   | 1       | 32      |
| I 2 of 51 | 4       | 32      |

① Must be even increments

| Minimum and | Maximum | Length Syntax | ( |
|-------------|---------|---------------|---|
|             |         |               | _ |

| Esc −y <n>, <i>, <j> U</j></i></n>                                                                         |                    |
|----------------------------------------------------------------------------------------------------|--------------------|
| n                                                                                                    | Function           |
| 1                                                                                                    | Code 39            |
| 2                                                                                                    | Interleaved 2 of 5 |
| 4                                                                                                    | Codabar            |
| 5                                                                                                    | Code 128           |
| 6                                                                                                    | Code 11            |
| Values of n:         1, 2, 4, 5, 6           Values of i:         1 32           Values of j:         1 32 | 1                  |

n - Code type to be length checked

i – The new minimum length for the code type (i must be less than or equal to j). For I 2 of 5, this must be an even number betwen 4 and 32.

j- The new maximum length for the code type. For 1 2 of 5, this must be an even number between 4 and 32.

Note: The commas must be included as shown above.

#### Minimum and Maximum Length Example

To configure your decoder to check for a minimum of 6 and maximum of 10 characters in a Code 39 symbol, enter:

| Interleaved 2 of 5 Length<br>Checking Options Esc – y <n> M</n> | The length checking for Interleaved 2 of 5 is different from the length checking for the other codes. Since the I 2 of 5 symbology decodes in pairs, even lengths should be specified. |
|-----------------------------------------------------------------|----------------------------------------------------------------------------------------------------|
|                                                                 | <b>Note:</b> Select the minimum and maximum length with the Esc –y <n>, <i>, <j> U escape sequence.</j></i></n>                                                                        |

There are three mutually exclusive options available to check the length of Interleaved 2 of 5 symbols:

1. The allowed length of the symbols may be variable, with a minimum length of 4 and a maximum length of 32. The minimum and maximum values may be set to other even values between 4 and 32 to narrow the range of lengths to be read. Reading symbols of length 2 is not available when symbol length is variable. These values are selected using the Esc -y < n, <i>, <j> U escape sequence mentioned above.

**2.** The symbols may be checked for a particular **even length between 2 and 32** characters.

**3.** The symbols may be checked to see if they are **exactly 6 or exactly 14** characters long, with no other lengths readable. The minimum and maximum lengths do not apply.

| Esc − y <n> M</n>            |                                                                |  |
|------------------------------|----------------------------------------------------------------|--|
| n                            | Function                                                       |  |
| 0*                           | Length Variable From 4 to 32 Digits.                           |  |
| 2 32                         | Specific Length is <n> Digits (must be an even<br/>number)</n> |  |
| 33                           | Length Is Exactly 6 or 14.                                     |  |
| Values of n: 033<br>*Default |                                                                |  |

#### Interleaved 2 of 5 Length Checking Options Syntax

1 Select min. and max. lengths with Esc – y <n>, <i>, <j> U

The default value of *<*n*>* is 0, variable length.

#### Interleaved 2 of 5 Length Checking Options Examples

To check Interleaved 2 of 5 symbols for a length of exactly 16 characters, send the following escape sequence:

Esc - y 16 M

To set variable length for Interleaved 2 of 5 symbols, send the following escape sequence:

Esc – y 0 M

#### UPC/EAN Options Esc – y <n> H

The UPC and EAN codes have several options that may be enabled or disabled.

- All versions (UPC A, UPC E, EAN 8, or EAN 13) may be automatically recognized and decoded.
- You may restrict the code to only UPC-A and UPC-E. EAN-13 and EAN-8 symbols will not be decoded.
- UPC–E symbols may be expanded into the UPC–A format.
- Supplemental characters may be enabled. If they are enabled, the symbol must be scanned in the forward direction, supplemental characters last.

If the symbol is scanned backwards, for instance with the reverse sweep of a laser scanner, or the symbol does not have supplemental characters, the symbol will not be decoded.

By specifying the length of the supplement (for example 2 or 5), you will not miss the supplemental characters if scanned incorrectly (unless they are not present). There are three configurable options:

- Symbols with two digit supplemental characters may be read.
- Symbols with five digit supplemental characters may be read.
- Symbols with two or five digit supplemental characters may be read.
- Automatic recognition of supplemental characters may be enabled. This allows you to decode a symbol with or without supplemental characters.

**Note:** If supplemental characters are present in the symbol, the symbol must be scanned in the forward direction, supplements last.

If the symbol is scanned in the opposite directions, with the supplements first, or the scan misses the supplemental characters, the supplements will not be decoded.

**Note:** This function should not be used with bidirectional scanning devices, or in applications where the symbol may be inverted.

| Esc – y <n> H</n>                                |                                                       |  |
|--------------------------------------------------|-------------------------------------------------------|--|
| Binary Value                                     | Function                                              |  |
| 0*                                               | Disabled                                              |  |
| 1                                                | Code 39 Full ASCII Conversion ①                       |  |
| 2                                                | Codabar Start/Stop Character Suppression <sup>2</sup> |  |
| 4                                                | UPC/EAN UPC Decode Only                               |  |
| 8                                                | UPC/EAN 2 Digit Supplements                           |  |
| 16                                               | UPC/EAN 5 Digit Supplements                           |  |
| 32                                               | UPC/EAN Expand UPC E to UPC A                         |  |
| 64                                               | UPC/EAN Autodiscriminate Supplements                  |  |
| Values of n: 0127                                |                                                       |  |
| <ol> <li>Page 5-23</li> <li>Page 5-22</li> </ol> |                                                       |  |

#### **UPC/EAN Options Syntax**

The default value of <n> is 0, none of the UPC/EAN options are enabled.

**Note:** Whenever the H command is used, make sure that all of the needed configuration parameters are used in constructing the <n> number. In this case, the Full ASCII conversion and the Codabar start and stop character transmission modes need to be known before the <n> number is determined.

#### **UPC/EAN Options Example**

The following examples assume that Code 39 full ASCII conversion is disabled and that the Codabar start and stop characters are transmitted.

To restrict the UPC/EAN decoding to UPC only and to expand UPC E to UPC A, <n>=

UPC Only 4 Expand UPC E 32 Total 36

The escape sequence to send the decoder is Esc – y 36 H

Codabar has the option to either transmit the start and stop characters with the message or to suppress them from the message. When suppressed, the start/stop characters are stripped from the decoded message.

Codabar is the only bar code that has user information contained in the start and stop characters.

#### **Codabar Options Syntax**

| Esc – y <n> H</n> |                                          |  |
|-------------------|------------------------------------------|--|
| Binary Value      | Function                                 |  |
| 0*                | Disabled                                 |  |
| 1                 | Code 39 Full ASCII Conversion            |  |
| 2                 | Codabar Start/Stop Character Suppression |  |
| 4                 | UPC/EAN UPC Decode Only                  |  |
| 8                 | UPC/EAN 2 Digit Supplements              |  |
| 16                | UPC/EAN 5 Digit Supplements              |  |
| 32                | UPC/EAN Expand UPC E to UPC A            |  |
| 64                | UPC/EAN Autodiscriminate Supplements     |  |
| Values of n: 0127 | •                                        |  |

\*Default

The default value of <n> is 0, Codabar start/stop characters are transmitted.

**Note:** This command allows several functions to be selected simultaneously. To determine <n> choose the wanted functions and add the corresponding binary values.

Codabar Options Esc – y 2 H

#### **Codabar Options Example**

To suppress the transmission of the Codabar start and stop characters, send the following escape sequence:

 $Esc - y \ 2 \ H$ 

The example assumes no UPC/EAN options are enabled and Code 39 full ASCII conversion is disabled.

Code 39 Full ASCII Esc – y 1 H

Code 39 has an option that allows the full ASCII character set to be decoded using the 43 characters of the Code 39 character set.

The Full ASCII conversion is done by pairing Code 39 characters. When Code 39 full ASCII conversion is enabled, all valid character pairs will be converted into their corresponding ASCII characters before being transmitted.

When disabled, all decoded characters will be transmitted without being converted.

| Esc – y <n> H</n>              |                                          |  |
|--------------------------------|------------------------------------------|--|
| Binary Value                   | Function                                 |  |
| 0*                             | Disabled                                 |  |
| 1                              | Code 39 Full ASCII Conversion            |  |
| 2                              | Codabar Start/Stop Character Suppression |  |
| 4                              | UPC/EAN UPC Decode Only                  |  |
| 8                              | UPC/EAN 2 Digit Supplements              |  |
| 16                             | UPC/EAN 5 Digit Supplements              |  |
| 32                             | UPC/EAN Expand UPC E to UPC A            |  |
| 64                             | UPC/EAN Autodiscriminate Supplements     |  |
| Values of n: 0 127<br>*Default |                                          |  |

#### Code 39 Full ASCII Syntax

The default value of <n> is 0, full ASCII conversion disabled.

**Note:** This command allows several functions to be selected simultaneously. To determine <n> choose the wanted functions and add the corresponding binary values.

#### Code 39 Full ASCII Example

The following example assumes no UPC/EAN options are enabled and that Codabar start and stop characters are transmitted. To cause the decoder to enable Code 39 full ASCII conversion, send the following sequence:

#### Code ID Character Assignment Esc – y <n> / <one character>

Code ID characters are single ASCII characters that can be added to the beginning of decoded bar code data. These characters indicate the symbology used to encode the data.

All decoded bar code messages may have a single character which identifies the code symbology added to the beginning of each message. This character is configurable, and may be any single ASCII character. This code ID character may be suppressed or transmitted with the bar code message.

| Code               | Default ID Character |
|--------------------|----------------------|
| Code 39            | а                    |
| Interleaved 2 of 5 | b                    |
| UPC/EAN            | С                    |
| Codabar            | d                    |
| Code 128           | е                    |
| Code 11            | f                    |

#### The default ID Characters are shown in the table below.

#### Code ID Character Assignment Syntax

| Esc – y <n> I <id character=""></id></n> |                    |  |
|------------------------------------------|--------------------|--|
| n                                        | Symbology          |  |
| 1                                        | Code 39            |  |
| 2                                        | Interleaved 2 of 5 |  |
| 3                                        | UPC/EAN            |  |
| 4                                        | Codabar            |  |
| 5                                        | Code 128           |  |
| 6                                        | Code 11            |  |

Values of n: 0...6

<n> is the symbology

<ID character>may be any character from the 128 character ASCII character set. The new code ID character will not be transmitted until code ID transmission is enabled.

Note: This escape sequence cannot be concatenated.

#### Code ID Character Assignment Example

If you wish to have the letter "s" to be the code ID character for Code 128, send the following escape sequence to the decoder.

Esc-y5ls

### Esc – y 1 Q

**Code ID Character Transmission** The transmission or suppression of the code ID characters is configurable.

Note: The Q escape sequence controls many different configuration options. Make sure that all wanted options are included when the *<*n*>* number is calculated.

| Esc – y <n> Q</n>                           |                                |  |
|---------------------------------------------|--------------------------------|--|
| Binary Value                                | Function                       |  |
| 0                                           | All Functions Disabled         |  |
| 1                                           | Code ID Characters Transmitted |  |
| 2                                           | No–Read Recognition On         |  |
| 16*                                         | ROM/RAM Self Test Enabled      |  |
| Values of n: 0, 1, 2, 3, 16, 1<br>* Default | I<br>7, 18, 19                 |  |

#### **Code ID Character Transmission Syntax**

The default value of <n> is 16. The ROM/RAM self test is enabled. No-read recognition is OFF and code ID characters are not transmitted.

#### Code ID Character Transmission Example

To enable the transmission of the code ID characters, send the following escape sequence:

Esc-y1Q

Since the binary values for the no-read recognition (2), and ROM/RAM self test (16) were not used in the construction of  $\langle n \rangle$ , they will be disabled.

Serial Port Configuration Esc - y < n > P

"Serial Port" refers to the Display Terminal and Host Computer port communication parameters.

The parameters of the serial port may be changed by escape sequences or configuration bar code symbols.

#### **Baud Rate Parameters**

The baud rate, used for communications to the serial ports, is programmable. The available baud rates are:

- 600
- 1200
- 2400
- 4800
- 9600
- 19200

#### **Parity Selection**

The parity of the transmitted data may be configured as odd, even, 0's (space) or 1's (mark).

#### **Data Bits**

Data bits are set to seven and are not configurable.

#### **Stop Bits**

One or two stop bits may be transmitted at the end of each character.

#### **Intercharacter Delay**

A delay time can be inserted between transmitted characters. If the intercharacter delay is disabled, then there will be no delay between characters. If the delay is enabled, then the delay period, configured independently, specifies the number of milliseconds that elapses between the completed transmission of one character and the beginning of transmission of the next.

The default delay time is 20 ms. Delay time is set using the *Intercharacter Delay Time* escape sequence or by scanning configuration bar code symbols.

| Esc – y <n> P</n>               |                          |  |
|---------------------------------|--------------------------|--|
| Binary Value                    | Function                 |  |
| 2                               | 600 baud                 |  |
| 3                               | 1200 baud                |  |
| 4                               | 2400 baud                |  |
| 5                               | 4800 baud                |  |
| 6*                              | 9600 baud                |  |
| 7                               | 19200 baud               |  |
| 0*                              | 1 stop bit               |  |
| 8                               | 2 stop bits              |  |
| 0*                              | 0's parity               |  |
| 16                              | 1's parity               |  |
| 32                              | Even parity              |  |
| 48                              | Odd parity               |  |
| 0*                              | Intercharacter delay off |  |
| 64                              | Intercharacter delay on  |  |
| Values of n: 2 127<br>* Default |                          |  |

#### Serial Port Syntax

1 Default Delay is 20 ms. Any other delay time must be using the Interchanger Character Delay Time escape sequence or the Dely = configuration bar code symbol.

The default value of <n> is 6, 9600 baud, 1 stop bit, 0's parity, and the intercharacter delay disabled.

**Note:** The new configuration of the Serial Port is effective immediately after receipt of the command. Your host must also be able to switch communication parameters to maintain communications.

**Note:** Data bits are set to seven and are *not* configurable.

If you have trouble communicating with the decoder, scan the Fixed Serial Port Configuration symbol *Enable At Reset*, then reset the decoder.

The *Enable At Reset* symbol causes the serial port configuration to be set to the following values when the decoder is reset, or the power is cycled:

Baud rate 9600 Parity 0 Stop bits 1

The configuration of intercharacter delay and RTS/CTS handshake is not effected by this option, they remain in their last configured values

#### Serial Port Configuration Example

To select the following new configuration of 2400 baud, 2 stop bits, odd parity, intercharacter delay on (with the default 20 millisecond delay)  $\langle n \rangle$  is constructed as follows:

| 2400 baud   | 4   |
|-------------|-----|
| 2 stop bits | 8   |
| odd parity  | 48  |
| delay on    | 64  |
| Total       | 124 |

The escape sequence to send the decoder is Esc - y 124 P

Intercharacter Delay Time Esc – y <n> D

The delay time is set using the Intercharacter Delay Time escape sequence.

**Note:** The intercharacter delay is enabled and disabled using the *Serial Port Configuration* escape sequence Esc - y < n > P.

#### Intercharacter Delay Time Syntax

Esc – y <n> D

Values of n: 2...127

The default intercharacter delay time is 20 ms.

#### Intercharacter Delay Time Example

To change the intercharacter delay time to 10 ms, enter the following escape sequence:

#### XON/XOFF Pacing Esc – y <n> X

The decoder has the capability to have the flow of the data transmitted to the host computer paced by an XON/XOFF protocol.

Whenever this pacing protocol is enabled, the decoder will stop transmission of data to the host whenever it receives an XOFF character. Transmission will resume after reception of an XON character. When pacing is disabled, the decoder will ignore these characters.

#### XON/XOFF Pacing Syntax

| Esc − y <n> X</n> |                         |  |
|-------------------|-------------------------|--|
| n                 | Function                |  |
| 0*                | Disable XON/XOFF Pacing |  |
| 1                 | Enable XON/XOFF Pacing  |  |
| alues of n: 0, 1  | •                       |  |

\* Default

١.

The default value of <n> is 0, pacing disabled.

#### XON/XOFF Example 1

Enable XON/XOFF pacing by sending

Esc – y 1 X

#### XON/XOFF Example 2

Disable XON/XOFF pacing by sending

Esc-y0X

Single Read Mode Esc – y <n> J

The decoder supports a single read mode that allows the host computer to cue the decoder for a single decode.

#### Single Read Mode Operation

Single read mode places the decoder into a mode whereby a single bar code symbol may be read only after an *Enable Next Read* command has been received by the decoder. This allows the software in the host computer to control when bar code data is entered into the system.

When Single Read Mode is enabled, bar code symbols will not be decoded until the *Enable Next Read* (*Esc*  $- y \ 1 \ K$ ) escape sequence is sent from the host to the decoder.

#### Single Read Mode Syntax

| Esc – y <n> J</n>              |                           |  |
|--------------------------------|---------------------------|--|
| n                              | Function                  |  |
| 0*                             | Single Read Mode Disabled |  |
| Values of n: 0, 1<br>* Default | Single Read Mode Enabled  |  |

The default value of <n> is 0, *Single Read Mode Disabled*.

#### Single Read Mode Example 1

To place the decoder into single read mode, send the following escape sequence to the decoder:

ESC - y 1 J

To allow the data from one decode to be passed to the host, send the following *Enable Next Read* escape sequence:

Esc – y 1 K

#### Single Read Mode Example 2

To cause the decoder to exit single read mode send the following escape sequence:

ESC - y 0 J

Enable Next Read Esc – y 1 K With the decoder in single read mode, the *Enable Next Read* escape sequence must be sent, from the host, before a symbol will be decoded.

#### **Enable Next Read Syntax**

| Esc – y <1> K |                  |  |
|---------------|------------------|--|
| n             | Function         |  |
| 1             | Enable next read |  |

There is no default value for <n>.

**Note:** If no–read recognition is enabled and an *Enable Next Read* command is sent, but the label cannot be read, the no–read message will be sent.

#### **Enable Next Read Example**

When the escape sequence Esc - y 1 K is sent to the decoder, it allows the decoder to decode the next bar code symbol.

After one bar code symbol has been decoded and before another bar code symbol may be read, another Esc - y 1 K will have to be sent to the decoder.

Header Esc – y <n> N <characters>

The header is a group of characters that are transmitted before the bar code data. The number of characters can vary from zero to ten. Refer to page 7-1 for the placement of the header.

#### Header Syntax

#### Esc – y <n> N <characters>

Values of n: 0...10

The default for the header is 0 (empty).

The <n> value in the escape sequence tells the decoder how many characters after the N to load into the header buffer.

<characters> can be any valid ASCII character.

**Note:** This escape sequence cannot be concatenated.

#### Header Example

If you name a header Wand#3, <n> is equal to six because Wand#3 is 6 characters long. The escape sequence that should be transmitted to the decoder is:

#### Esc - y 6 N Wand#3

**Note:** Spaces are added to the manual for clarity. Do not include spaces in the actual escape sequence. If spaces are wanted in the header, make sure that they are counted when  $\langle n \rangle$  is determined.

The trailer contains characters that are transmitted after:

- The bar code data
- The no-read message

The number of characters can vary from zero to ten.

Refer to page 7–1 for the placement of the trailer.

#### **Trailer Syntax**

Esc – y <n> O <Characters>

Values of n: 0...10

The default trailer is CR LF which is shown on the Configuration Display Screen as  $^{M}$  J.

The <n> value in the escape sequence tells the decoder how many ASCII characters after the O to load into the trailer buffer.

<characters> can be any valid ASCII characters.

Trailer Esc – y <n> 0 <characters> **Note:** This escape sequence cannot be concatenated.

#### **Trailer Example**

If you want a trailer to consist of *CR LF ET*, <n> is equal to three. The escape sequence transmitted to the decoder is:

Esc - y 3 O CR LF ET

**Note:** Spaces are added to the manual for clarity. Do not include spaces in the actual escape sequence. If the spaces are wanted in the trailer, make sure that they are counted when  $\langle n \rangle$  is determined.

#### No-Read Recognition Esc – y 2 Q

The decoder can be configured to recognize a no-read condition. A no-read occurs when a scan is completed but the bar code is not decoded.

When no-read recognition is enabled, and a no-read occurs, the decoder will output the contents of the no-read message buffer and pulse the Valid Read LED and speaker twice.

#### No-Read Recognition Syntax

| Esc – y <n> Q</n>                             |                                |
|-----------------------------------------------|--------------------------------|
| Binary Value                                  | Function                       |
| 0                                             | All Functions Disabled         |
| 1                                             | Code ID Characters Transmitted |
| 2                                             | No–Read Recognition Enabled    |
| 16*                                           | ROM/RAM Self Test Enabled      |
| Values of n: 0, 1, 2, 3, 16, 17,<br>* Default | 18, 19                         |

The default value of  $\langle n \rangle$  is 16. The ROM/RAM self test is enabled. The code ID character transmission and no-read recognition is disabled.

**Note:** This command allows several functions to be selected simultaneously. To determine <n> choose the wanted functions and add up the corresponding binary values.

**Note:** If a unique reader address has been programmed into the decoder and a no-read occurs, the reader address and no-read messages will be transmitted to the Host and/or Display Terminal port.

#### No-Read Recognition Example 1

To enable no-read recognition, send the following escape sequence:

#### **No-Read Recognition Example 2**

To enable no-read recognition and ROM/RAM self test, send the following escape sequence:

Esc - y 18 Q

#### No-Read Message Esc – y <n> y <characters>

The contents of the no-read message buffer is transmitted whenever no-read recognition is enabled and a bar code was scanned, but not decoded. The number of characters in the buffer may vary between zero (empty buffer) and ten.

#### **No-Read Recognition Syntax**

Esc – y <n> Y <characters>

Values of n: 0 . . . 10

The default no-read message is 0 (empty).

The <n> value in the above escape sequence tells the decoder how many characters after the Y to load into the no–read message buffer.

**Note:** This escape sequence cannot be concatenated.

#### **No-Read Message Example**

If you want a no-read message of *Try Again*,  $\langle n \rangle$  is equal to nine (the space is counted as a character). The escape sequence transmitted to the decoder is:

Esc - y 9 Y Try Again

If n=0, no characters will be transmitted.

**Note:** Spaces are added to the manual for clarity. Do not include spaces in the actual escape sequence. If spaces are wanted in the no–read message, make sure that they are counted when  $\langle n \rangle$  is determined. In the above example, the space between Try and Again was counted.

Reader Address Esc – y <n> A

The reader address is a unique, one character address that you assign to your decoder. The address can be any one of 128 ASCII characters. Refer to page 7–1 for the placement of the reader address.

#### **Reader Address Syntax**

| Esc –y <n> A <character></character></n> |                              |
|------------------------------------------|------------------------------|
| n                                        | Function                     |
| 0                                        | Reader Address Mode Disabled |
| 1                                        | Reader Address Mode Enabled  |
| Values of n: 0,                          |                              |

<character> can be one of 128 ASCII characters

The <n> value tells the decoder how many characters after the A to load into the reader address buffer.

Note: This escape sequence cannot be concatenated.

#### Reader Address Example

To assign an address of 3 to your decoder, send the following escape sequence:

Esc – y 1 A 3

#### Good Read Beep Tone Esc – y <n> B

The good read beep sounds upon a successful completion of a decode. As the range of <n> increases, so does the frequency of the tone. Setting the tone to zero will disable the beep.

#### Good Read Beep Tone Syntax

| Esc –y <n> B</n>                                                   |                |  |
|--------------------------------------------------------------------|----------------|--|
| n                                                                  | Frequency (Hz) |  |
| 0                                                                  | Disabled       |  |
| 1                                                                  | 516            |  |
| 2                                                                  | 539            |  |
| 3                                                                  | 580            |  |
| 4                                                                  | 612            |  |
| 5                                                                  | 648            |  |
| 6                                                                  | 687            |  |
| 7                                                                  | 724            |  |
| 8                                                                  | 767            |  |
| 9                                                                  | 812            |  |
| 10                                                                 | 859            |  |
| 11                                                                 | 914            |  |
| 12*                                                                | 967            |  |
| 13                                                                 | 1037           |  |
| 14                                                                 | 1827           |  |
| 15                                                                 | 2398           |  |
| 16                                                                 | 3032           |  |
| Values of n: 0 16<br>* Default                                     | •              |  |
| The default value of <r< td=""><td>n&gt; is 12.</td><td></td></r<> | n> is 12.      |  |

The defaul

Tones 1 through 12 form a rough chromatic scale.

#### Good Read Beep Tone Example

To set the tone to a frequency of 687 Hz, send the following escape sequence:

Esc - y 6 B

Speaker/LED Control Esc – y <n> C

This function controls the volume of the speaker and toggles the speaker and LEDs on/off.

Note: If an external speaker is connected, the internal speaker will be disconnected.

#### Speaker/LED Control Syntax

| Esc −y <n> C</n> |                              |                      |
|------------------|------------------------------|----------------------|
| n                |                              | Function             |
| 33               | S                            | peaker Off           |
| 34               | S                            | peaker Volume Low    |
| 36               | * S                          | peaker Volume Medium |
| 38               | S                            | peaker Volume High   |
| 40               | S                            | peaker and LEDs Off  |
| Values of n: 3:  | 3, 34, 36, 38, 40<br>Default |                      |

The default value of  $\langle n \rangle$  is 36.

#### Speaker/LED Control Example

To set the volume to low, send the following escape sequence:

Esc – y 34 C

Pulse Speaker Esc – y <n> T

This function causes the decoder to sound a tone at the selected pitch for approximately 100 milliseconds. This tone can be used as an alert signal to a remote decoder.

While a tone is being generated, another tone command can be accepted and executed as soon as the first tone finishes. Only one tone command can be buffered in this way. If two or more tone commands are sent before the initial tone finishes, only the last is buffered.

If multiple tone commands are to be sent in a string, a delay of at least 100 ms should be placed between each command to ensure that each tone occurs. The approximate frequencies versus tone (n) are given below. Tones 1 through 12 form a rough chromatic scale.

| Esc –y <n> T</n> |                |  |
|------------------|----------------|--|
| n                | Frequency (Hz) |  |
| 1                | 516            |  |
| 2                | 539            |  |
| 3                | 580            |  |
| 4                | 612            |  |
| 5                | 648            |  |
| 6                | 687            |  |
| 7                | 724            |  |
| 8                | 767            |  |
| 9                | 812            |  |
| 10               | 859            |  |
| 11               | 914            |  |
| 12               | 967            |  |
| 13               | 1037           |  |
| 14               | 1827           |  |
| 15               | 2398           |  |
| 16               | 3032           |  |
| Mahara Arra 1 10 |                |  |

#### Pulse Speaker Syntax

Values of n: 1...16

**Note:** The volume for this command is controlled by the *Speaker/LED Control* escape sequence.

#### Pulse Speaker Example

To make the decoder sound a 580 Hz tone, send the following escape sequence:

 $Esc - y \ 3 \ T$ 

Laser Scanning Options Esc – y <n> R

Laser scanning options are comprised of four independent functions.

- Laser Redundancy Check
- Automatic Laser Connection Detection
- Continuous Read Mode
- Trigger Latch Mode

## Laser Redundancy Check Esc – y 1 R

When the laser redundancy check is enabled, two consecutive, identical decodes of a symbol must occur (after the laser scanner is triggered) before a good read is recognized by the decoder.

When disabled, only one decode is required. The redundancy check produces greater immunity to substitution errors with poor quality labels.

|                                | Esc –y <1> R                  |
|--------------------------------|-------------------------------|
| Binary Value                   | Function                      |
| 0                              | All Options Disabled          |
| 1                              | Laser Redundancy Check Enable |
| 2                              | Laser Connection Detection ON |
| 4                              | Continuous Read Mode          |
| 8*                             | Trigger Latch Mode On         |
| Values of n: 0 15<br>* Default |                               |

#### Laser Redundancy Check Syntax

The default value of <n> is 8.

**Note:** This command allows several functions to be enabled simultaneously. To determine <n>, choose the wanted functions and add up their corresponding binary values.

#### Laser Redundancy Check Example

To enable the laser redundancy check, send the following escape sequence:

Esc-y1R

This example assumes that laser connection detection, continuous read mode, and trigger latch mode are disabled.

Laser Connection Detection Esc – y 2 R

Use this function to automatically determine the type of scanning device connected to the decoder.

If upon power up or reset a laser scanner is detected, a combination of high pitched tones is produced. For wands, a low pitched combination is heard.

**Note:** When using a hand-held laser scanner or Catalog No. 2755–L2 scan head do not trigger either device during power up. If you hold the trigger, the decoder will act as if a wand is connected. The decoder will not recognize any laser scanners until it is reset by an escape sequence, or by turning the decoder OFF and then ON.

| Esc −y <n> R</n>               |                               |  |
|--------------------------------|-------------------------------|--|
| Binary Value                   | Function                      |  |
| 0                              | All Options Disabled          |  |
| 1                              | Laser Redundancy Check Enable |  |
| 2                              | Laser Connection Detection ON |  |
| 4                              | Continuous Read Mode          |  |
| 8*                             | Trigger Latch Mode On         |  |
| Values of n: 0 15<br>* Default |                               |  |

#### Laser Connection Detection Syntax

The default value of <n> is 8.

**Note:** This command allows several functions to be selected simultaneously. To determine <n>, chose the wanted functions and add the corresponding binary values.

**Note:** If laser connection detection is ON and a power up or reset occurs, the laser will flash briefly.

#### Laser Connection Detection Example

To enable the laser connection detection, send the following escape sequence:

Esc – y 2 R

This example assumes that the laser redundancy check, continuous read mode, and trigger latch mode are disabled.

Continuous Read Mode Esc – y 4 R

When enabled, the laser is turned on constantly instead of waiting for the trigger to be pulled. Scanning, decoding, and transmitting decoded messages occur continuously.

Certain functions can now only be performed periodically. Examples are responding to commands such as to sound a tone or to send a no–read response if a symbol has not been decoded within the laser shutoff delay period. The shorter the laser shutoff delay, the more often system functions are performed. System functions are also performed every time there is a good read.

When disabled, the trigger is used to initiate and terminate laser scanning.

**Note:** Do not use this function with a Catalog No. 2755–G5 Hand–Held Laser Scanner.

**Note:** When using a Catalog No. 2755–L2 scan head in continuous read mode, the Package Detector must be disconnected.

#### **Continuous Read Mode Syntax**

| Esc −y <n> R</n>               |                               |  |
|--------------------------------|-------------------------------|--|
| Binary Value                   | Function                      |  |
| 0                              | All Options Disabled          |  |
| 1                              | Laser Redundancy Check Enable |  |
| 2                              | Laser Connection Detection ON |  |
| 4                              | Continuous Read Mode          |  |
| 8*                             | Trigger Latch Mode On         |  |
| Values of n: 0 15<br>* Default |                               |  |

The default value of <n> is 8.

**Note:** This function allows several functions to be selected simultaneously. To determine <n>, choose the wanted functions and add the corresponding binary values.

#### **Continuous Read Mode Example**

To enable the continuous read mode, send the following escape sequence:

Esc-y4R

When enabled, the laser scanner is turned on when triggered, but is not shut off when the trigger is released. Instead, the laser continues scanning until either the laser shutoff delay period has elapsed or a good read occurs.

When this mode is disabled, the laser is shut off immediately when the trigger is released.

**Note:** This must be enabled when using a Catalog No. 2755–L2 scan head.

#### **Trigger Latch Mode Syntax**

| Esc −y <n> R</n>               |                                         |  |
|--------------------------------|-----------------------------------------|--|
| Binary Value                   | Function                                |  |
| 0                              | All Functions Disabled                  |  |
| 1                              | Laser Redundancy Check Enable           |  |
| 2                              | Automatic Laser Connection Detection ON |  |
| 4                              | Continuous Read Mode                    |  |
| 8*                             | Trigger Latch Mode On                   |  |
| Values of n: 0 15<br>* Default |                                         |  |

The default value of <n> is 8.

**Note:** This function allows several functions to be selected simultaneously. To determine <n>, choose the wanted functions and add the corresponding binary values.

Trigger Latch Mode Esc – y 8 R

#### Trigger Latch Mode Example

To enable the trigger latch mode, send the following escape sequence:

Esc - y 8 R

Laser Shutoff Delay Esc – y <n> V

The laser shutoff delay determines how long the laser will remain enabled after the trigger is pulled. The laser will remain on until a read is completed or the laser shutoff period has elapsed. If the shutoff delay is set to 0, the laser will not turn on at all when the trigger is pulled.

#### Laser Shutoff Delay Syntax

Esc –y <n> V

Values of n: 0...100

The default value of  $\langle n \rangle$  is 120. Each unit of  $\langle n \rangle$  equals 4 sweeps of the laser beam

**Note:** Communications with the decoder will be postponed until scanning is complete.

#### Laser Shutoff Delay Example

To set the laser shutoff delay to 16 sweeps, send the following escape sequence:

Esc - y 4 R

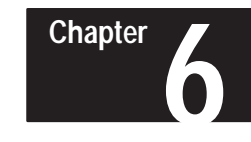

### Programming Via Configuration Bar Code Symbols

#### **Programming Features**

The table below lists the decoder's configuration commands and indicates the supported programming methods.

| Function                                      | Bar Code<br>Symbol | Escape<br>Sequence | Tab                                        |
|-----------------------------------------------|--------------------|--------------------|--------------------------------------------|
| Enter Configuration Mode                      | •                  |                    | Getting Started Code Selection Serial Port |
| Show Configuration                            | •                  | •                  |                                            |
| Exit Configuration Mode                       | •                  |                    |                                            |
| Disable Decoding                              |                    | •                  |                                            |
| Reset                                         | •                  | •                  | Getting Started                            |
| Default Configuration                         | •                  |                    |                                            |
| Store Configuration                           | Auto               | •                  |                                            |
| ROM/RAM Self Test                             |                    | •                  |                                            |
| Code Selection                                | •                  | ٠                  |                                            |
| Check Characters (Code 39, I 2 of 5, Code 11) | •                  | ٠                  | Code Selection                             |
| Minimum and Maximum Length Checking           | •                  | •                  |                                            |
| Interleaved 2 of 5 Length Checking Options    | •                  | •                  |                                            |
| UPC/EAN Options                               | •                  | •                  |                                            |
| Codabar Options                               | •                  | •                  |                                            |
| Code 39 Full ASCII Conversion                 | •                  | •                  |                                            |
| Code ID Character Assignment                  | •                  | •                  |                                            |
| Code ID Character Transmission                | •                  | •                  |                                            |
| Serial Port Configuration                     | •                  | •                  |                                            |
| RTS/CTS Handshaking                           | •                  |                    |                                            |
| Intercharacter Delay Time                     | •                  | •                  | Serial Port                                |
| XON/XOFF Pacing                               | •                  | •                  | Configuration                              |
| Single Read Mode                              | •                  | •                  |                                            |
| Enable Next Read                              | •                  | •                  |                                            |
| Header                                        | •                  | •                  |                                            |
| Trailer                                       | •                  | •                  |                                            |
| No – Read Recognition                         | •                  | •                  | Message                                    |
| No – Read Message                             | •                  | •                  | Supplements                                |
| Reader Address                                | •                  | •                  |                                            |
| System Serial Number                          | •                  |                    |                                            |

| Function                   | Bar Code<br>Symbol | Escape<br>Sequence | Tab                       |
|----------------------------|--------------------|--------------------|---------------------------|
| Good Read Beep Tone        | •                  | •                  |                           |
| Speaker Volume             | •                  | •                  | Speaker/LED               |
| Speaker/LED Control        | •                  | •                  |                           |
| Pulse Speaker              |                    | •                  |                           |
| Laser Shutoff Delay        | •                  | •                  | Laser Scanning<br>Options |
| Laser Redundancy Check     | •                  | •                  |                           |
| Laser Connection Detection | •                  | •                  |                           |
| Continuous Read Mode       | •                  | •                  |                           |
| Trigger Latch Mode         | •                  | •                  |                           |

**Programming Features** 

The decoder's configuration may be changed by either scanning a series of configuration bar code symbols or sending an escape sequence to the decoder. Programming via escape sequences is covered in Chapter 5.

Default parameters are indicated by an asterisk (\*). Appendix A lists the decoder's default settings.

### Configuration Bar Code Symbols

To best use the configuration bar code symbols, it is important to understand that there are three configuration types:

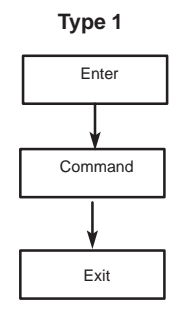

A single scan that completes a configuration.

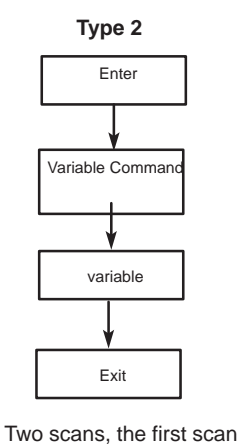

specifying a variable to be changed, and the second

scan specifying the new variable value.

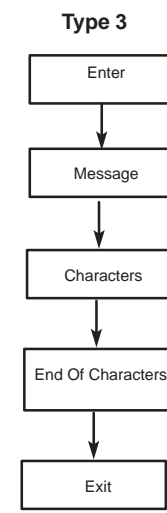

Multiple scans: The first scan specifies a type of message to be created, the following scans specify the contents of the message. When finished, the operation is completed by scanning the End Of Characters symbol. **Type 1** is the most commonly used configuration type. An example of a Type 1 symbol is the *Enable Decoding* symbol under the *Code 39* heading. Another example is the *UPC Only* symbol in the UPC heading. Scans of Type 1 may be done in any order, since each controls an independent function, and each configuration option is complete as soon as the symbol has been scanned.

All of the available numbers are encoded as single symbols. Several Type 2 symbols require a single character instead of a number. The character is scanned from the character menu in the same way.

**Type 3** configurations begin by scanning a symbol such as *Header* =. Then characters are scanned one by one from the character menu. The data entry is terminated by scanning the *End Of Characters* symbol. As soon as the *End Of Characters* symbol has been scanned, the configuration is complete.

The *Show Configuration* symbol causes the decoder to transmit its configuration to the host computer (and display terminal, if enabled) in the form of a configuration display screen. This screen shows the current settings of the most significant configuration options. Use this symbol to verify your changes to the decoder's configuration.

**Type 1** is the most commonly used configuration type. An example of a Type 1 symbol is the *Enable Decoding* symbol under the *Code 39* heading. Another example is the *UPC Only* symbol in the UPC heading. Scans of Type 1 may be done in any order, since each controls an independent function, and each configuration option is complete as soon as the symbol has been scanned.

#### Syntax Errors

You may encounter syntax errors while using the bar code menus. When a configuration label has been read and accepted, the decoder will respond with 4 high pitched beeps. The decoder will emit 4 low pitched beeps if any of the following faults occur:

**1.** Not entering the configuration mode by scanning the enter symbol before scanning a configuration symbol. When the decoder is not in bar code configuration mode, the only configuration symbol that the decoder will recognize is the *Enter Configuration Mode* symbol.

**2.** Scanning normal bar code symbols while in the bar code configuration mode will generate a syntax error, but will not change any configuration values. The correct configuration symbol should be scanned.

**3.** Scanning arguments of the wrong type, in the wrong order, or numerically out of range when in a Type 2 or Type 3 configuration.

As soon as a syntax error occurs you may continue the configuration operation by scanning the correct bar codes. You may also restart the configuration session by scanning the *Enter Configuration Mode* symbol again to clear the error and then begin scanning the first symbol in the configuration sequence.

As long as each configuration operation is individually completed, configuration operations may be carried out independently. There is no constraint against moving from category to category while configuring separate items. However, you may not interrupt a Type 2 or a Type 3 configuration to begin another. If this is attempted, a syntax error will occur, the second configuration operation will be ignored, and you will have to recover from the syntax error to continue the interrupted configuration operation as described previously.

#### Syntax Error Example

For example, suppose you scan the *Trailer* = symbol, and then the *UPC Only* symbol. Since the decoder was expecting a character argument, it responds with a syntax error.

You may correct the error by scanning the following configuration bar code symbols:

- Enter Configuration Mode
- Trailer =
- Character symbols from the character menu
- End Of Characters

#### **Getting Started**

The table on page 6–5 lists the configuration bar code symbols used to configure the decoder. They are separated by tabs and grouped by function.

For your convenience, the escape sequences in Chapter 5 are also separated by the same tabs.

| Enter Configuration Mode6–6Show Configuration6–6Reset6–6Default Configuration6–6Exit Configuration Mode6–6Exit Configuration Mode6–6Code 39 Configuration6–7Interleaved 2 of 5 Configuration6–8Code 128 Configuration6–9Code 11 Configuration6–10UPC/EAN Configuration6–11Codabar Configuration6–13Check Character Transmission6–14             |  |
|----------------------------------------------------------------------------------------------------|--|
| Getting StartedShow Configuration<br>Reset6–6<br>6–6Default Configuration<br>Exit Configuration Mode6–6Code 39 Configuration6–7Interleaved 2 of 5 Configuration<br>Code 128 Configuration6–9Code 11 Configuration<br>UPC/EAN Configuration6–10UPC/EAN Configuration<br>Codebar Configuration6–13Code Configuration<br>Codebar Configuration6–13 |  |
| Getting StartedReset6–6Default Configuration6–6Exit Configuration Mode6–6Exit Configuration Mode6–7Interleaved 2 of 5 Configuration6–8Code 128 Configuration6–9Code 11 Configuration6–10UPC/EAN Configuration6–11Codabar Configuration6–13Check Character Transmission6–14                                                                      |  |
| Default Configuration6–6Exit Configuration Mode6–6Exit Configuration Mode6–7Code 39 Configuration6–7Interleaved 2 of 5 Configuration6–8Code 128 Configuration6–9Code 11 Configuration6–10UPC/EAN Configuration6–11Codabar Configuration6–13Check Character Transmission6–14                                                                     |  |
| Exit Configuration Mode6–6Code 39 Configuration6–7Interleaved 2 of 5 Configuration6–8Code 128 Configuration6–9Code 11 Configuration6–10UPC/EAN Configuration6–11Codabar Configuration6–13Check Character Transmission6–14                                                                                                    |  |
| Code 39 Configuration6–7Interleaved 2 of 5 Configuration6–8Code 128 Configuration6–9Code 11 Configuration6–10UPC/EAN Configuration6–11Codebar Configuration6–13Check Character Transmission6–14                                                                                                    |  |
| Code Selection.Interleaved 2 of 5 Configuration6–8Code 128 Configuration6–9Code 11 Configuration6–10UPC/EAN Configuration6–11Codabar Configuration6–13Check Character Transmission6–14                                                                                                    |  |
| Code Selection.Code 128 Configuration6–9Code 11 Configuration6–10UPC/EAN Configuration6–11Codabar Configuration6–13Check Character Transmission6–14                                                                                                    |  |
| Code Selection.Code 11 Configuration6–10UPC/EAN Configuration6–11Codabar Configuration6–13Check Character Transmission6–14                                                                                                    |  |
| UPC/EAN Configuration6–11Codabar Configuration6–13Check Character Transmission6–14                                                                                                    |  |
| Codabar Configuration6–13Check Character Transmission6–14                                                                                                    |  |
| Check Character Transmission 6–14                                                                                                    |  |
|                                                                                                    |  |
| Code ID Character Enable 6–14                                                                                                    |  |
| Code ID Character Assignment 6–15                                                                                                    |  |
| Baud Rate 6–16                                                                                                    |  |
| Parity 6–17                                                                                                    |  |
| Stop Bits 6–17                                                                                                    |  |
| Serial Port RTS/CTS Handshaking 6–18                                                                                                    |  |
| Configuration Intercharacter Delay Enable 6–18                                                                                                    |  |
| Delay = 6-18                                                                                                    |  |
| Fixed Serial Port Configuration at Reset 6–18                                                                                                    |  |
| XON/XOFF Pacing 6–19                                                                                                    |  |
| Single Read Mode 6–19                                                                                                    |  |
| Display Terminal Port Enable 6–19                                                                                                    |  |
| Header = 6–20                                                                                                    |  |
| Trailer = 6–20                                                                                                    |  |
| Message Reader Address = 6–20                                                                                                    |  |
| Supplements No Read Message = 6–20                                                                                                    |  |
| No Read Recognition 6–20                                                                                                    |  |
| System Serial Number 6–20                                                                                                    |  |
| Speaker/LED Speaker/LED Control 6–21                                                                                                    |  |
| Good Read Beep Tone 6–21                                                                                                    |  |
| Speaker Volume 6–21                                                                                                    |  |
| Laser Redundancy Check 6–22                                                                                                    |  |
| Laser Connection Detection 6–22                                                                                                    |  |
| Laser Scanning Continuous Read Mode 6–22                                                                                                    |  |
| Laser Shutoff Delay 6–23                                                                                                    |  |
| Trigger Latch Mode 6–23                                                                                                    |  |
| Number Menu         0 - 33, 40, 50 250         6-24                                                                                                    |  |
| Character Menu         All ASCII Characters         6–29                                                                                                    |  |

#### Enter Configuration Mode

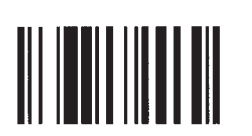

To configure the decoder using the bar code menu symbols, the decoder must be placed into the configuration mode by scanning the *Enter Configuration Mode* symbol. Configuration bar code symbols can then be scanned until all configuration changes are complete. To resume normal operation, the *Exit Configuration Mode* symbol is scanned. The *Enter Configuration Mode* and *Exit Configuration Mode* symbols provide an extra safeguard against inadvertently reconfiguring the decoder. When the decoder is in the configuration mode, scanning normal bar code symbols generates a syntax error, but will not change any configuration.

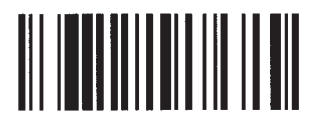

#### Show Configuration

The *Show Configuration* command generates the Configuration Display Screen, which summarizes the decoder's current configuration.

For an explanation of the Configuration Display Screen, refer to page 5–7.

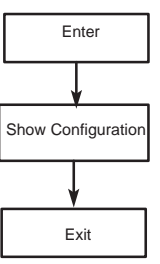

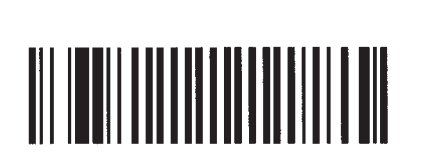

#### Reset

*Reset* tests and verifies the contents of EEPROM, initiates the ROM/RAM self tests, and configures the decoder according to the contents of EEPROM.

**Note:** When using a hand-held scanner (gun) do not hold the trigger during reset or power up. If you hold the trigger, the decoder will act as if a wand is connected. The decoder will not recognize any laser scanners until it is reset by sending an escape sequence, or by turning the decoder OFF and then ON.

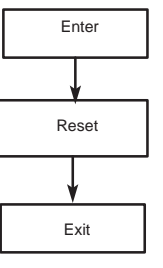

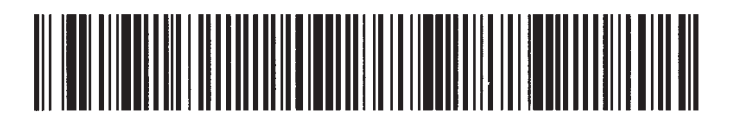

#### Default Configuration

This symbol returns the decoder to the default settings listed in Appendix A.

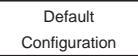

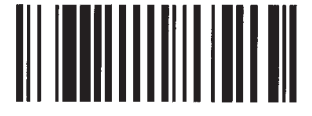

Exit Configuration Mode

#### Chapter 6 Programming Via Configuration Bar Code Symbols

#### Code 39

Used to enable and disable Code 39. \*Default is Code 39 enabled.

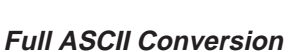

Code 39 has an option that allows the full ASCII character set to be decoded using the 43 characters of the Code 39 character set.

The full ASCII conversion is done by pairing Code 39 characters. When Code 39 full ASCII conversion is enabled, all valid character pairs will be converted into their corresponding ASCII characters before being transmitted.

When disabled, all decoded characters will be transmitted without being converted.

\*Default is Full ASCII Conversion Off.

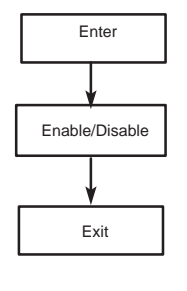

Enter

Code 39 Full ASCII

Exit

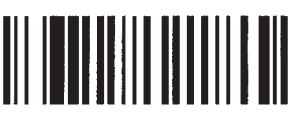

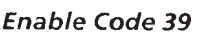

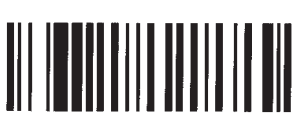

Disable Code 39

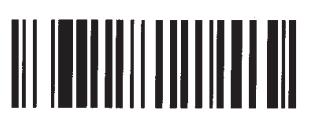

Full ASCII Conversion On

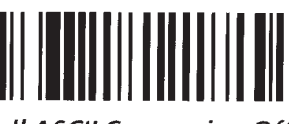

Full ASCII Conversion Off \*

#### **Check Character Verification**

Check characters are supplemental characters added to a bar code symbol to allow the verification of decoded data.

If the check character verification is enabled and the check character cannot be verified, then the bar code symbol will be ignored. If no-read recognition is enabled, a no-read message will be transmitted.

For more information on Check Characters, refer to page 5–14.

\*Default is Verification Disabled.

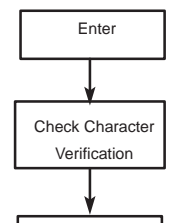

Exit

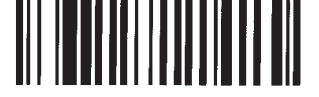

Verification Enable

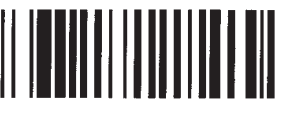

Verification Disabled

#### Minimum and Maximum Lengths

The length of a decoded bar code may be checked to see if it matches a set of predefined (configurable) limits. If the length of the bar code is within these limits, it is accepted as valid. If the length is outside the limits, a no-read condition exists.

#### Default minimum length is 1, default maximum length is 32

The length to be checked includes any check characters but does not include start and stop characters. If you want to check for a specific length, the minimum and the maximum should be set to the same number. Setting the maximum less than the minimum (or the minimum greater than the maximum) will cause a syntax error.

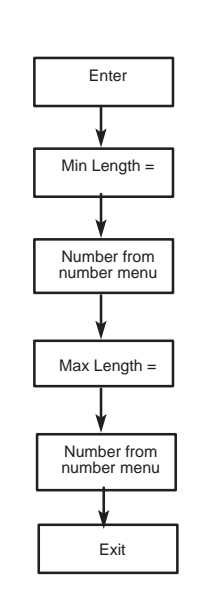

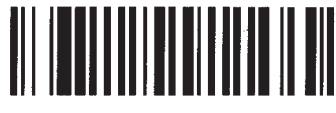

Min Length =

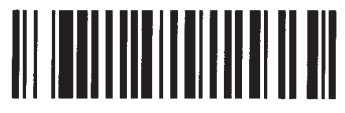

Max Length =

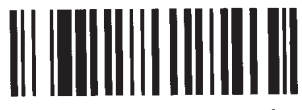

Enable I 2 of 5 \*

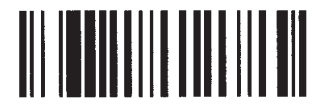

Disable I 2 of 5

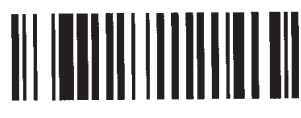

Verification Enable

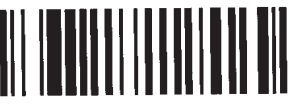

Verification Disabled

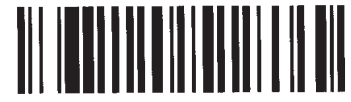

Specific Length =

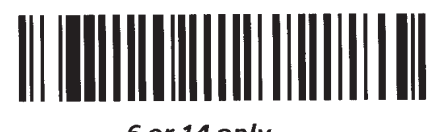

6 or 14 only

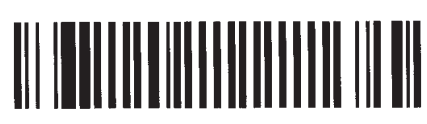

Length = 2

#### Interleaved 2 of 5

Used to enable and disable Interleaved 2 of 5. \*Default is I 2 of 5 enabled.

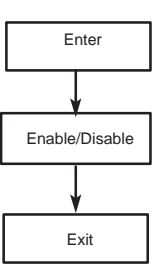

#### **Check Character Verification**

Check characters are supplemental characters added to a bar code symbol to  ${\bf C}$  allow the verification of decoded data.

If the check character verification is enabled and the check character cannot be verified, then the bar code symbol will be ignored. If no-read recognition is enabled, a no-read message will be transmitted.

For more information on check characters, refer to page 5-14.

\*Default is Verification Disabled.

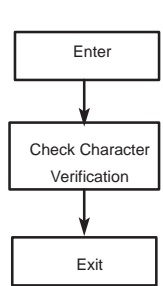

#### Interleaved 2 of 5 Length Checking

There are four mutually exclusive options available to check the length of Interleaved 2 of 5 symbols:

1. The allowed length of the symbols may be variable, with a minimum length of 4 and a maximum

length of 32. The minimum and maximum values may be set to other even values between 4 and 32 to

narrow the range of lengths to be read. Reading symbols of length 2 is not available when symbol length is variable.

2. The symbols may be checked to see if they are exactly 2 characters long, with no other lengths readable. The minimum and maximum values do not apply.

3. The symbols may be checked to see if they are exactly 6 or exactly 14 characters long, with no other lengths readable. The minimum and maximum values do not apply.

4. The symbols may be checked for a particular even length from 4 to 32. this may be done by scanning the *Length* = symbol, or by setting the minimum and maximum length to the same value.

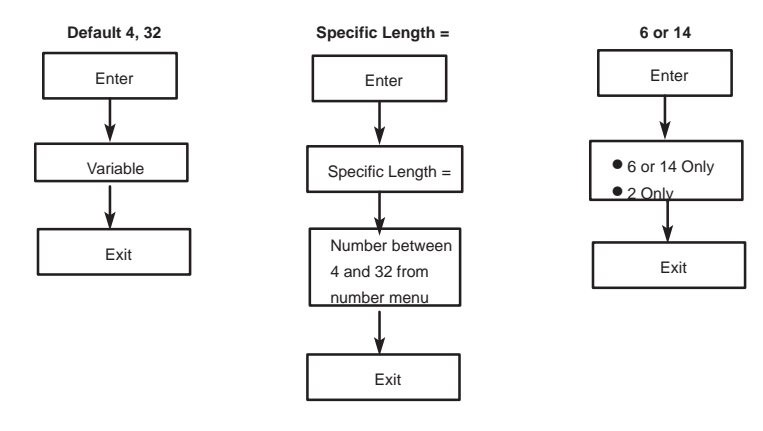

#### Interleaved 2 of 5 Length Checking (continued)

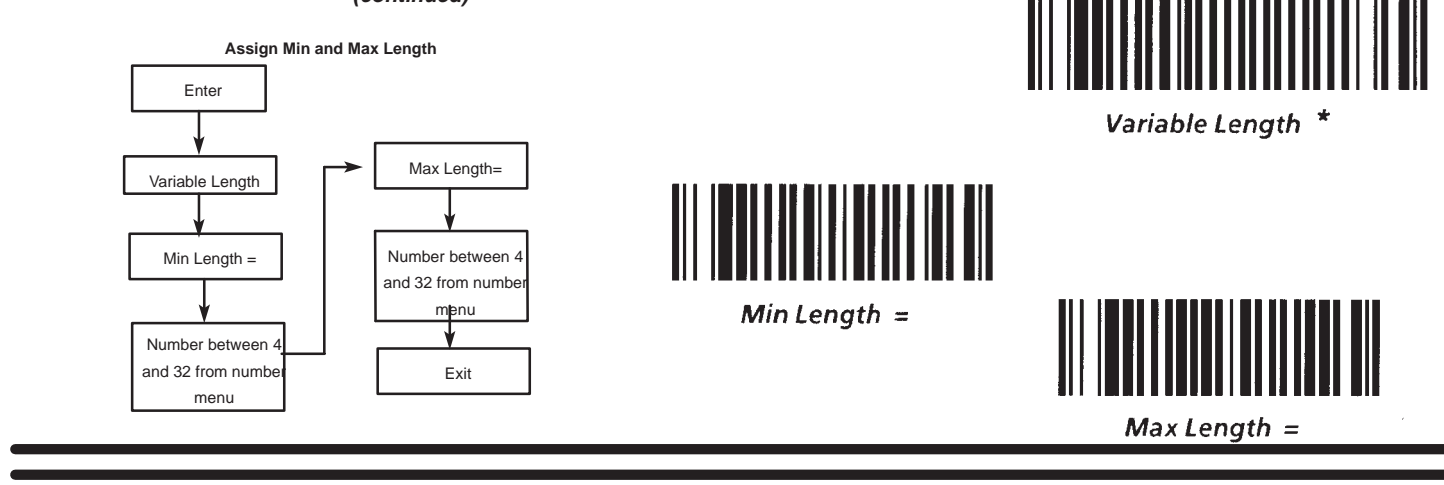

#### Code 128

Used to enable and disable Code 128. \*Default is Code 128 enabled.

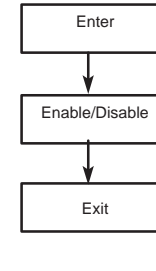

Enter

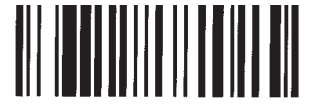

Enable Code 128 \*

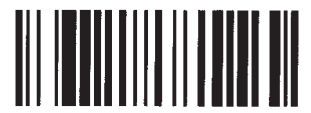

Disable Code 128

#### Minimum and Maximum Lengths

The length of a decoded bar code may be checked to see if it matches a set of predefined (configurable) limits. If the length of the bar code is within these limits, it is accepted as valid. If the length is outside the limits, a no-read condition exists.

#### Default minimum length is 1, default maximum length is 32.

The length to be checked includes any check characters but does not include start and stop characters. If you want to check for a specific length, the minimum and the maximum should be set to the same number. Setting the maximum less than the minimum (or the minimum more than the maximum) will cause a syntax error.

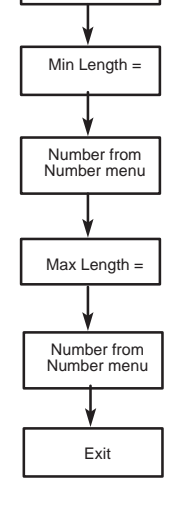

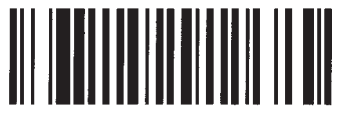

Min Length =

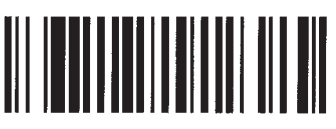

Max Length =

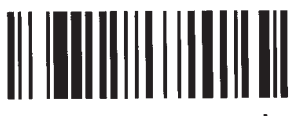

Enable Code 11

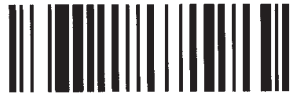

Disable Code 11

#### Code 11

Used to enable and disable Code 11. \*Default is Code 11 enabled.

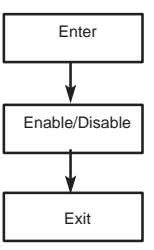

#### Selecting the Number of Code 11 Check Characters

Check character verification of Code 11 is mandatory. The number of check characters may be one or two. If the length of the data is less than or equal to ten, one check character is normally used. If more than ten data characters are present, two check characters are used.

If the check character is incorrect, then the bar code symbol will be ignored, or if no-read recognition is enabled, a no-read message will be transmitted.

For more information on check characters, refer to page 5-14.

\*Default is 1 Check Character.

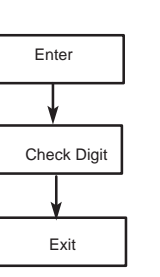

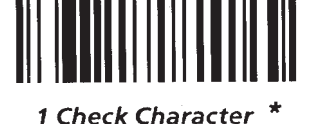

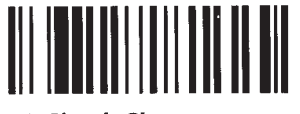

2 Check Characters

Min Length =

Max Length =

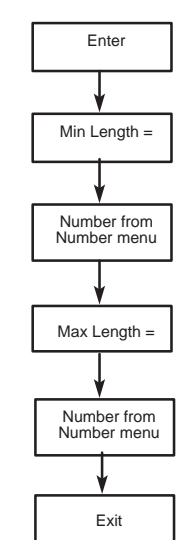

#### Minimum and Maximum Lengths

The length of a decoded bar code may be checked to see if it matches a set of predefined (configurable) limits. If the length of the bar code is within these limits, it is accepted as valid. If the length is outside the limits, a no-read condition exists.

#### Default minimum length is 1, default maximum length is 32

The length to be checked includes any check characters but does not include start and stop characters. If you want to check for a specific length, the minimum and the maximum should be set to the same number. Setting the maximum less than the minimum (or the minimum more than the maximum) will cause a syntax error.

#### Chapter 6 Programming Via Configuration Bar Code Symbols

#### Enable UPC/EAN

Used to enable and disable UPC/EAN. \*Default is UPC/EAN enabled.

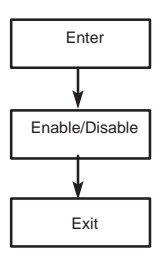

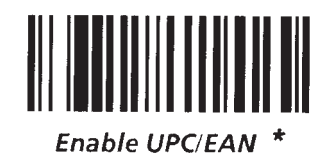

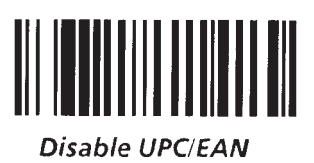

#### Read UPC Versus UPC/EAN

All versions (UPC A, UPC E, EAN 8, or EAN 13) may be automatically recognized and decoded. You may restrict the code to only UPC–A and UPC–E. EAN–13 and EAN–8 symbols will not be decoded. \*Default is *Read UPC or EAN*.

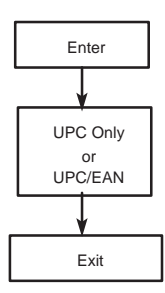

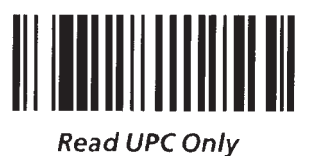

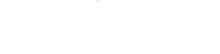

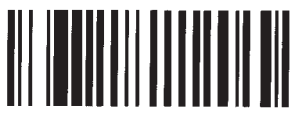

Read UPC or EAN \*

#### Expand UPC

UPC–E symbols may be expanded into the UPC–A format. \*Default is UPC–E Not Expanded.

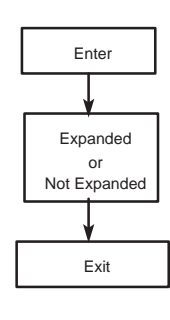

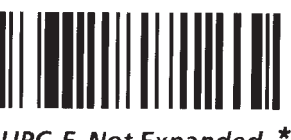

UPC-E Not Expanded \*

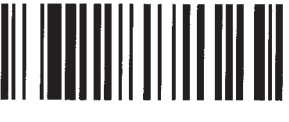

Expanded UPC-E

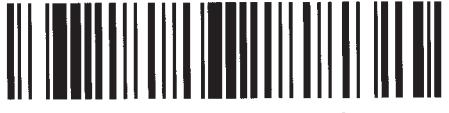

No Supplements

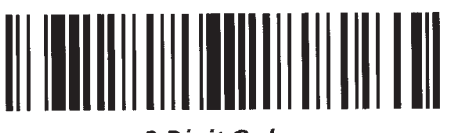

2 Digit Only

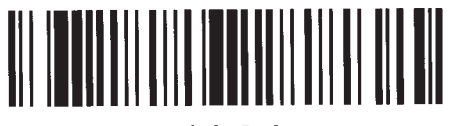

5 Digit Only

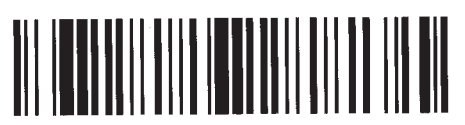

2 & 5 Digit Supplement

Supplements Required If Enabled \*

Autodiscriminate

#### Supplemental Digits (UPC/EAN)

Supplemental characters may be enabled. If they are enabled, the symbol must be scanned in the forward direction, supplemental characters last.

If the symbol is scanned backwards, for instance with the reverse sweep of a laser scanner, or the symbol does not have supplemental characters, the symbol will not be decoded.

By specifying the supplement, you will not miss the supplemental characters (unless they are not present). There are three configurable options:

Zymbols with two digit supplemental characters may be read.

 $\fbox$  Symbols with five digit supplemental characters may be read.

Symbols with two or five digit supplemental characters may be read.

\*Default is No Supplements.

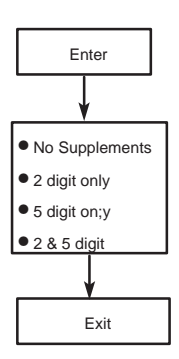

#### Autodiscriminate Supplements (UPC/EAN)

Automatic recognition of supplemental characters may be enabled. This allows you to decode a symbol with or without supplemental characters.

If supplemental characters are present in the symbol, the symbol must be scanned in the forward direction, supplements last.

If the symbol is scanned in the opposite direction, with the supplements first, or the scan misses the supplemental characters, the supplements will not be decoded.

\*Default is Supplements Required If Enabled.

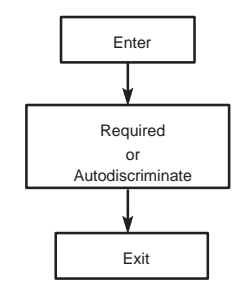

#### Codabar

Used to enable and disable Codabar. \*Default is Codabar enabled.

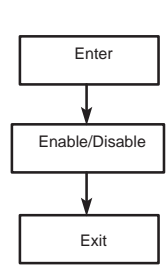

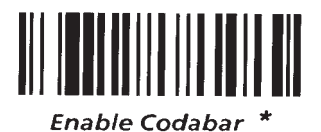

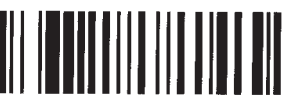

Disable Codabar

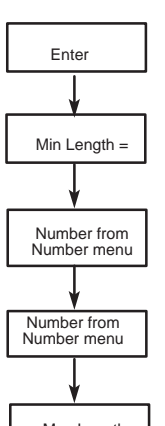

# 

Min Length =

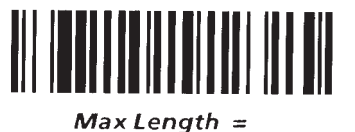

#### Minimum and Maximum Lengths (Codabar)

The length of a decoded bar code may be checked to see if it matches a set of predefined (configurable) limits. If the length of the bar code is within these limits, it is accepted as valid. If the length is outside the limits, a no-read condition exists.

#### Default minimum length is 1, default maximum length is 32

The length to be checked includes any check characters but does not include start and stop characters. If you want to check for a specific length, the minimum and the maximum should be set to the same number. Setting the maximum less than the minimum (or the minimum more than the maximum) will cause a syntax error.

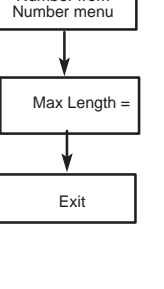

#### Start/Stop Character Transmission (Codabar)

Codabar has the option to either transmit the start and stop characters with the message or to suppress them from the message. When suppressed, the start/stop characters are stripped from the decoded message.

Codabar is the only bar code that has user information contained in the start and stop characters.

\*The default is start/stop character transmission Enabled.

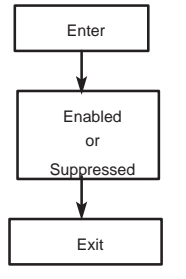

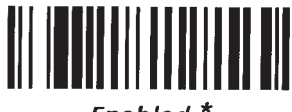

Enabled \*

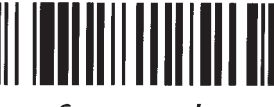

Suppressed
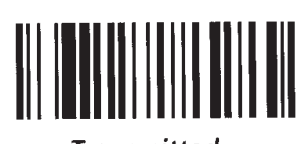

Transmitted

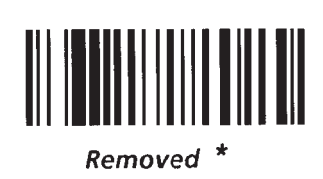

### **Check Character Transmission**

When check character verification is enabled for Code 39 and Interleaved 2 of 5, the transmission of the verified check character may be deleted from the message, or transmitted, as a data character, along with the decoded data. This option applies to both symbologies only if check character verification is enabled.

The table below lists codes with mandatory check characters and indicates whether the check characters are transmitted.

ī.

\*Default is check character Removed.

| Code                                                                                | Transmit                                               |
|-------------------------------------------------------------------------------------|--------------------------------------------------------|
| UPC A<br>UPC E<br>UPC E expanded to UPC A<br>EAN 8<br>EAN 13<br>CODE 128<br>CODE 11 | Yes<br>Unavailable<br>Yes<br>Yes<br>unavailable<br>Yes |

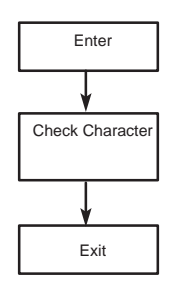

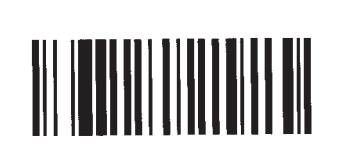

### Transmit Code ID Characters

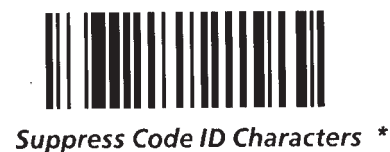

### Code ID Character Transmission

Code ID characters are single ASCII characters that can be added to the beginning of decoded bar code data. These characters indicate the symbology used to encode the data.

\*Default is code ID characters suppressed.

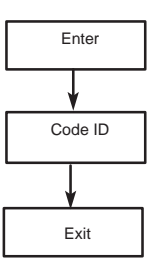

### Code ID Character Assignment

Code ID characters are single ASCII characters that can be added to the beginning of decoded bar code data. These characters indicate the symbology used to encode the data.

The code ID character may be suppressed or transmitted with the bar code message. See *Code ID Character Transmission*.

.

The table below lists the Default ID Characters.

| Code                | Default |
|---------------------|---------|
| Code 39             | a       |
| UPC/EAN             | с<br>С  |
| Codabar             | d       |
| CODE 128<br>CODE 11 | e<br>f  |

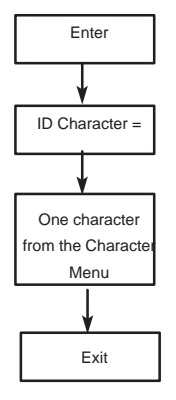

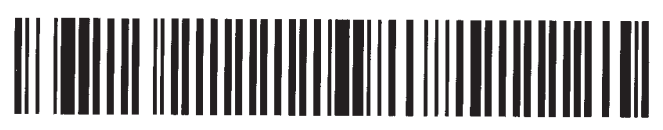

Code 39 ID Character =

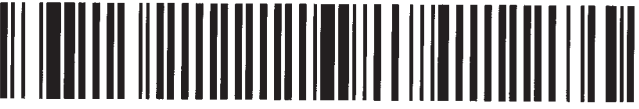

Interleaved 2 of 5 ID Character =

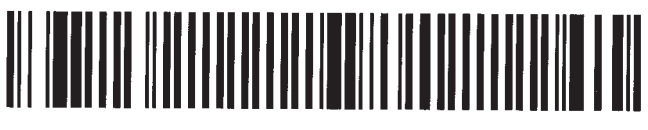

UPC/EAN ID Character =

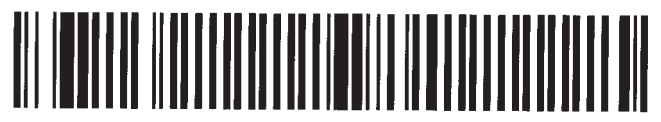

Codabar ID Character =

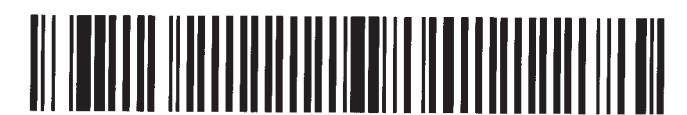

Code 128 ID Character =

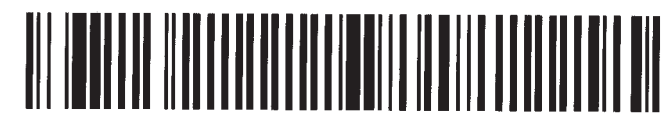

Code 11 ID Character =

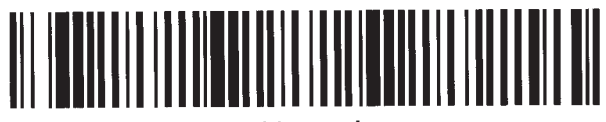

600 Baud

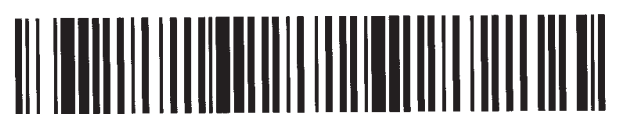

1200 Baud

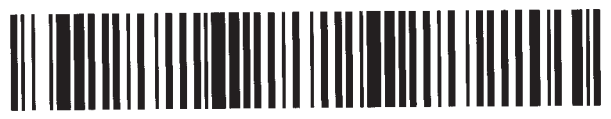

2400 Baud

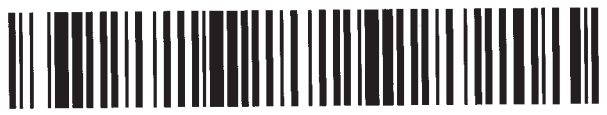

4800 Baud

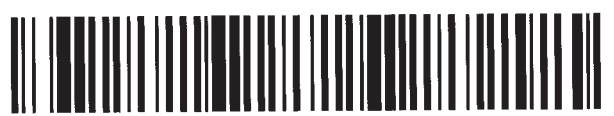

9600 Baud \*

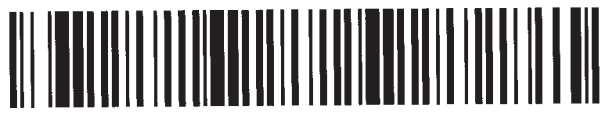

19.2K Baud

## **Baud Rate Selection**

Baud rate is programmable. The available baud rates are:

Enter

Baud

Exit

- 600
- 1200
- 2400
- 4800
- 9600

• 19.2K

\*Default is 9600 Baud.

### Parity

The parity of the transmitted data may be configured as odd, even, 0's (space) or 1's (mark). \*Default parity is 0's.

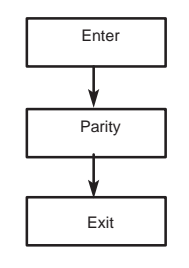

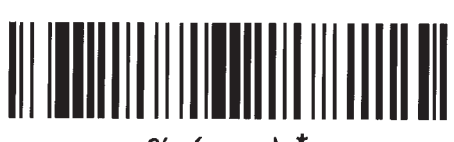

0's (space) \*

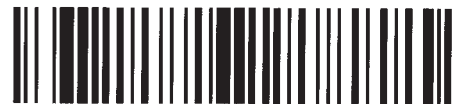

1's (mark)

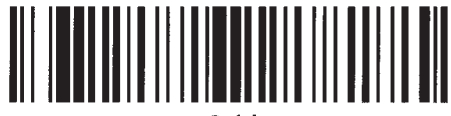

Odd

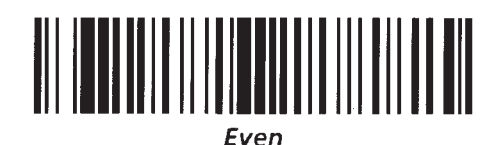

Stop Bits

One or two stop bits may be transmitted at the end of each character.

\*Default is 1 Stop Bit.

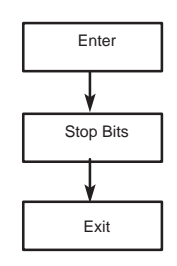

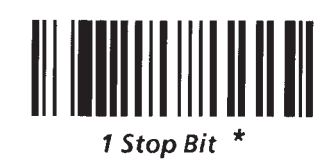

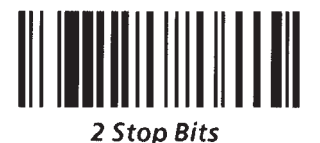

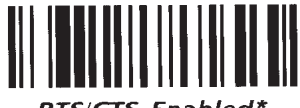

RTS/CTS Enabled\*

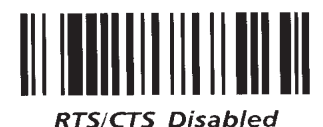

### **RTS/CTS Handshaking**

When this option is enabled, the Request To Send (RTS) line is activated when the decoder has characters to transmit. Transmission proceeds when the Clear To Send (CTS) line is active.

When disabled, RTS remains inactive and CTS is ignored.

\* Default is RTS/CTS Enabled.

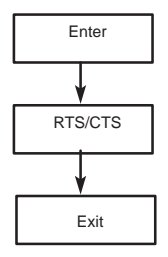

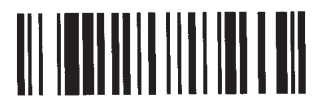

Intercharacter Delay ON

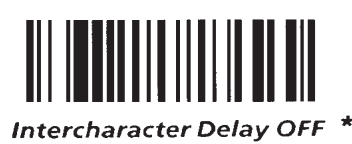

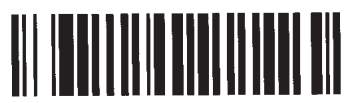

Delay =

### Intercharacter Delay

A delay time can be inserted between transmitted characters. If the intercharacter delay is disabled, then there will be no delay between characters. If the delay is enabled, then the delay period, configured independently, specifies the number of milliseconds that elapses between completed transmission of one character and beginning of the transmission of the next.

\* Default is Intercharacter Delay OFF.

If enabled, the default delay time is 20 ms.

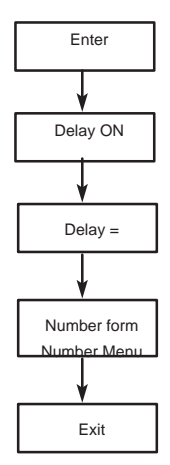

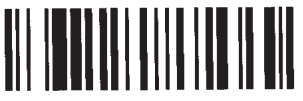

Enable at Reset

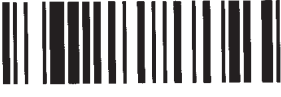

Disable at Reset \*

### Fixed Serial Port Configuration at Reset

When enabled, the *Fixed Serial Port Configuration at Reset* will set the serial port to its default configuration as soon as you reset the decoder.

\*Default is Disable At Reset.

**Note:** When using a laser scanner with laser connection detection enabled, do not hold the laser scanner's trigger during reset. If the trigger is held, the decoder will treat the laser scanner as a wand. The decoder will not recognize a laser scanner until it is reset by an escape sequence or by turning the decoder Off and then On.

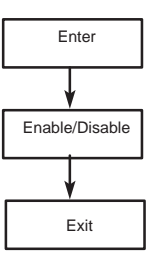

### XON/XOFF Pacing

Whenever this pacing protocol is enabled, the decoder will stop transmission of data to the host whenever it receives an XOFF character. Transmission will resume after reception of an XON character. When pacing is disabled, the decoder will ignore these characters.

\*Default is XON/XOFF Disabled.

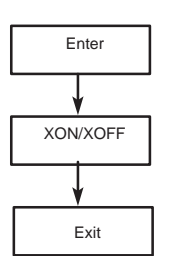

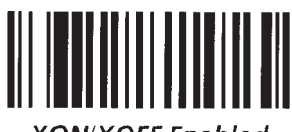

XON/XOFF Enabled

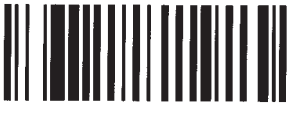

XON/XOFF Disabled

### Single Read Mode

In this mode, a single bar code symbol may be read only after an *Enable Next Read* command has been received by the decoder. This allows the software in the host computer to control when bar code data is entered into the system.

When single read mode is enabled, bar code symbols will not be decoded until the *Enable Next Read* escape sequence is sent from the host to the decoder.

The *Enable Next Read* command can be found on page 5–32

\*Default is Single Read Mode Disabled.

Note: These symbols should only be used in conjunction with host programming.

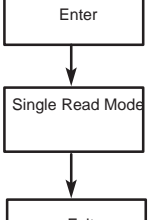

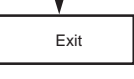

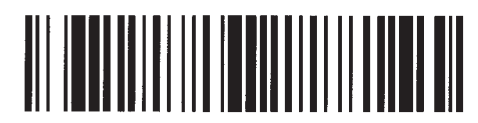

Single Read Mode Enable

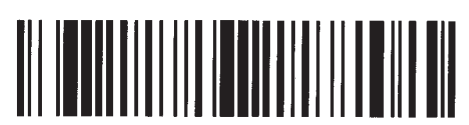

Single Read Mode Disabled \*

#### **Display Terminal Port**

Scan these symbols to enable and disable bar code data from being transmitted to the display terminal in case the host echoes data to the terminal.

For More information on the Display Terminal port, refer to *Chapter 3, Host Computers and Display Terminals.* 

\*Default is Terminal Port enabled.

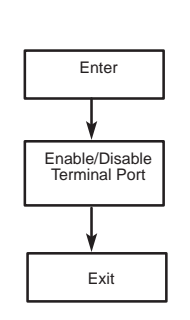

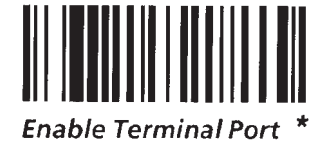

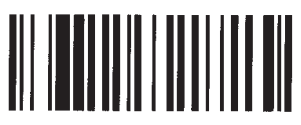

**Disable Terminal Port** 

6 - 19

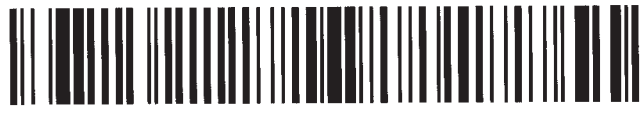

Header =

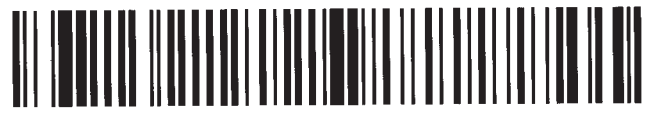

Trailer =

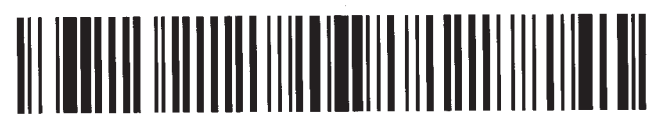

Reader Address =

### Header

The header is a group of characters transmitted before any bar code data. The number of characters can vary from 0 to 10.

The default header is none (empty buffer).

### Trailer

The trailer is a group of characters transmitted after the bar code data. The number of characters can vary from 0 to 10.

The default trailer is Cr Lf shown on the Configuration Display Screen as ^M^J.

### **Reader Address**

The reader address is a unique, one character address that you assign to the decoder. The address can be any one of 128 ASCII characters.

The default reader address is none (empty buffer).

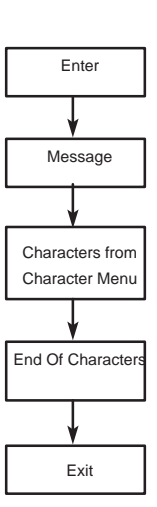

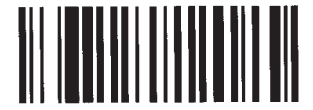

No-Read Recognition ON

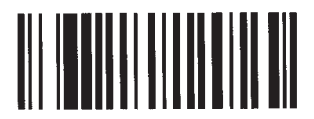

No-Read Recognition OFF \*

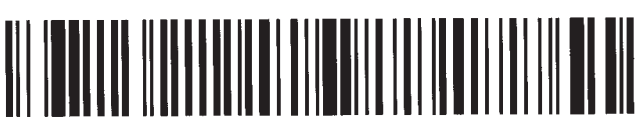

No-Read Message =

### No-Read Recognition

Serial Number

character menu.

If no-read recognition is enabled and a bar code symbol was scanned but not decoded, the no-read message is transmitted, the Valid Read LED and speaker will be pulsed twice.

The number of characters can vary from 0 to 10.

\* Default is No-Read Recognition OFF.

The default no-read message is none (empty buffer).

A unique serial number, up to 10 digits, can be stored in

each decoder. Serial numbers can consist of numbers,

Numbers and characters must be scanned from the

characters, or any combination of the two.

The default serial number is 00000000.

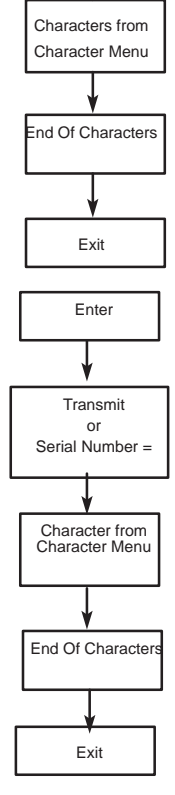

Enter

No-Read Message ON

Message =

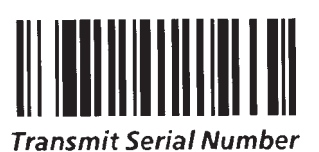

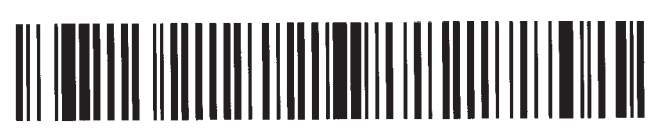

Serial Number =

### Speaker/LED Control

When this feature is enabled, the Configuration Display Screen will show LED control and good read beep configuration information. Good reads will produce LED activity or a beep. Scans of the configuration bar code symbols will produce beeps and flashes.

T

\*Default is Speaker/LED Enabled.

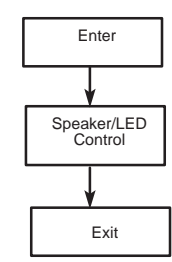

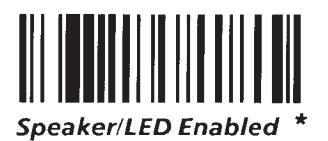

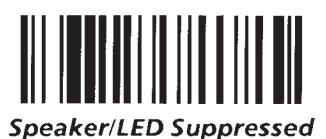

|                                           | Tone | Frequency |
|-------------------------------------------|------|-----------|
| Good Read Been                            | 0    | No Beep   |
| Cood Acad Deep                            | 1    | 516       |
| The good read beep sounds upon a          | 2    | 539       |
| successful completion of a decode         | 3    | 580       |
| Successful completion of a decode.        | 4    | 612       |
| Setting the tone to zero will disable the | 5    | 648       |
| beep.                                     | 6    | 687       |
| As shown in the scale, 1 through 12 form  | 7    | 724       |
| a rough chromatic scale                   | 8    | 767       |
|                                           | 9    | 812       |
| * Default tone is 12,                     | 10   | 859       |
|                                           | 11   | 914       |
|                                           | 12*  | 967       |
|                                           | 13   | 1037      |
|                                           | 14   | 1827      |
|                                           | 15   | 2398      |
|                                           | 16   | 3032      |

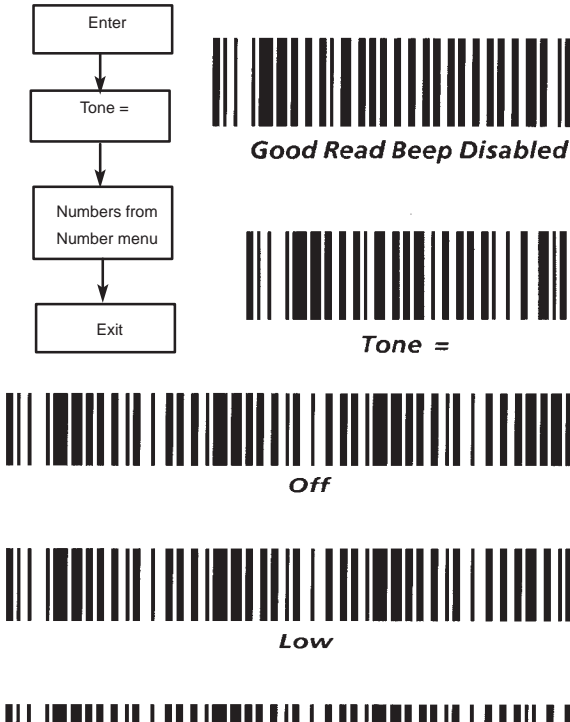

### Speaker Volume

Speaker volume can be set to one of four volumes.

\* Default volume is Medium.

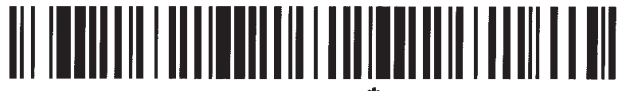

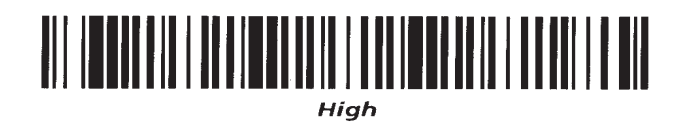

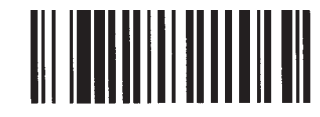

Laser Redundancy Check On

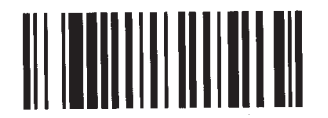

Laser Redundancy Check Off \*

### Laser Redundancy Check

When the laser redundancy check is enabled, two consecutive, identical decodes of a symbol must occur (after the laser scanner is triggered) before a good read is recognized by the decoder.

When disabled, only one decode is required. The redundancy check produces greater immunity to substitution errors when scanning poor quality labels. \*Default is *Laser Redundancy Check Off.* 

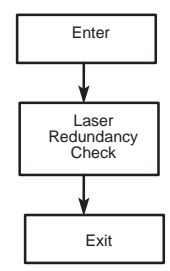

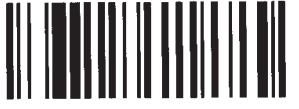

On

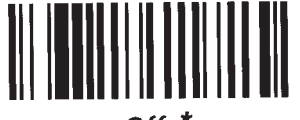

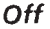

Enable Continuous Read

Disable Continuous Read \*

#### Laser Connection Detection

Use this function to automatically determine the type of scanning device connected to the decoder.

If a laser scanner is detected, a combination of high pitched tones is produced. For wands, a low pitched combination is heard.

For more information, refer to the *Power Up Sequence* found in Chapter 4. \*Default is laser connection detection *Off.* 

**Note:** When using a hand-held laser scanner or Catalog No. 2755–L2 scan head with Laser Connection Detection enabled, do not trigger either device during power up or reset. If you hold the trigger, the decoder will act as if a wand is connected. The decoder will not recognize any laser scanners until it is reset by sending an escape sequence, or by turning the decoder OFF and then ON.

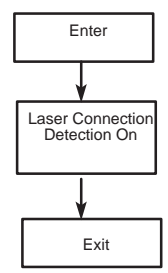

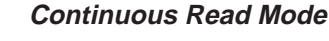

When enabled, the laser is turned on continuously instead of waiting for the trigger to be pulled. Scanning, decoding, and transmitting decoded messages occur continuously.

Certain functions can now only be performed periodically. Examples are responding to commands such as to sound a tone or to send a no-read response if a symbol has not been decoded within the laser shutoff delay period. The shorter the laser shutoff delay, the more often system functions are performed. System functions are also performed every time there is a good read.

When disabled, the trigger is used to initiate and terminate laser scanning.

**Note:** Do not use this function with a Catalog No. 2755–G5 Hand–Held Laser Scanner.

**Note:** When using a Catalog No. 2755–L2 Scan Head, the Package Detector must be disconnected. The laser is ON continuously. If the laser makes several sweeps, several decoded messages will be sent. If only one decode message per symbol is required, enable the single read mode and allow the host to control decoded transmissions using the *Enable Next Read* command.

\*Default is continuous read mode disabled.

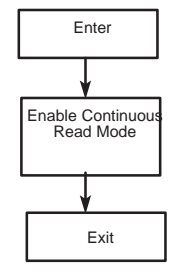

### Laser Shutoff Delay

The laser shutoff delay determines how long the laser will remain ON while the trigger is enabled. The laser will remain on until a read is completed, the laser shutoff period has elapsed, or the trigger has been disabled.

Regardless of the laser shutoff delay time, the laser will always be turned off when the trigger is released (unless the Trigger Latch Mode function is enabled).

If the delay is set to 0, the laser will not turn on at all when triggered.

\*Default is 120 sweeps.

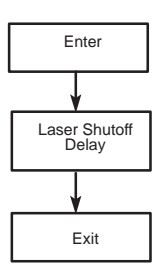

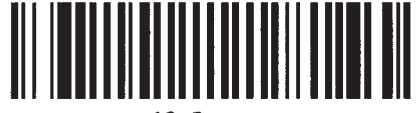

40 Sweeps

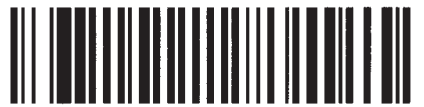

120 Sweeps \*

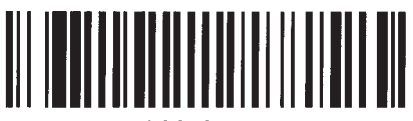

200 Sweeps

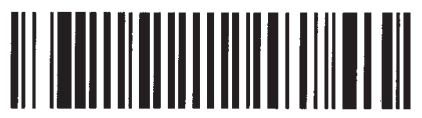

400 Sweeps

### Trigger Latch Mode

When enabled, the laser is turned on when triggered, but is not shut off immediately when the trigger is disabled. The laser will remain on until a read is completed or the laser shutoff period has elapsed.

Note: This must be enabled when using a Catalog No. 2755–L2 scanner with a package detector. This allows the scanner to continue scanning until the laser shutoff delay elapses, or a good read occurs. \*Default is trigger latch mode enabled.

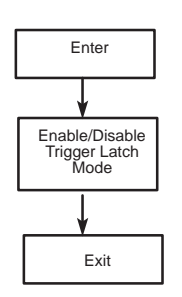

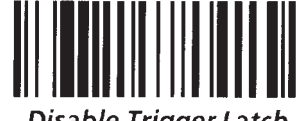

**Disable Trigger Latch** 

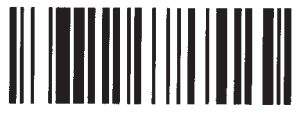

Enable Trigger Latch \*

Number Menu

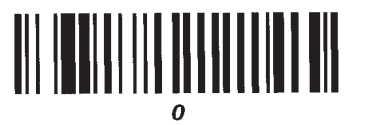

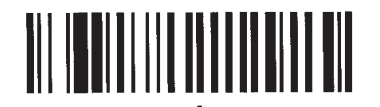

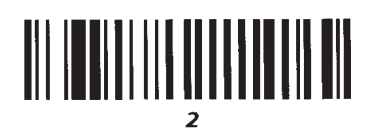

| 3 |
|---|
|---|

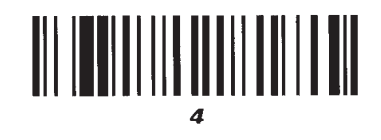

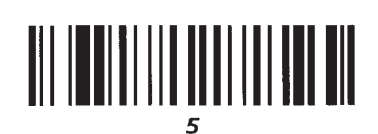

|  |  | 6 |  |  |
|--|--|---|--|--|
|  |  | - |  |  |

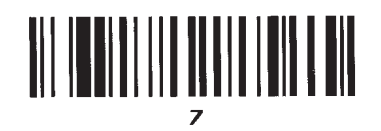

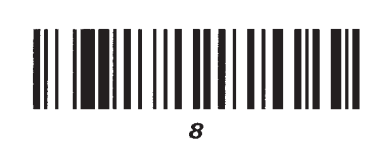

|  | 9 | ) |  |  |
|--|---|---|--|--|

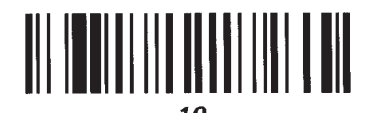

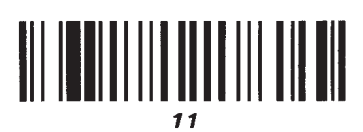

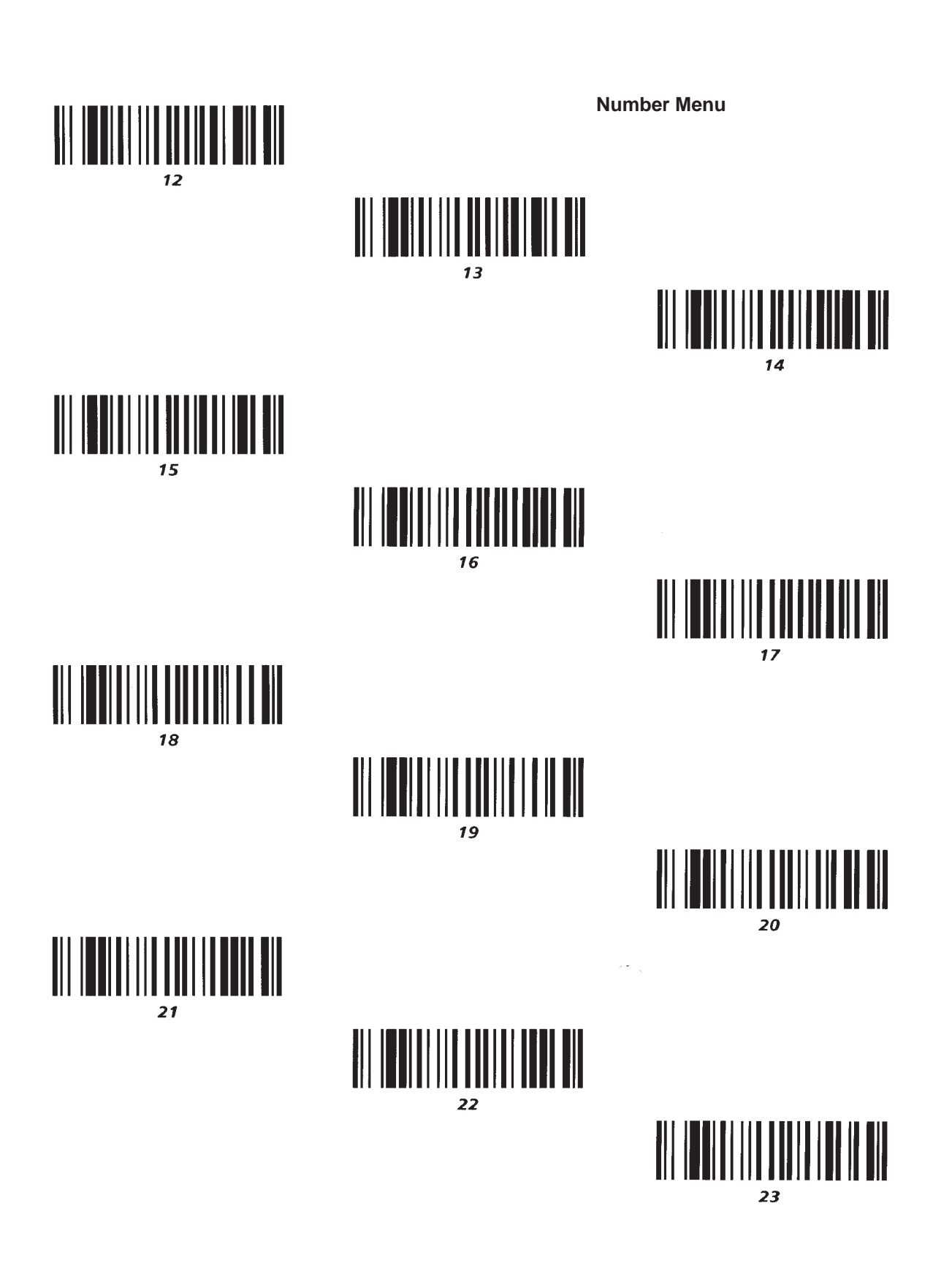

Number Menu

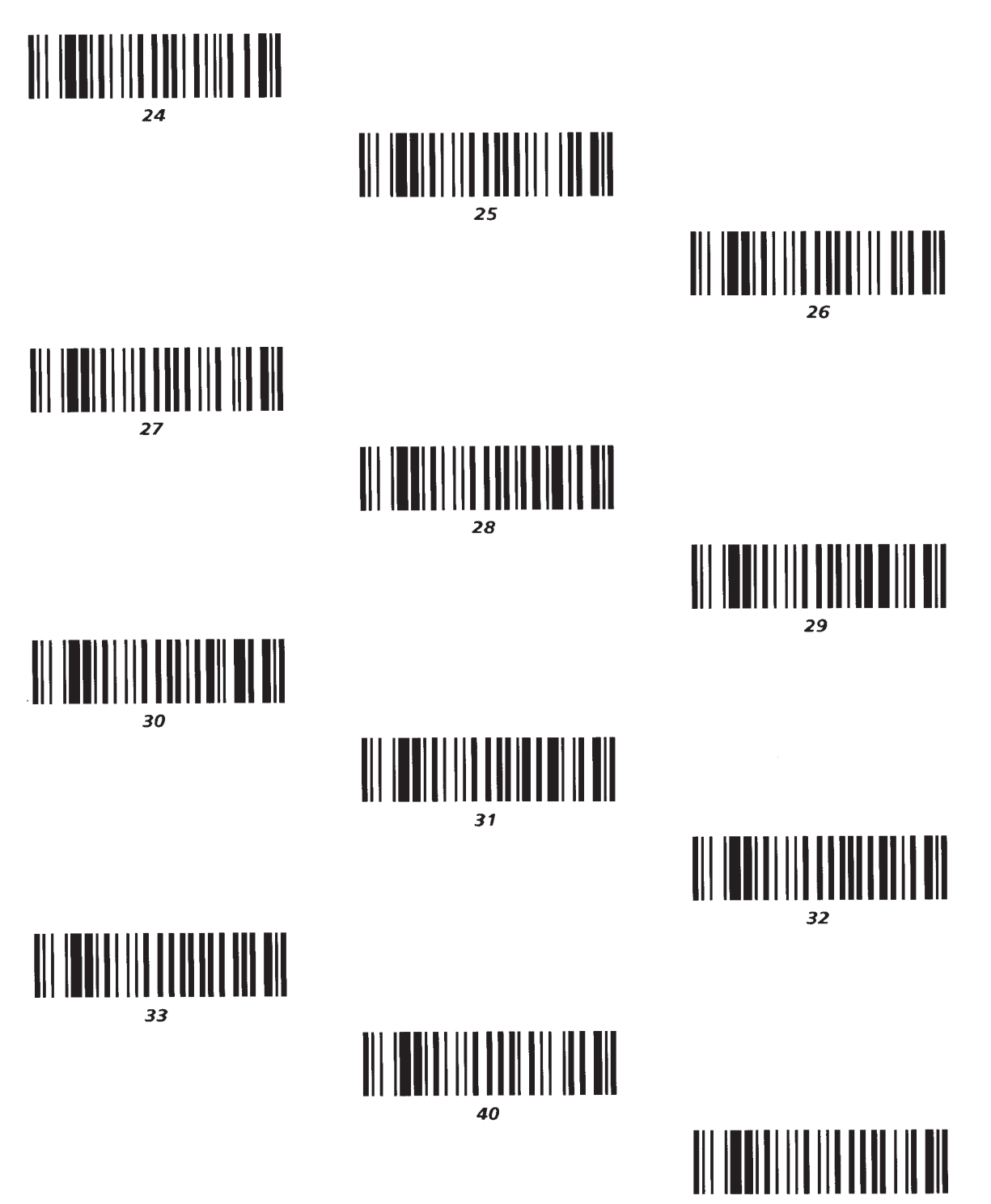

Number Menu

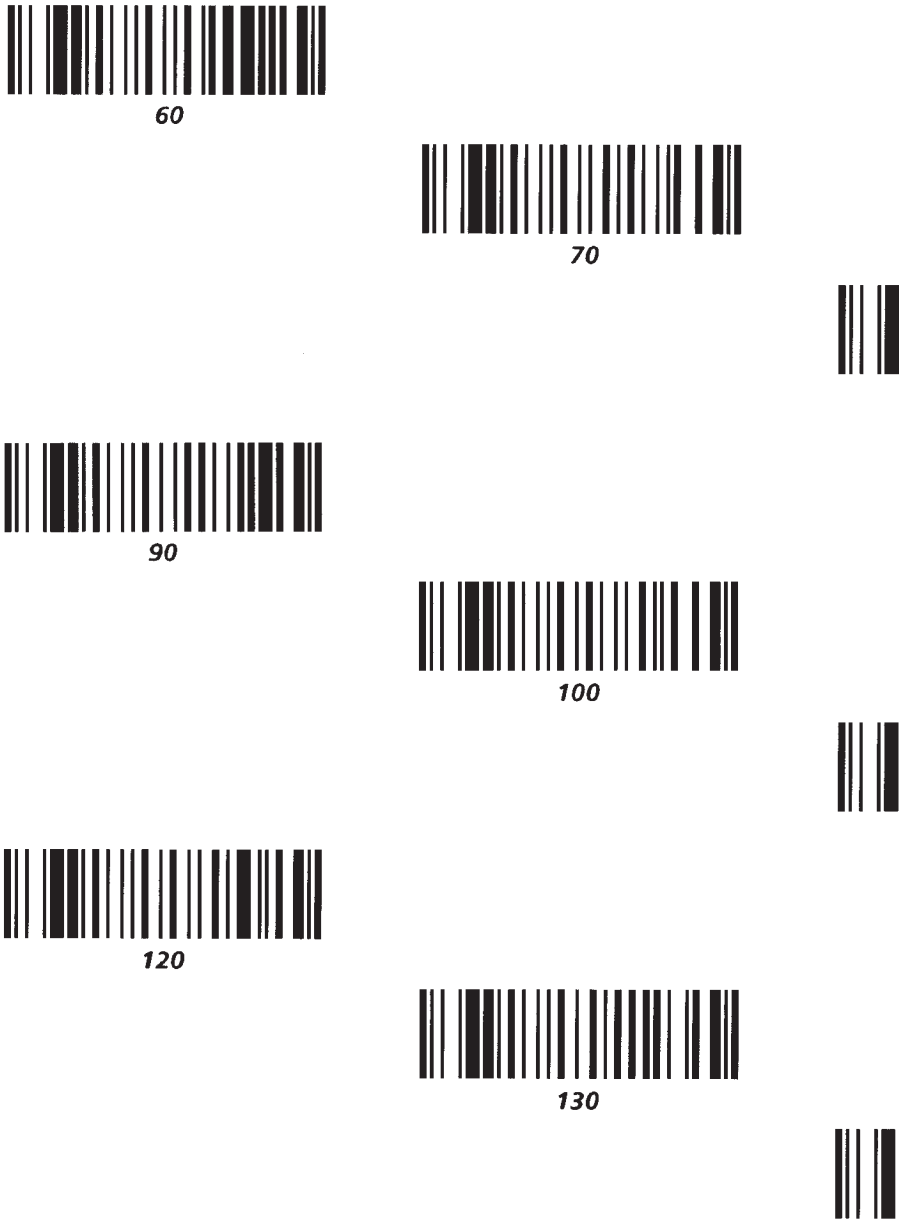

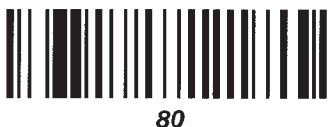

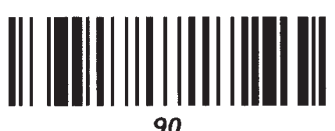

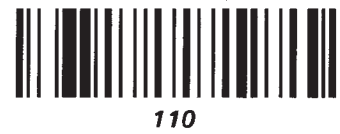

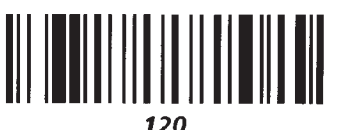

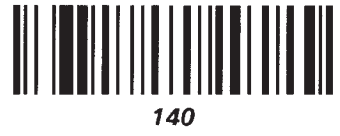

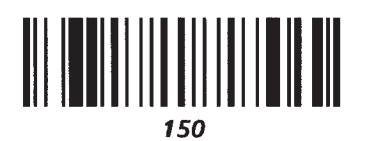

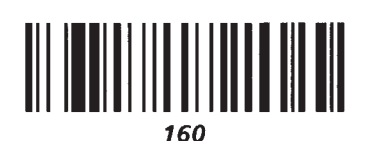

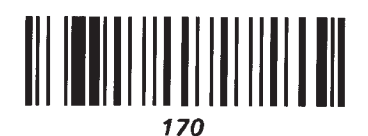

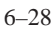

Number Menu

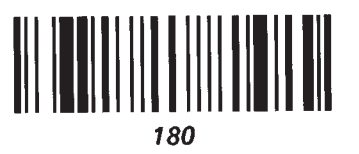

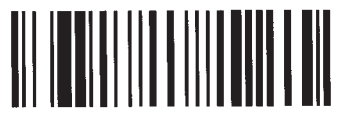

190

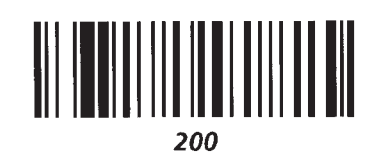

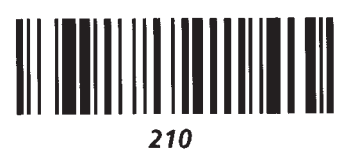

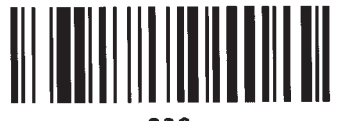

220

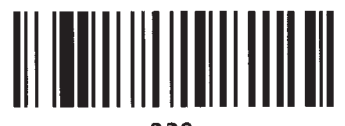

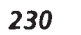

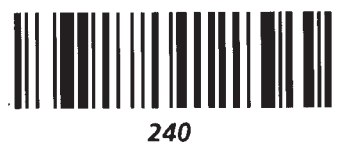

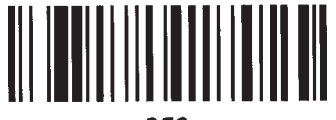

250

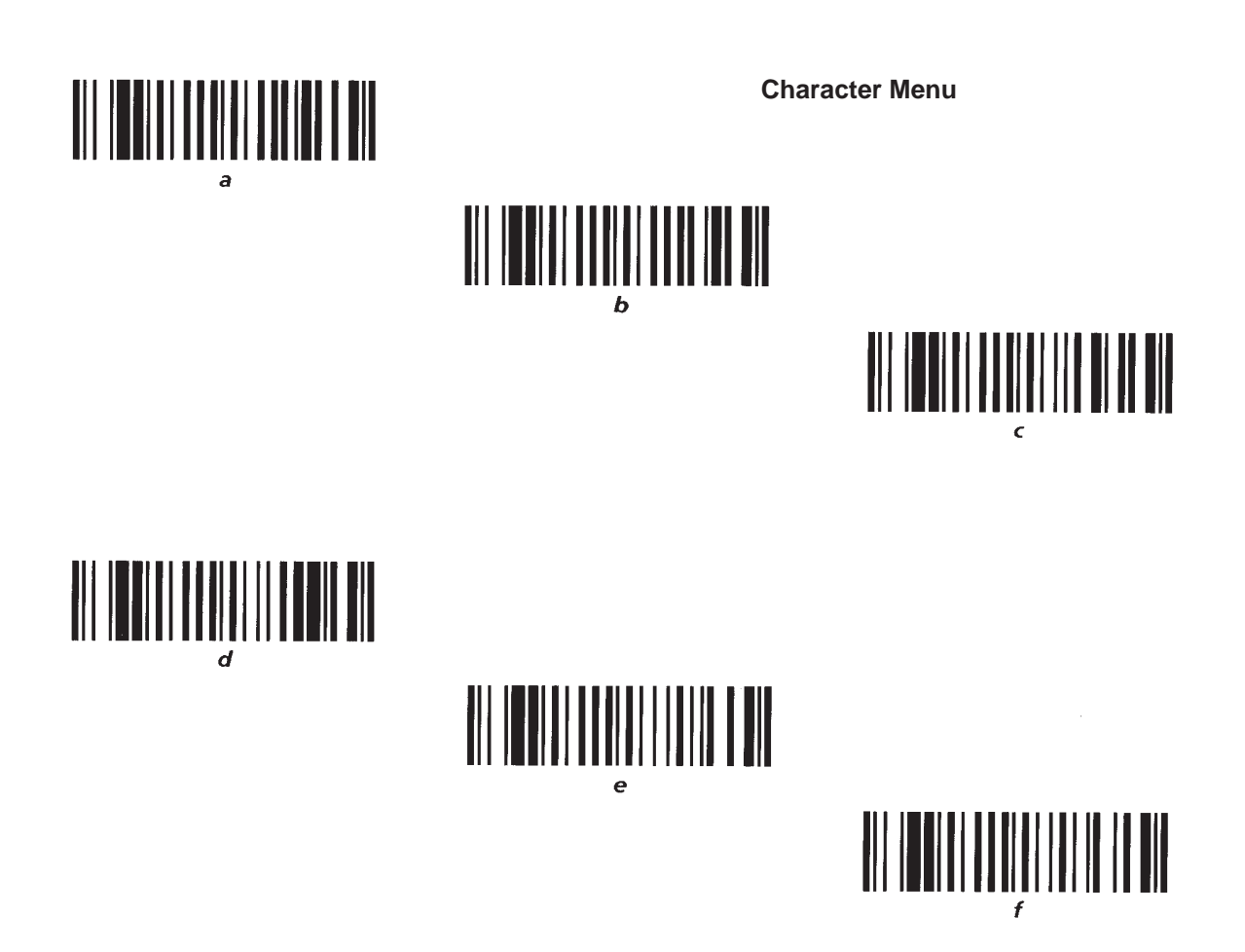

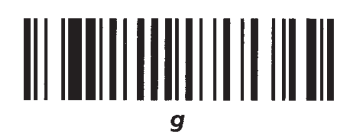

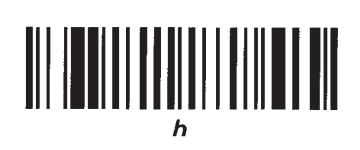

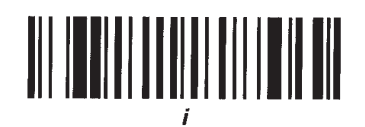

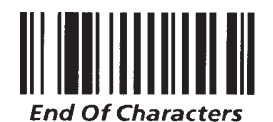

Character Menu

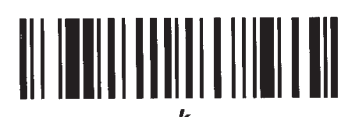

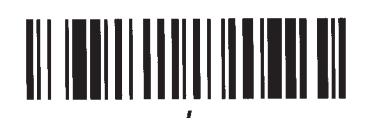

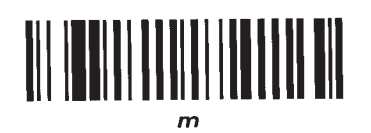

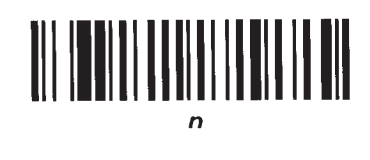

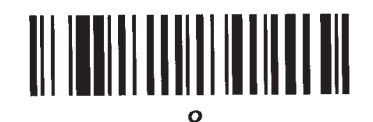

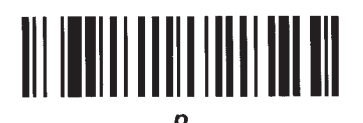

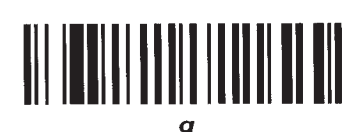

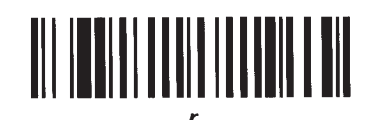

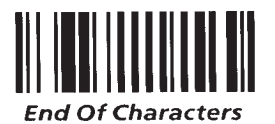

6–31

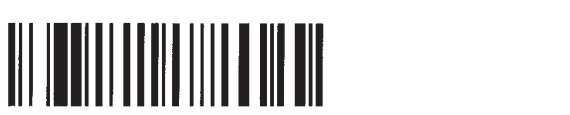

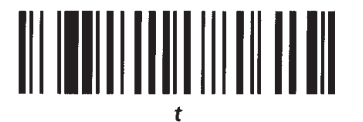

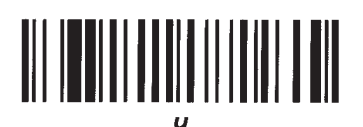

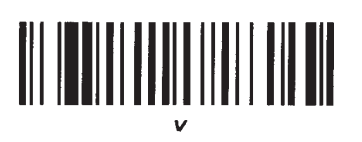

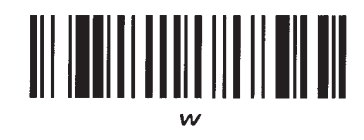

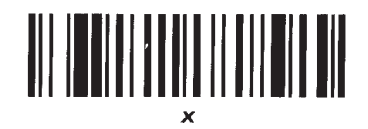

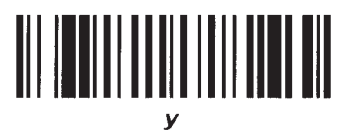

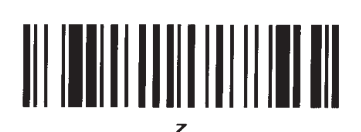

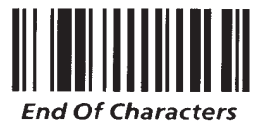

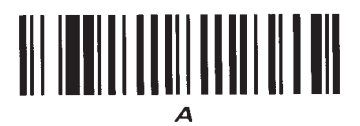

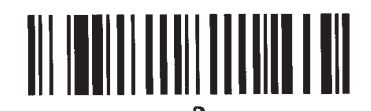

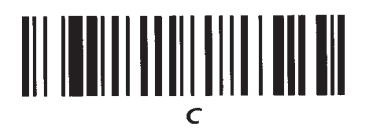

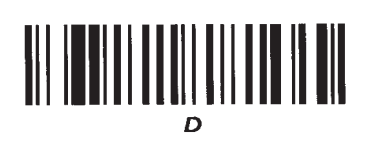

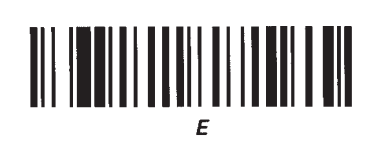

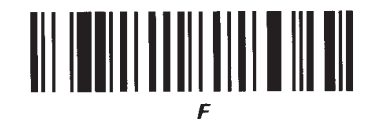

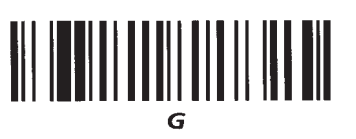

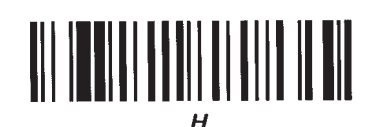

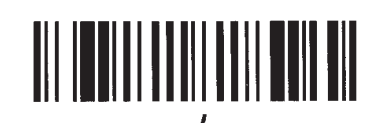

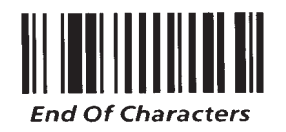

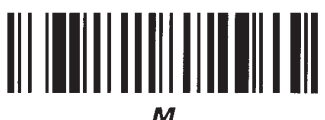

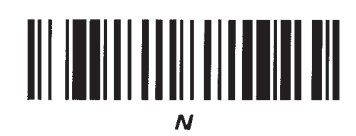

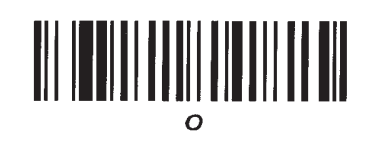

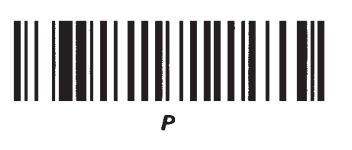

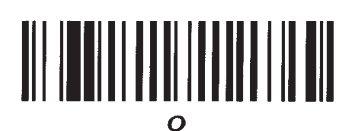

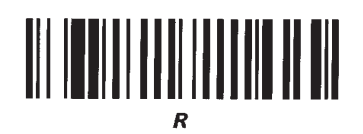

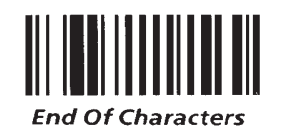

**Character Menu** 

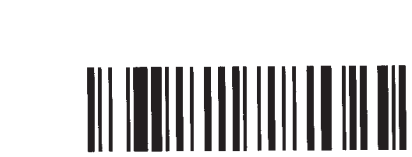

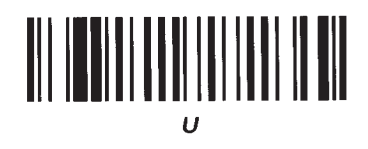

## 

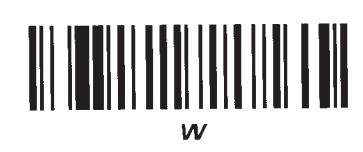

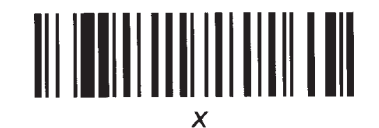

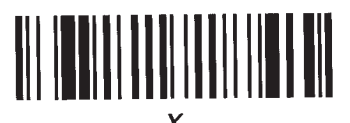

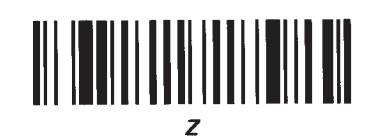

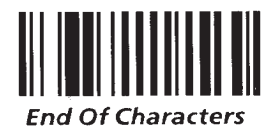

6-35

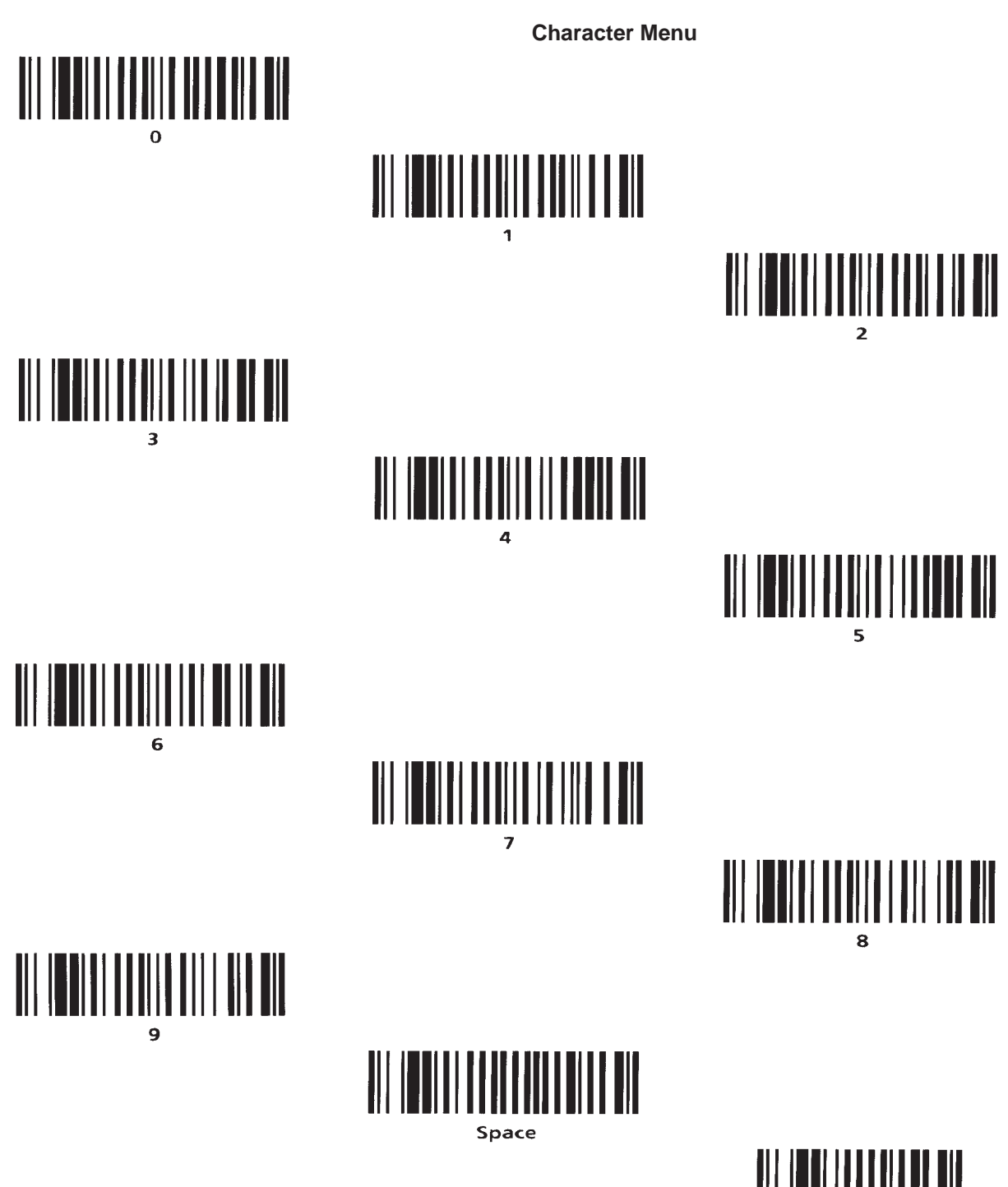

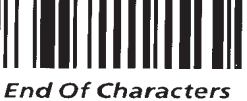

**Character Menu** 

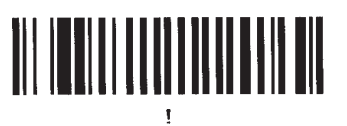

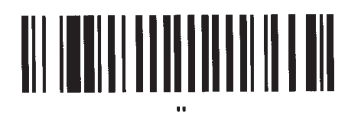

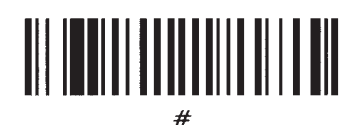

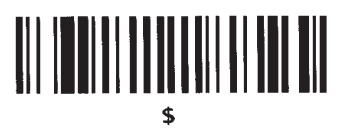

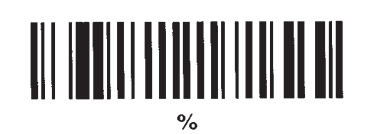

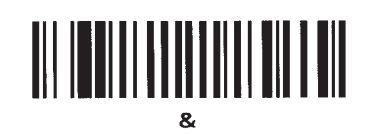

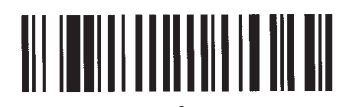

end single quote

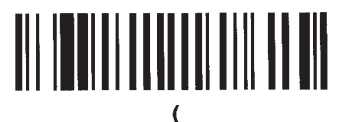

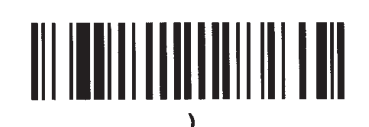

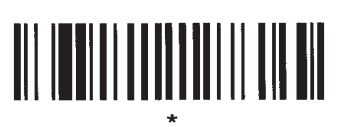

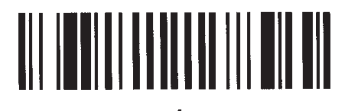

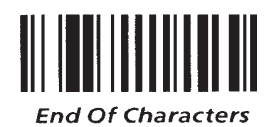

Character Menu

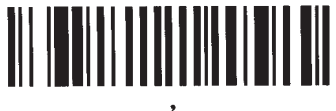

, comma

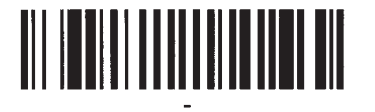

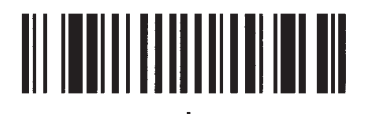

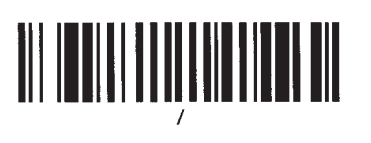

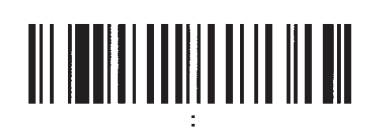

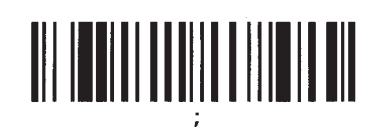

# <

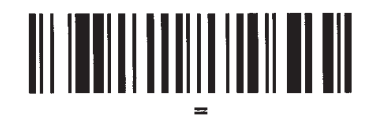

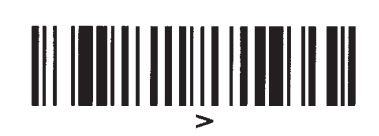

# 

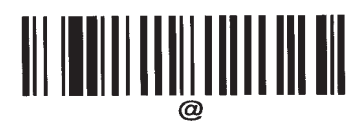

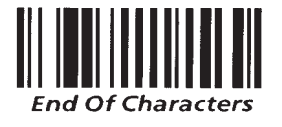

**Character Menu** 

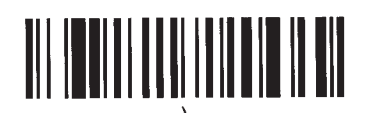

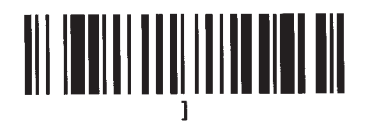

## 

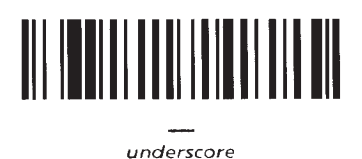

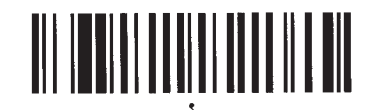

begin single quote

|  |  | ł |  |  |
|--|--|---|--|--|

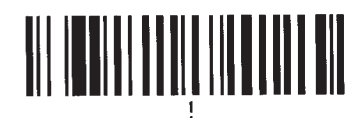

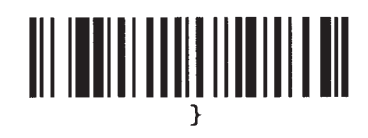

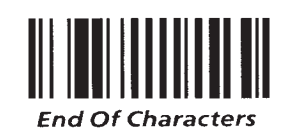

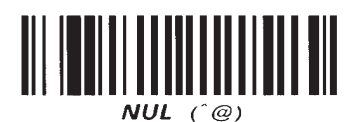

**Character Menu** 

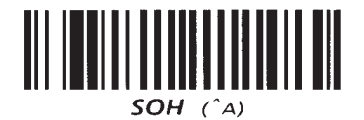

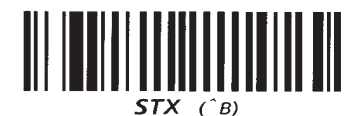

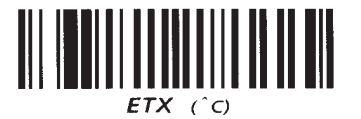

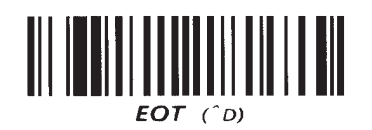

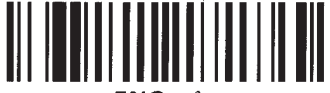

**ENQ** (^E)

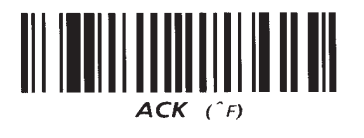

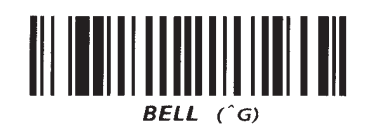

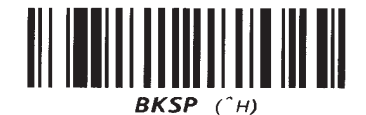

HT (^)

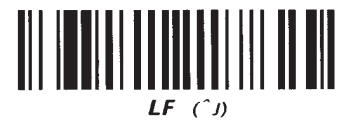

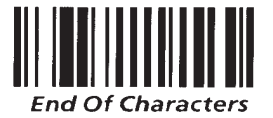

6–40

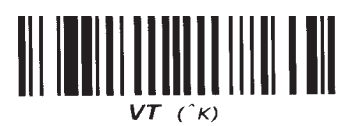

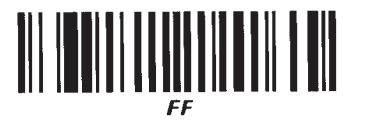

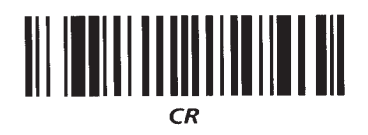

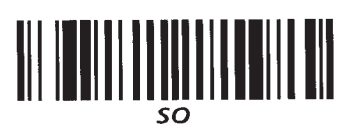

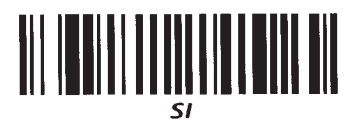

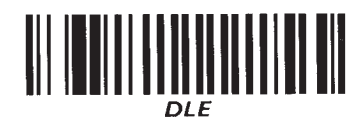

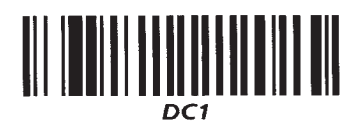

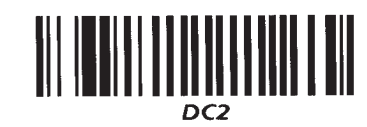

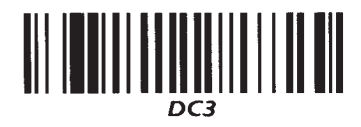

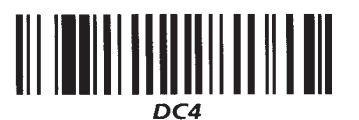

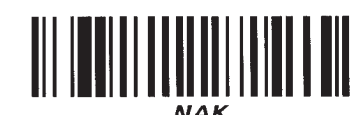

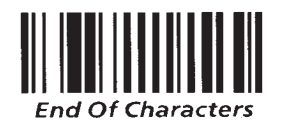

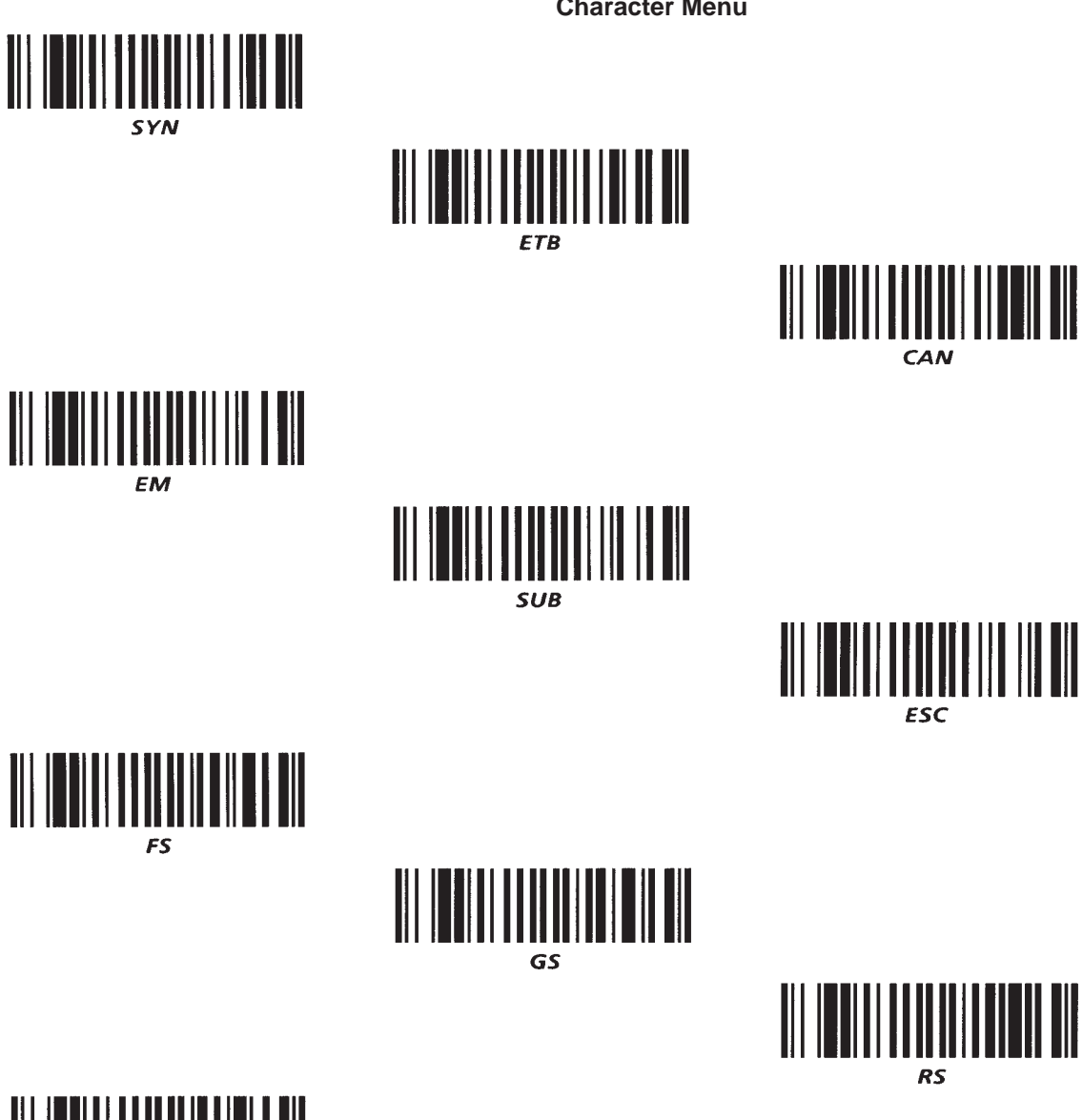

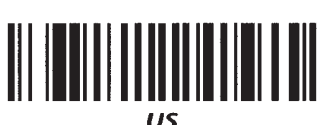

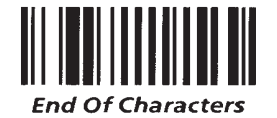

## **Data Output Formats**

## **Data Output Formats**

The format of the decoded messages transmitted from the decoder to the host computer can vary depending upon the type of bar code scanned and the configuration of the decoder.

## **Generic Output Formats**

The generic output formats for the decoder are as follows:

After a good read:

| Reader Address | Header            | Code ID Character | Decoded Data      | Trailer           |
|----------------|-------------------|-------------------|-------------------|-------------------|
| 1 Character    | 0 - 10 Characters | 0 - 1 Character   | 1 - 62 Characters | 0 - 10 Characters |

After a misread with No–Read Recognition enabled:

| Reader Address | Header            | No Read Message  | Trailer           |
|----------------|-------------------|------------------|-------------------|
| 1 Character    | 0 - 10 Characters | 0 - 10 Character | 0 - 10 Characters |

### Individual Bar Code Symbology Output Formats

Each bar code symbology has a different data format, depending upon which decoding options have been selected. The exception is Code 128, which has no decoding options. The output formats for each of the bar code symbologies are described on the following pages.

## Code 39 Data Output

| Enabled<br>Decoding<br>Options                      | Check<br>Character<br>Printed in<br>Label? | Output<br>Format             | Minimum<br>Transmitted<br>Message<br>Length | Maximum<br>Transmitted<br>Message<br>Length |
|-----------------------------------------------------|--------------------------------------------|------------------------------|---------------------------------------------|---------------------------------------------|
| None                                                | No                                         | aa                           | 1                                           | 32                                          |
| None                                                | Yes                                        | aac                          | 2                                           | 32                                          |
| Check character verification                        | No                                         | no output                    | -                                           | _                                           |
| Check character verification                        | Yes                                        | aa                           | 1                                           | 31                                          |
| Check character<br>verification and<br>transmission | Yes                                        | aac                          | 2                                           | 32                                          |
| Output Format Key:                                  | a = mes<br>c = chec                        | sage characte<br>k character | r                                           | 1                                           |

**Note:** The minimum number of printed Code 39 characters is one, the maximum number is 32.

## Code 39 Example

The following table shows the output of the decoder for two different Code 39 symbols. The first symbol, *ABCX*, has a valid check character. The second symbol, *ABCD*, does not have a valid check character.

| Enabled Decoding<br>Options                    | Input        | Output       |
|------------------------------------------------|--------------|--------------|
| None                                           | ABCX<br>ABCD | ABCX<br>ABCD |
| Check character verification (no transmission) | ABCX<br>ABCD | ABC<br>-     |
| Check character verification and transmission  | ABCX<br>ABCD | ABCX<br>-    |

## Chapter 7 Data Output Formats

## Interleaved 2 of 5

| Enabled<br>Decoding<br>Options                | Check<br>Character<br>Printed in<br>Label? | Output<br>Format         | Minimum<br>Transmitted<br>Message<br>Length | Maximum<br>Transmitted<br>Message<br>Length |
|-----------------------------------------------|--------------------------------------------|--------------------------|---------------------------------------------|---------------------------------------------|
| None                                          | No                                         | dddd                     | 2                                           | 32                                          |
| None                                          | Yes                                        | dddc                     | 2                                           | 32                                          |
| Check character verification                  | No                                         | no output                | _                                           | _                                           |
| Check character verification                  | Yes                                        | ddd                      | 1                                           | 31                                          |
| Check character verification and transmission | Yes                                        | dddc                     | 2                                           | 32                                          |
| Output Format Key:                            | d = mess<br>c = check                      | age digit<br>c character | I                                           | I                                           |

**Note:** Due to the structure of Interleaved 2 of 5, an even number of characters must be printed in the bar code symbol. An even number of data characters will be transmitted except if check character verification is on and check character verification is suppressed. In this case, the check character is stripped off and an odd number of characters will be transmitted.

## Interleaved 2 of 5 Example

The following table shows the output of the decoder for two different Interleaved 2 of 5 symbols. The first symbol,

*123457* has a valid check character. The second symbol, *123456*, does not have a valid check character.

| Enabled Decoding<br>Options                    | Input            | Output           |
|------------------------------------------------|------------------|------------------|
| None                                           | 123457<br>123456 | 123457<br>123456 |
| Check character verification (no transmission) | 123457<br>123456 | 12345<br>_       |
| Check character verification and transmission  | 123457<br>123456 | 123457<br>_      |

## **UPC/EAN**

| Code       | Decoding Options                                                                                                    | Output Format               | Length |
|------------|----------------------------------------------------------------------------------------------------|-----------------------------|--------|
| UPC A      | Standard                                                                                                    | Andddddddddc                | 13     |
| UPC A      | with 2 digit supplement                                                                                                    | Andddddddddcss              | 15     |
| UPC A      | with 5 digit supplement                                                                                                    | Andddddddddcsssss           | 18     |
| UPC E      | Standard                                                                                                    | E0dddddd                    | 8      |
| UPC E      | with 2 digit supplement                                                                                                    | E0ddddddss                  | 10     |
| UPC E      | with 5 digit supplement                                                                                                    | E0ddddddsssss               | 13     |
| UPC E      | Expanded                                                                                                    | A0dddddddddc                | 13     |
| UPC E      | with 2 digit supplement                                                                                                    | A0dddddddddcss              | 15     |
| UPC E      | with 5 digit supplement                                                                                                    | A0dddddddddcsssss           | 18     |
| EAN 13     | Standard                                                                                                    | Fffdddddddddc               | 14     |
| EAN 13     | with 2 digit supplement                                                                                                    | Fffdddddddddcss             | 16     |
| EAN 13     | with 5 digit supplement                                                                                                    | Fffdddddddddcsssss          | 19     |
| EAN 8      | Standard                                                                                                    | FFffdddddc                  | 10     |
| EAN 8      | with 2 digit supplement                                                                                                    | FFffdddddcss                | 12     |
| EAN 8      | with 5 digit supplement                                                                                                    | FFffdddddcsssss             | 15     |
| Output For | mat Key:<br>A = character "A'<br>E = character "F"<br>n = number syste<br>f = flag digit<br>d = data digit<br>c = checksum dig<br>s = supplemental | ;<br>m digit<br>it<br>digit |        |

0 = digit 0

**Note:** All UPC/EAN symbols are fixed in length.

## Codabar

| Decoding Options                      | Output<br>Format | Minimum<br>Length | Maximum<br>Length |
|---------------------------------------|------------------|-------------------|-------------------|
| None                                  | aa               | 1                 | 32                |
| Start and Stop Characters transmitted | saas             | 3                 | 34                |

**Note:** The leading start/stop character may differ from the trailing start/stop character.

## Codabar Example

The following table shows the output when a Codabar symbol A1234C is scanned.

| Enabled Decoding<br>Options           | Input  | Output |
|---------------------------------------|--------|--------|
| None                                  | A1234C | 1234   |
| Start and Stop Characters transmitted | A1234C | A1234C |

Code 128

Code 128 has three code subsets, Code A, Code B, and Code C. Code A and Code B represent the normal ASCII characters. Code C represents a special double density numeric format.

| Code<br>Subset | Output<br>Format | Minimum<br>Length | Maximum<br>Length |
|----------------|------------------|-------------------|-------------------|
| A & B          | aa               | 1                 | 31                |
| С              | aa               | 2                 | 62                |
|                |                  |                   |                   |

Output Format Key:

a = message character

#### Note:

1. The check character printed is not transmitted.

2. There are no decoding options for Code 128.

Code 11

| Decoding Options     | Output                   | Minimum | Maximum |
|----------------------|--------------------------|---------|---------|
|                      | Format                   | Length  | Length  |
| One check character  | aac                      | 2       | 32      |
| Two check characters | aack                     | 3       | 32      |
| Output Format Key: a | = message character      |         |         |
| c                    | = first check character  |         |         |
| k                    | = second check character |         |         |

**Note:** All characters encoded are transmitted, including the check character or characters.

### Code 11 Example

You need to be aware of the three following cases:

1. The last data character is the check character.

2. The next to the last character is the first check character, and the last data character is the second check character.

3. Case 3 shows one packet of bar code data and how it will be interpreted when using one and two check characters.

If one check character is enabled, 8 will be interpreted as the first check character.

If two check characters are enabled, the second to last character, 2, will be interpreted as the first check character. The last character, 8, will be interpreted as the second check character.

An example of each case is shown below.

| Case # | Data          | Check Character                                                          |
|--------|---------------|--------------------------------------------------------------------------|
| 1      | 0123456789–01 | 1 (last character)                                                       |
| 2      | 0123456789–06 | 0 (second to last character)<br>6 (last character)                       |
| 3      | 01234528      | 8 (last character)<br>2 (second to last character)<br>8 (last character) |

The output for each of these inputs versus checking for one or two check characters is shown below.

| Enabled Decoding<br>Options | Input                                      | Output                         |
|-----------------------------|--------------------------------------------|--------------------------------|
| One check character         | 0123456789–01<br>0123456789–06<br>01234528 | 0123456789–01<br>–<br>01234528 |
| Two check characters        | 0123456789–01<br>0123456789–06<br>01234528 | _<br>0123456789–06<br>01234528 |

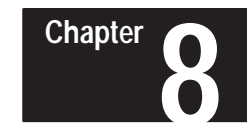

## Maintenance and Troubleshooting

**Chapter Objectives** 

Troubleshooting guidelines are presented in this chapter.

## Maintaining the Equipment

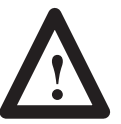

**ATTENTION:** No user maintenance of the decoder is required. **Do not open the enclosure!** 

| Replacing the Fuse | Follow these ste                                                                  | eps to replace the                                                                 | e decoder's fuse.                                                                                                    |
|--------------------|-----------------------------------------------------------------------------------|------------------------------------------------------------------------------------|----------------------------------------------------------------------------------------------------|
|                    | Step 1. Turn the                                                                  | e decoder OFF.                                                                     |                                                                                                    |
|                    | Step 2. Remove                                                                    | e power cable fro                                                                  | om decoder to gain access to fuse housing.                                                                                             |
|                    | Step 3. Remove screwdriver.                                                       | e the fuse housin                                                                  | g from its enclosure with a small flat-head                                                                                            |
|                    | Step 4. Lift blac<br>holder out of bla                                            | ck prong of the l<br>ack plastic jacke                                             | nousing and at the same time slide metal fuse                                                                                          |
|                    | Step 5. Replace<br>or 5 x 20 mm, 1                                                | e the blown fuse<br>1 amp, time dela                                               | with a 1/4x 1 1/4 inch<br>ay fuse.                                                                                                    |
| Communications     | Upon sending th<br>the serial port is                                             | he escape sequers<br>immediately ef                                                | nce $Esc - y < n > P$ , the new configuration of fective. Your host must be able to switch                                             |
|                    | communication                                                                     | s parameters to                                                                    | maintain communications.                                                                                                    |
|                    | communications<br>If you have prob<br>Port At Reset sy<br>configuration of        | s parameters to p<br>blems communi-<br>ymbol. The deco<br>f:                       | maintain communications.<br>cating with the decoder, scan the <i>Fixed Serial</i><br>oder will be returned to its default              |
|                    | communications<br>If you have prob<br><i>Port At Reset</i> sy<br>configuration of | s parameters to p<br>blems communio<br>ymbol. The deco<br>f:<br>Baud Rate          | maintain communications.<br>cating with the decoder, scan the <i>Fixed Serial</i><br>oder will be returned to its default<br>9600      |
|                    | communications<br>If you have prof<br><i>Port At Reset</i> sy<br>configuration of | s parameters to p<br>blems communie<br>mbol. The deco<br>f:<br>Baud Rate<br>Parity | maintain communications.<br>cating with the decoder, scan the <i>Fixed Serial</i><br>oder will be returned to its default<br>9600<br>0 |

For more information on serial port configurations, refer to Chapters 5 and 6, under the tab *Serial Port Configuration*.
## Troubleshooting the System

| Problem                                      | Probable Cause                                                                  | Possible Solution                                                                                                    |  |  |
|----------------------------------------------|---------------------------------------------------------------------------------|----------------------------------------------------------------------------------------------------|--|--|
|                                              | Decoder is not turned ON.                                                       | Turn decoder ON. Switch is on rear of unit.                                                                                                    |  |  |
| POWER ON indicator                           | Improper connection to power supply.                                            | Reconnect power cable to source and decoder. If cable is defective, replace it.                                                                                                    |  |  |
| does not light.                              | Fuse is blown.                                                                  | Replace fuse.                                                                                                    |  |  |
|                                              | No incoming power.                                                              | Check that voltage is present at service outlet.                                                                                                    |  |  |
| POWER ON indicator is lit, but laser scanner | Scanner is improperly connected                                                 | Check cable and connection.                                                                                                    |  |  |
| or wand does not operate                     | Scanner's cable is damaged                                                      | Replace wand or laser scanner.                                                                                                    |  |  |
|                                              | Disable Decoding command sent from<br>host                                      | Send Enable Decoding command from host.                                                                                                    |  |  |
|                                              | Timeout for laser scanner is set to 0                                           | Change timeout value to 120 using Esc – y 120 V.                                                                                                    |  |  |
| No laser beam                                | Decoder is in single read mode and is awaiting <i>Enable Next Read</i> command. | Send Enable Next Read command.                                                                                                    |  |  |
| of laser scanner.                            | RTS/CTS Handshaking configuration is incompatible between Decoder and host.     | Check host computer's protocol setup.                                                                                                    |  |  |
|                                              | Scanner or Scanner's cable is defective.                                        | Replace scanner cable, replace scanner.                                                                                                    |  |  |
|                                              | Poor quality labels.                                                            | Check that labels are good quality and within specifications.                                                                                                    |  |  |
| Unable to read a label                       | Decoder is not set up correctly.                                                | <ul> <li>Make sure you programmed the decoder to match your application.</li> <li>Check:</li> <li>Check character verification</li> <li>Code type.</li> <li>Length of code.</li> <li>Minimum number of reads required for a valid read.</li> </ul> |  |  |
|                                              | Loose cables or connections.                                                    | Check cables and connections.                                                                                                    |  |  |
|                                              | Improper wand technique.                                                        | Make sure you are holding wand correctly                                                                                                    |  |  |
| No communication                             | Communications parameters are incompatible.                                     | Verify decoder, host, and display terminal communications parameters.                                                                                                    |  |  |
| with host computer or                        | Improperly fabricated cable.                                                    | Refabricate or replace cable.                                                                                                    |  |  |
| display terminal                             | Improperly connected cable.                                                     | Check that the communication cable is securely connected.                                                                                                    |  |  |
|                                              | Host port CTS is driven OFF.                                                    | Disconnect CTS or Drive CTS ON                                                                                                    |  |  |

# Chapter

## **Specifications**

## Mult-Purpose Bar Code Workstation (Catalog Number 2755-DH1)

## **Electrical**

| Input Line Voltage:      | 90 – 264 VAC, 50/60 Hz.                                                                            |
|--------------------------|----------------------------------------------------------------------------------------------------|
| <b>Operating Current</b> | 0.5 Amp, max.                                                                                      |
| <b>Power Consumption</b> | 40 VA, max.                                                                                        |
| Speaker Impedance        | 8 – 32 Ohms (tip positive)                                                                         |
| Mechanical               |                                                                                                    |
| Enclosure                | Heavy gauge steel, NEMA 1                                                                          |
| LED Indicators           | <ul> <li>Power</li> <li>Laser On</li> <li>Valid Read</li> <li>Transmit</li> <li>Receive</li> </ul> |
| Weight                   | 4 lbs. 4 oz. (2.0 kg).                                                                             |
| Dimensions               | 8"L x 8"W x 2–1/4"H<br>(20.3 x 20.3 x 5.7 cm).                                                     |

### **Environmental**

| Operating Temp.              | 0° to 40°C<br>(32° to 104°F)                                        |
|------------------------------|---------------------------------------------------------------------|
| Storage Temp.                | $-40^{\circ}$ to $85^{\circ}$ C ( $-40^{\circ}$ to $185^{\circ}$ F) |
| <b>Relative Humidity</b>     | 95%, noncondensing.                                                 |
| Vibration                    | 2.5 Gs, 5 – 2000 Hz, 3 axis, operating or 5 Gs nonoperating         |
| Shock                        | 30 Gs, max., operating<br>50 Gs nonoperating                        |
| <b>Regulation Compliance</b> | Designed to meet UL and CSA requirements                            |

## **Decoding Capabilities**

Autodiscriminating **Code Types** 

#### Yes

- Code 39
- Extended Code 39 (full ASCII)
- Interleaved 2 of 5
- UPC-A, UPC-E, EAN-13, EAN-8 (with 2- and 5- character supplements).
- Codabar
- Code 128 • Code 11

9–1

## Communications Stop bits

| Stop  | DIUS |
|-------|------|
| Data  | bits |
| Parit | y    |

- 0's (space)
  1's (mark)
- even

1 or 2 7

• odd

**Baud Rate** 

- 600
- 1200
  2400
  4800
- 9600
- 19.2 K

## **Electrical Standard**

| Host Computer Port           | RS-232-C or RS-422 |
|------------------------------|--------------------|
| <b>Display Terminal Port</b> | RS-232-C           |

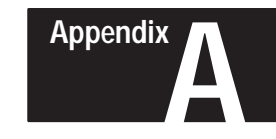

## **Default Settings**

## **Default Settings**

The decoder has a set of default conditions. These conditions may be restored by scanning the *Default Configuration*, configuration bar code symbol. The details of the default configuration are as follows:

| Function                                                                     | Default                                                                    | Bar Code<br>Symbol | Escape<br>Sequence | Tab               |
|------------------------------------------------------------------------------|----------------------------------------------------------------------------|--------------------|--------------------|-------------------|
| Enter Configuration Mode                                                     | _                                                                          | •                  |                    |                   |
| Show Configuration                                                           | _                                                                          | •                  | •                  |                   |
| Exit Configuration Mode                                                      | -                                                                          | •                  |                    |                   |
| Disable Decoding                                                             | Disabled                                                                   |                    | •                  | Gettina           |
| Reset                                                                        | _                                                                          | •                  | •                  | Started           |
| Default Configuration                                                        | Factory Set                                                                | •                  |                    |                   |
| Store Configuration                                                          | _                                                                          |                    | •                  |                   |
| ROM/RAM Self Test                                                            | Enabled                                                                    | Auto               | •                  |                   |
| Code Selection                                                               | All Codes                                                                  | •                  | •                  |                   |
| Check Character Verification (Code 39, I 2 of 5)                             | Disabled                                                                   | •                  | •                  |                   |
| Check Characters (Code 11)                                                   | 1                                                                          | •                  | •                  |                   |
| Check Character Transmission (Code 39, I 2 of 5)                             | Disabled                                                                   | •                  | •                  |                   |
| Minimum and Maximum Length Checking (Code 39,<br>Codabar, Code 128, Code 11) | 1, 32                                                                      | •                  | •                  |                   |
| Minimum and Maximum Length Checking (I 2 of 5)                               | 4, 32                                                                      | •                  | •                  |                   |
| UPC/EAN Options                                                              | Disabled                                                                   | •                  | •                  | Code<br>Selection |
| Codabar Start/Stop Character Transmission                                    | Enabled                                                                    | •                  | •                  |                   |
| Code 39 Full ASCII Conversion                                                | Disabled                                                                   | •                  | •                  |                   |
| Code ID Character Assignment                                                 | Code 349<br>I 2 of <b>5</b><br>UPC/E&N<br>Codabar<br>Code 1428<br>Code 111 | •                  | •                  |                   |
| Code ID Character Transmission                                               | Disabled                                                                   | •                  | •                  |                   |

| Function                                 | Default                               | Bar Code<br>Symbol | Escape<br>Sequence | Tab                    |  |
|------------------------------------------|---------------------------------------|--------------------|--------------------|------------------------|--|
| Serial Port Configuration                | 9600 Baud<br>1 Stop bit<br>0's parity | •                  | •                  |                        |  |
| RTS/CTS Handshaking                      | Enabled                               | •                  |                    |                        |  |
| Intercharacter Delay Enable              | Disabled                              | •                  | •                  |                        |  |
| Intercharacter Delay Time                | 20 ms                                 | •                  | •                  |                        |  |
| XON/XOFF Pacing                          | Disabled                              | •                  | •                  | Serial Port            |  |
| Single Read Mode                         | Disabled                              | •                  | •                  | Comgulation            |  |
| Enable Next Read                         | _                                     | •                  | •                  |                        |  |
| Display Terminal Port                    | Enabled                               | •                  |                    |                        |  |
| Fixed Serial Port Configuration At Reset | Disabled                              | •                  |                    |                        |  |
| RTS/CTS                                  | Enabled                               | •                  |                    |                        |  |
| Header                                   | Empty                                 | •                  | •                  |                        |  |
| Trailer                                  | CR LF                                 | •                  | •                  |                        |  |
| No – Read Recognition                    | Disabled                              | •                  | •                  | Message<br>Supplements |  |
| No – Read Message                        | Empty                                 | •                  | •                  |                        |  |
| Reader Address                           | Empty                                 | •                  | •                  |                        |  |
| System Serial Number                     | 0000000                               | •                  |                    |                        |  |
| Good Read Beep Tone                      | 12                                    | •                  | •                  |                        |  |
| Speaker Volume                           | Medium                                | •                  | •                  |                        |  |
| Speaker /LED Control                     | On                                    | •                  | •                  | Speaker/LED            |  |
| Pulse Speaker                            | Enabled                               |                    | •                  |                        |  |
| Laser Shutoff Delay                      | 3 seconds                             | •                  | •                  |                        |  |
| Laser Redundancy Check                   | Disabled                              | •                  | •                  | 一 .                    |  |
| Laser Connection Detection               | Disabled • • Ca                       |                    | Scanning           |                        |  |
| Continuous Read Mode                     | Disabled                              | •                  | •                  | Options                |  |
| Trigger Latch Mode                       | Enabled                               | •                  | •                  |                        |  |

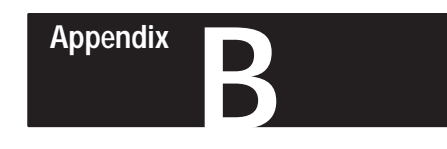

## Escape Sequence Summary

| Escape Sequence          | Function                                                 | Values of <n></n>                 | Default | Page No              |
|--------------------------|----------------------------------------------------------|-----------------------------------|---------|----------------------|
| Esc - y <n> <b>A</b></n> | Reader Address                                           | 0 - 1                             | Empty   | 5-37                 |
| Esc - y <n> <b>B</b></n> | Good Read Beep Tone                                      | 0 - 16                            | 12      | 5-38                 |
| Esc - y <n> <i>C</i></n> | Speaker /LED Control                                     | 33, 34, 36, 38, 40                | 36      | 5-39                 |
| Esc - y <n> <b>D</b></n> | Intercharacter Delay Time                                | 0 - 250                           | 0       | 5-29                 |
| Esc - y <n> <b>F</b></n> | Code Selection                                           | 0 - 63                            | 63      | 5-13                 |
| Esc - y <n> <i>G</i></n> | Check Characters                                         | 0 - 3, 8 - 11, 16 - 19,<br>24 -27 | 0       | 5-14                 |
| Esc - y <n> <b>H</b></n> | UPC/EAN/Codabar / Code 39 Options                        | 0-127                             | 0       | 5-20                 |
| Esc - y <n> <i>I</i></n> | Code ID Character Assignment                             | 1 - 6                             | -       | 5-24                 |
| Esc - y <n> <b>J</b></n> | Single Read Mode                                         | 0 - 1                             | 0       | 5-31                 |
| Esc - y <n> <i>K</i></n> | Enable Next Read                                         | 1                                 | -       | 5-32                 |
| Esc - y <n> <b>M</b></n> | I 2-of-5 Length Checking Options                         | 0 - 33                            | 0       | 5-18                 |
| Esc - y <n> <b>N</b></n> | Header                                                   | 0 - 10                            | Empty   | 5-33                 |
| Esc - y <n> <b>0</b></n> | Trailer                                                  | 0 - 10                            | Empty   | 5-34                 |
| Esc - y <n> <b>P</b></n> | Serial Port Configuration                                | 2 - 127                           | 6       | 5-26                 |
| Esc - y <n> <b>Q</b></n> | Self Test<br>Code ID Character TX<br>No-Read Recognition | 0 - 3, 16 - 19                    | 16      | 5-12<br>5-25<br>5-35 |
| Esc - y <n> <b>R</b></n> | Laser Scanning Options                                   | 0 - 15                            | 8       | 5-41                 |
| Esc - y <n> <b>S</b></n> | Show Configuration                                       | 4                                 | -       | 5-7                  |
| Esc - y <n> <b>T</b></n> | Pulse Speaker                                            | 1 - 16                            | -       | 5-40                 |
| Esc - y <n> <b>U</b></n> | Minimum and Maximum Length<br>Checking                   | 1 - 6                             | -       | 5-17                 |
| Esc - y <n> <b>V</b></n> | Laser Shut Off Delay                                     | 0 - 100                           | 30      | 5-45                 |
| Esc - y <n> <b>W</b></n> | Disable Decoding                                         | 0 - 1                             | 1       | 5-9                  |
| Esc - y <n> <b>X</b></n> | XON / XOFF                                               | 0 - 1                             | 0       | 5-30                 |
| Esc - y <n> <b>Y</b></n> | No Read Message                                          | 0 - 10                            | 0       | 5-36                 |
| Esc - y <n> <b>Z</b></n> | Reset/Store Configuration                                | 1 or 5                            | -       | 5-10                 |

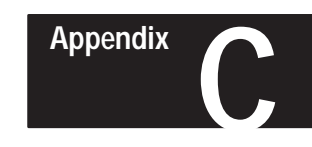

## Non-Displayable ASCII Characters

| <b>Display Screen Representation</b> | Mnemonic |
|--------------------------------------|----------|
| ^@                                   | NUL      |
| ^ A                                  | SOH      |
| ^B                                   | STX      |
| ^C                                   | ETX      |
| ^D                                   | EOT      |
| ^E                                   | ENQ      |
| ^F                                   | ACK      |
| ^G                                   | BELL     |
| ^H                                   | BKSP     |
| ^]                                   | HT       |
| ^J                                   | LF       |
| ^K                                   | VT       |
| ^L                                   | FF       |
| ^M                                   | CR       |
| ^N                                   | SO       |
| ^O                                   | SI       |
| ^P                                   | DLE      |
| ^Q                                   | DC1      |
| ^R                                   | DC2      |
| ^S                                   | DC3      |
| ^T                                   | DC4      |
| ^U                                   | NAK      |
| ^V                                   | SYN      |
| ^W                                   | ETB      |
| ^X                                   | CAN      |
| ^Υ                                   | EM       |
| ^Z                                   | SUB      |
| ]^                                   | ESC      |
| ^\                                   | FS       |
| ^]                                   | GS       |
| ^^                                   | RS       |
| ^_                                   | US       |

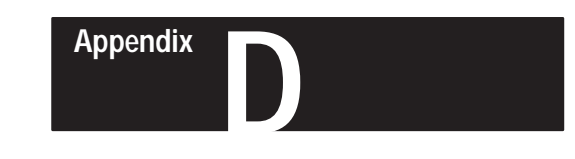

## **Code 39 Values of ASCII Characters**

| ASCII | Code 39 | ASCII | Code 39 | ASCII | Code 39 | ASCII | Code 39     |
|-------|---------|-------|---------|-------|---------|-------|-------------|
| NUL   | %U      | SP    | Space   | @     | %V      | 6     | %W          |
| SOH   | \$A     | !     | /A      | A     | A       | а     | +A          |
| STX   | \$B     | **    | /B      | В     | В       | b     | +B          |
| ETX   | \$C     | #     | /C      | С     | С       | С     | +C          |
| EOT   | \$D     | \$    | /D      | D     | D       | d     | +D          |
| ENQ   | \$E     | %     | /E      | E     | E       | е     | +E          |
| ACK   | \$F     | &     | /F      | F     | F       | f     | +F          |
| BEL   | \$G     | ,     | /G      | G     | G       | g     | +G          |
| BS    | \$H     | (     | /H      | Н     | Н       | h     | +H          |
| HT    | \$1     | )     | /I      | I     | I       | i     | +1          |
| LF    | \$J     | *     | /J      | J     | J       | j     | +J          |
| VT    | \$K     | +     | /K      | К     | К       | k     | +K          |
| FF    | \$L     | ,     | /L      | L     | L       | I     | +L          |
| CR    | \$M     | _     | _       | Μ     | М       | m     | +M          |
| SO    | \$N     |       |         | Ν     | N       | n     | +N          |
| SI    | \$O     | /     | /O      | 0     | 0       | 0     | +0          |
| DLE   | \$P     | 0     | 0       | Р     | Р       | р     | +P          |
| DC1   | \$Q     | 1     | 1       | Q     | Q       | q     | +Q          |
| DC2   | \$R     | 2     | 2       | R     | R       | r     | +R          |
| DC3   | \$S     | 3     | 3       | S     | S       | S     | +S          |
| DC4   | \$Т     | 4     | 4       | Т     | Т       | t     | +T          |
| NAK   | \$U     | 5     | 5       | U     | U       | u     | +U          |
| SYN   | \$V     | 6     | 6       | V     | V       | V     | +V          |
| ETB   | \$W     | 7     | 7       | W     | W       | W     | +W          |
| CAN   | \$X     | 8     | 8       | Х     | Х       | х     | +X          |
| EM    | \$Y     | 9     | 9       | Y     | Y       | У     | +Y          |
| SUB   | \$Z     | :     | /Z      | Z     | Z       | Z     | +Z          |
| ESC   | %A      | ;     | %F      | [     | %K      | {     | %P          |
| FS    | %B      | <     | %G      | \     | %L      |       | %Q          |
| GS    | %C      | =     | %H      | ]     | %M      | }     | %R          |
| RS    | %D      | >     | %I      | ^     | %N      | Ċ     | %S          |
| US    | %E      | ?     | %J      | _     | %O      | DEL   | %T,%X,%Y,%Z |

**Note:** Character pairs /M and /N decode as a minus sign and a period respectively. Character pairs /P through /Y decode as 0 through 9.

## Α

AIM

Acronym for Automatic Identification Manufacturers.

#### alignment

The relative position of a scanner or light source to the target or the receiving element.

#### alphanumeric or alphameric

The character set which contains letters, digits, and other characters such as punctuation marks.

#### aspect ratio

The ratio of height to width of a bar code symbol. A code twice as high as wide would have an aspect ratio of 2; a code twice as wide as high would have an aspect ratio of 1/2 or 0.5.

#### attended system

A Scanner/decoder combination that must be activated, or attended, by an operator.

#### average background reflectance

Expressed as a percent, this is the simple arithmetic average of the background reflection reading from at least five different points on a sheet.

#### average edge

An imaginary line bisecting the irregularities of the character edge.

## В

#### background

The area surrounding a printed symbol.

#### bar

The dark element of a printed symbol.

#### bar code

The vertical bars and spaces found in a bar code symbol.

#### bar code density

The number of characters which can be represented in a lineal inch.

#### bar code label

A label that carries a bar code and is suitable to be affixed to an article.

#### bar code reader

A device used to identify and read a bar code symbol. Also know as a decoder

#### bar code symbol

A group of vertical bars ,that represents a character or group of characters whose spacing is determined by a specific set of rules. In most cases, human readable characters are also printed below the bars.

#### bar length

The bar dimension perpendicular to the bar width.

## bar width

The thickness of a bar measured from the edge closest to the symbol's start character to the trailing edge of the same bar.

#### bidirectional symbol

A bar code symbol that can be read in complementary (two) directions.

#### binary code

A power–of–two code; each bit position has a weighted value.

#### bit

An acronym for Binary Digit. The smallest unit of information in the binary numbering system. Represented by the digits 0 and 1.

## С

## CCD

Acronym for Charge Couple Device; a linear image sensor that scans at high speeds (approximately 4,000 times per second) and detects the presence or absence of marks passing under the device.

#### character

A single group of bars and spaces representing an individual number, letter or punctuation mark. A graphic shape representing a letter, number or symbol.

#### character alignment

The vertical or horizontal position of characters with respect to a given reference line.

#### character density

The dimension, in linear inches, required to encode one character.

#### character reading

Reading of alpha or numeric characters, and/or symbols, by optical means.

#### character set

Those characters available for encoding purposes.

## character skew

See skew.

#### character spacing

The horizontal distance between two adjacent characters.

#### check digit

A digit included within a symbol whose value is based mathematically on other characters included in the symbol. It is used to mathematically check the accuracy of the read.

#### clear area

A clear space, containing no dark marks, that precedes the start character of a symbol and follows the stop character. That region of a document reserved for OCR characters and the required clear space around these characters.

#### code

A set of rules governing how the bars and spaces of the symbol will represent characters and groups of characters. bar code.

#### code medium

The material used to construct a machine readable code. Such materials may be retroreflective or opaque.

#### code reader or scanner

A device that examines a spatial pattern, one part after another, and generates analog or digital signals corresponding to the pattern.

#### contact scanner

A code reader that requires physical contact with the code medium.

#### continuous code

A bar code or symbol that does not use an intercharacter gap between characters in the code. Code 128 is an example of a continuous code.

#### D

#### decoder

A device used to decode, or make usable, a digital or analog signal transmitted from a scanning device.

#### decoder logic

The circuitry which receives the signals from the scanner, interprets the signals into meaningful data and provides the interface to other devices.

#### depth of field

The distance between the maximum and minimum plane where a symbol can be read.

#### diffuse reflection

Reflection of light in all directions. Diffuse reflection occurs from non–glossy surfaces. (Also see specular reflection)

#### dirt

In paper, refers to the presence of relatively non–reflective foreign particles embedded in the sheet. The size and lack of reflectance of the particles may cause the optical scanner to mistake the dirt for inked areas.

#### discrete code

A bar code or symbol where the space between characters, intercharacter gap, are not part of the code; as with Code 39. (Also see continuous code)

#### diverging beam

A beam of light that is optically controlled so the light extends in different directions from the source.

## Ε

## EAN

Acronym for European Article Numbering System, the international standard bar code for retail food packages.

#### edge error

Irregularities with respect to the average edge of an element.

#### element

1) A single binary position in a character. 2) Dimensionally the narrowest width in a character, bar or space.

#### encoded area

The total linear dimension consisting of all the characters of a code pattern, including start/stop characters and data.

#### extraneous ink

Ink in a scan area not intended to be there.

## F

### first read rate

The first read rate is the percentage of bar code symbols that are read with the first pass of the bar code wand under ideal conditions. Bar code symbols should have a first read at least 90% of the time. A first read rate of less than 90% usually means that either the bar code symbols or scanning device need some type of adjustment or modification. This does not mean that a system which has a first read rate of less than 90% is unacceptable.

## G

#### guard bars

The bars at the ends and center of a UPC and EAN symbol. They ensure a complete scan of the bar code.

## Η

#### hand-held scanner

Refers to any scanning device that must be held over the bar code symbol.

#### height-of-scan

The maximum vertical scanning dimension of a moving beam scanner at a specific distance from the face of the scanner.

#### helium neon laser

The type of laser most commonly used in bar code scanners. Because the laser beam is bright red, bars must not be printed with red ink since they would be indistinguishable from the background.

#### horizontal bar code (Picket Fence)

A bar code or symbol presented in such a manner that its overall length dimension is parallel to the horizon. The bars look like a picket fence.

#### I

#### incandescent light source

Intense white light used to illuminate an object as it passes under a CCD camera.

#### intercharacter gap

The space between two adjacent bar code characters. For example, the white space between two characters in AIM USS–39.

#### interleaved bar code

A bar code in which characters are paired together using bars to represent the first character and spaces to represent the second; as in USS-I 2/5

## Κ

#### key mark or trigger

A code bit(s) that provides the scanner with the instruction that the code is in a position to be read; used in some fixed beam readers.

#### L

#### ladder orientation

See vertical bar code.

#### laser scanner

An optical bar code reading device using a low energy laser light beam as the source of illumination.

#### Light Emitting Diode (LED)

A semiconductor diode generally made from gallium arsenide, that can serve as a near infrared light source when voltage is applied continuously or in pulses. LED's have extremely long lifetimes when properly operated; being solid–state, they are very resistant to shock and vibration.

#### light operated

Condition in which the control operates when the light beam in uninterrupted.

#### Μ

#### mis-encodation

When the characters which were to be represented in symbol form are not correctly encoded. Example: desired number is 1, 2, 3, 4; the encoded number is 1, 2, 5, 4.

#### misread

A condition which occurs when the data output of a reader does not agree with the encoded data presented. See substitution error.

#### module

The term module is used by the Uniform Product Code Council in it descriptions of the UPC code. A module is the narrowest unit of measure in the code. A module may be "black" or "white".

#### modulo check digit or character

A calculated character within a data field used for error detection. The calculated character is determined by applying a code algorithm to the data field contents.

#### modulus 43 check character

Used in Code 39 for data security in addition to the built–in self–checking characters. The check–character is the modulus 43 sum of all of the character values in a given message and is the last character in the code.

#### moving beam scanner

A device which dynamically searches for a bar code pattern by sweeping a moving optical beam through a field of view.

#### Ν

#### nanometer

Unit of measure used to define the wavelength of light.  $10\mathbb{Z}^9$  meters.

#### no-read, non-read, non-scan

The absence of data at the scanner output after an attempted scan due to no code, defective code, scanner failure or operator error.

#### nominal size

The standard size for a bar code symbol. Most codes can be used over a range of magnifications from 0.80 to 1.20, nominal.

#### numeric

A machine vocabulary that includes only the numbers as contrasted to alphanumeric which includes both letters and numerals.

#### 0

#### OCR

Acronym for Optical Character Reader. An information processing device that scans and decodes human readable OCR symbols.

#### OCR-A

An abbreviation commonly applied to the character set contained in ANSI Standard x3.17–1974.

#### OCR-B

An abbreviation commonly applied to the character set contained in ANSI Standard x3.49–1975.

#### off-line

Refers to devices that operate independently of a central processing unit.

#### on-line

An operation in which peripheral devices are connected directly to the computer central processor unit.

#### opacity

1) The property of paper that minimizes the show through of printing from the back side or the next sheet. 2) The ratio of the paper reflectance with a black backing to the paper reflectance with a white backing.

#### optical throw

The distance from the face of the scanning device to the center of the depth of field.

#### orientation

The alignment of bars and spaces to the scanner. Often referred to as vertical (picket fence) or horizontal (ladder).

#### overhead

The fixed number of characters required for start, stop and checking in a given symbol. For example, a symbol requiring a start/stop and two check characters contains four characters of overhead. To encode three characters of data, seven characters are required.

### Ρ

#### parallel beam

A beam of light that is optically controlled so the light travels in a parallel path. Generally used when the object is larger than the lens diameter.

#### parallel code

A code configuration that is optically scanned in its entirety at one time. Since all codes marks are read simultaneously, the code can move pass the reader in either direction.

## parity bar, parity bit, parity module

A parity bit is added to a binary array to make the sum of all the bits always odd or always even; a fundamental check.

#### permanent code

A code which is indefinitely reused in a bar code application.

#### picket fence code

See horizontal bar code.

#### pitch

1) Rotation of a code pattern about the X axis. 2) The normal distance between the centerline or adjacent characters.

#### pre-printed symbol

A symbol which is printed in advance of application either on a label or on the article to be identified.

#### **Print Contrast Signal (PCS)**

A measurement of contrast (brightness difference) between the bars and spaces of a symbol. A minimum PCS value is needed for a symbol to be scannable.

 $PCS = (R_L - R_D)/R_L$ , where  $R_L$  is the reflectance factor of the light background and  $R_D$  is the reflectance factor of the dark bars. PCS values can be calculated and displayed automatically on suitable instruments.

#### print quality

The complete analysis of a printed symbol with regard to reflectance properties as well as bar and space resolution with regard to symbol specification. The inter–relationship of printed material and imprinted material that affects the optimum performance of the scanner.

#### proximity sensor

A method of object detection in which the source and detector are located on the same side; the detector senses energy from the source which is bounce back by the object being detected.

## Q

### quiet zone, quiet area

An area preceding and following a bar code symbol that contains no printing.

## R

#### raster scanner

Also available as an optional raster assembly. Raster scanners are similar to standard scanners. The beam still travels from left to right, but it now does so in a sinusoidal, or top to bottom, pattern. This allows the scanner to see different scan paths so if a bar is deformed or soiled in one place it may still be read due to the sinusoidal sweep of the beam.

#### read

A successful scan of a bar code symbol.

#### reflectance

The amount of light returned from an illuminated surface.

#### reflectance, absolute

The ratio of the total reflectance by a document to the total light incident on the document.

#### reflectance, diffuse

Reflected light whose angle of reflection varies from the angle of incidence of the illuminating light; such as reflection from a non–glossy surface.

#### reflectance, specular

Reflected light whose angle of reflection is equal, or nearly equal, to the angle of incidence of the illuminating light, as in reflection from a mirror.

#### reflex

A method of object detection in which the source and detector are located on the same side; a retroreflector on the far side returns the energy from the source to the detector.

#### reject

See no-read, non-read, non-scan.

#### resolution

 The measure of the ability of a lens, a photographic material or a photographic system to distinguish detail under certain specific conditions.
 The dimension of the smallest element which can be printed employing a particular technique.
 The narrowest element dimension which can be distinguished by a particular reading device.

#### retro

See retroreflective.

#### retroreflective

Characteristic of material causing it to reflect light back to its source regardless of angle of incidence.

#### retroreflector

A reflector, specially constructed, which reflects energy back to the source from which it came. It is also known as a "corner reflector".

#### reverse image

A symbol in which the normal dark areas are represented in the light areas.

## S

#### scan

The search for a symbol or marks which are to be optically recognized.

#### scan area

The area intended to contain a symbol.

#### scan head, scanner

A device that optically scans bar code symbols and converts the optical information into digital or analog form and sends it to a decoder.

#### scanner rollover

A reset of the raster mechanism that causes the rastering scan beam to rollover, or continue its sweep, as much as 360° until the mechanism resets.

#### scanning curtain

The effective reading area (width x height) of a moving beam scanner, which is equal to its depth–of–field and height–of– scan at a specific operating range.

#### scanning range

The combined distance of optical throw and depth of field.

#### self-checking

A bar code or symbol using a checking algorithm which can be applied to each character to guard against undetected errors. Non–self–checked codes may employ a check digit or other redundancy in addition to the data message.

#### serial code

A bar code symbol typically used with a fixed beam scanner where the scanning action is caused by the motion of the symbol past the scanning head. The bits of the symbol are evaluated one at a time (serially).

#### skew

Rotation about the Y axis. Rotational deviation from correct horizontal and vertical orientation may apply to a single character, line or the entire encoded item.

#### space

The lighter element of a bar code formed by the background between bars.

#### space encoding

See interleaved bar code.

#### special symbol/character

In a character set, a character that is neither a numeral, letter, or a blank: for example, @ % ¢ & \*.

#### spectral response

The variation in sensitivity of a device to light of different wavelengths.

#### specular reflection

Reflection of light from a surface at an angle equal but opposite to the angle of incidence. See reflectance, specular.

#### spots

Ink or dirt spots within the spaces or clear area of a bar code which may reduce first read rate.

#### start/stop character

A bar code character that provides the scanner with start and stop reading instructions as well as code orientation.

#### stepladder code

See vertical bar code.

#### substitution error

This error can be seen in a mis–encodation, mis–read, or human operator error. Characters are substituted with erroneous information. Example: correct information is 1, 2, 3, 4; substitution is 1, 2, 5, 4. Substitution errors are usually the result of bar code labels with printing defects. Substitution errors are extremely difficult to determine and are usually not found until the data has been processed and an obvious data error is noticed.

#### symbol

A combination of characters including start/stop characters and check characters, as required, which form a complete scannable entity.

#### symbol density

The number of characters per linear inch.

#### symbol length

The length of the symbol measured from the beginning of the quiet area adjacent to the start character to the end of the quiet area adjacent to a stop character.

#### U

#### unattended system

A Scanner/decoder combination that is triggered, or activated, by an external source such as a computer, PLC or mechanical switch.

#### UPC

Universal Product Code. The standard bar code symbol for retail food packaging in the United States.

#### V

## vertical bar code (ladder orientation)

A code pattern in which the overall coded area from start to stop is perpendicular to the horizon. The individual bars appear as rungs of a ladder.

#### void(s)

The absence of ink within printed bars. The absence of ink within the confines of a character.

#### W

#### wand

A hand held scanning device used as a contact bar code or OCR reader.

white zone - see quiet zone

## Α

Autodiscriminate Supplements (UPC/EAN) 6-12

## В

Baud Rate Parameters 5-26 Baud Rate Selection 6-16 Belden Cable 3-5–3-6 Binary Values 5-3, 5-12–5-13, 5-16, 5-21–5-23, 5-25, 5-27,

5-35, 5-41–5-44 BKSP 6-39

## С

Cautions 1 - 2**Check Characters** 5-14 Example 5-16 Syntax 5-16 Transmission 6-14 Verification 6-7, 6-8 **Codabar Options** 5-22, 6-13 Codabar Example 5-22 **Options Syntax** 5-22 Code 11 6-10, 7-7 Code 128 6-9, 7-6 Code 39 6-7 Code 39 Data Output 7-2

Example 7-2 Code 39 Full ASCII Conversion 5-23 Syntax 5-23 Example 5-23 Code ID Character Assignment 5-24, 6-15 Example 5-24 Syntax 5-24 Code ID Character Assignment 6-15 Code ID Character Transmission 5-25. 6-14 Example 5-25 Syntax 5-25 Code Selection 5-13 Example 5-13 Syntax 5-13 COM 3-4-3-7 **Communications Ports** 3-1 Communications 8-1 **Concatenating Escape Sequences** 5-4 Examples 5-5 Rules 5 - 4Continuous Read Mode 5-43, 6-22 Example 5-43 Syntax 5-43 CR 5-34, 6-20, 6-40

CSA **Electrical Precautions** 4-1 2-3 CTS EM 3-4-3-7, 5-1, 5-28, 6-1, 6-5, 6-18, 6-41 ENQ 8-2 6-39 D EOT 6-39 Data Output Formats Enable Next Read 7-1 5-32 DC1 Syntax 6-40 5-32 DC2 Example 6-40 5-32 DC3 Enable UPC/EAN 6-40 6-11 DC4 Enter Configuration Mode 6-40 6-6 DCE **Escape Sequence** 3-6-3-7 Programming Default Configuration symbol 5-2 6-6 Syntax **Defalult Settings** 5-2 Appx A **Escape Sequences** Determining the <n> Value *Esc* - y < n > A Reader 5-3 Address **Disable Decoding** 5-37 5-9 *Esc* - y < n > B Good Read Example 1 Beep Tone 5-9 5-38 Example 2 *Esc* - y < n > C Speaker/LED 5-9 Control Syntax 5-39 5-9 *Esc* - y < n > D Intercharacter **Display Terminal Port Delay** Time 6-19 5-29 Disabled *Esc* - y < n > F Code Selection 3-2 5-13 Enabled *Esc* - y < n > G Check 3-3 Characters Interface 5-14 3-7 Esc - y 2 H Codabar Options Pin Out 5-22 3-6 Esc - y 1 H Code 39 Full ASCII E 5-23 *Esc* - y < n > H UPC/EAN Echo. data 6-19 Options

5-20

EEPROM

4-5, 5-2, 5-5, 5-9-5-11, 6-6

#### I-2

*Esc* - *y* <*n*>*I* < *one character*> Code ID Character Assignment 5 - 24*Esc* - y < n > J Single Read Mode 5-31 Esc - y 1 K Enable Next Read 5-32 *Esc* - y < n > M Interleaved 2 of 5 Length Checking 5-18 Esc - y < n > N < characters >Header 5-33 *Esc* - *y* <*n*> *O* <*characters*> Trailer 5-34 *Esc* - y < n > P Serial Port Configuration 5-26 *Esc* - *y* 1 *Q* Code ID Character Transmission 5-25 Esc - y 16 Q ROM/RAM Self Test 5-12 Esc -y 4 R Continuous Read Mode 5-43 Esc - y 1 R Laser Redundancy Check 5-41 Esc -y 8 R Trigger Latch Mode 5-44 *Esc* - y < n > R Laser Scanning Options 5-41 Esc - y 4 S Show Configuration 5-7 *Esc* - y < n > T Pulse Speaker 5-40 *Esc* - y < n >, <i >, <j > UMin. and Max. Length 5-17

*Esc* -*y* <*n*> V Laser Shutoff Delay 5-45 *Esc* - y < n > W Disable Decoding 5-9 *Esc* - y < n > X XON/XOFF Pacing 5-30 *Esc* - *y* <*n*> *Y* <*characters*> No-Read Message 5-36 Esc - y 1 Z Reset 5-10 Esc - y 5 Z Store Configuration 5-11 ET 5-34 ETB 6-41 ETX 6-39 Exit Configuration Mode 6-6 Expand UPC 6-11

## F

Fixed Serial Port Configuration at Reset 6-18 FS 6-41 Full ASCII Conversion 6-7

## G

Generic Output Formats 7-1 Good Read Beep Tone 5-38, 6-21 Example 5-38 Syntax 5-38 Grounding Recommendations 4-2 GS 6-41

## Η

Handshaking 3-4, 5-28, 6-5, 6-18, 8-2Header 5-33, 6-20Example 5-33Syntax 5-33Host Computer Port Pinout 3-4Host Computer Interface 3-5HT 6-39

## I

Incoming Power Cable 4-4 Individual Bar Code Type Output Formats 7-1 Intercharacter Delay Time 5-26, 5-29, 6-18 Example 5-29 Syntax 5-29 Interleaved 2 of 5 6-8 Example 7-3 Interleaved 2 of 5 Length Checking 5-18, 6-8 Examples 5-19 Syntax 5-19

## L

Laser Redundancy Check Example 5-41 Syntax 5-41

Laser Connection Detection 5-42, 6-22 Example 5-42 Syntax 5-42 Laser Redundancy Check 5-41, 6-22 Laser Scanning Options 5-41 Laser Shutoff Delay 5-45, 6-23 Example 5-45 Syntax 5-45 LED Control 6-21 LF 5-34, 6-20, 6-39

## Μ

Maintanance 8-1 Minimum and Maximum Length 5-17, 6-7, 6-9, 6-10 Example 5-17 Syntax 5-17 Minimum and Maximum Lengths (Codabar) 6-13 Multi-Purpose Bar Code Workstation 9-1

## Ν

<n> Value 5-3 No-Read Message 5-36 Example 5-36 Syntax 5-36 No-Read Recognition 5-35, 6-20 Example Syntax 5-35 Non-displayable ASCII Characters 5-7, Appx C

## Ρ

Parity Selection 5-26, 6-17Package Detector 5-43, 6-22Pinout 3-4, 3-6Power Up Sequence 4-5Pulse Speaker 5-40Example 5-40Syntax 5-40

## R

Read UPC Versus UPC/EAN 6-11 Reader Address 5-37, 6-20 Syntax 5-37 Example 5-37 Reading the Screen 5-7 Replacing the Fuse 8-1 Reset 5-10, 6-6 Examples 5-10 Syntax 5-10 **ROM/RAM Self Test** 5-12 Examples 5-12 Syntax 5-12 RS-232-C 2-2, 3-1, 3-4-3-5, 3-7, 9-2 **RS-422** 2-2, 3-1, 3-4, 3-6, 9-2

RS-422 Host Computer Interface 3-6 RTS/CTS Hanshaking 6-18

## S

Serial Number 6-20 Serial Port Configuration 5-26 Example 5-28 Syntax 5-27 Speaker/LED Control 6-21 Show Configuration 5-7, 6-6 Example 5-8 Syntax 5-8 Single Read Mode 5-31, 6-19 Example 1 5-31 Example 2 5-31 Operation 5-31 Syntax 5-31 SOH 6-39 Speaker Volume 6-21 Speaker/LED Control 5-39 Example 5-39 Syntax 5-39 Start/Stop Character Transmission (Codabar) 6-13 Stop Bits 5-26, 6-17 Store Configuration 5-11

Example 5-11 Syntax 5-11 STX 6-39 Supplemental Digits (UPC/EAN) 6-12 SYN 6-41 Syntax Errors 6-3 Example 6-4

## Т

Timeout 8-2 Trailer 5-34, 6-20 Example 5-34 Syntax 5-34 **Transmitting Check Characters** 5-15 Trigger Latch Mode 5-44, 6-23 Example 5-44 Syntax 5-44 Troubleshooting 8-2

## U

UPC/EAN Options 5-20 Syntax 5-21 Example 5-21

## V

VAC 2-2 Verifying Check Characters 5-14 VT 6-40

## W

Warnings and Cautions 1-2 Warnings and Cautions 4-1

## Х

XON/XOFF Example 1 5-30 XON/XOFF Example 2 5-30 XON/XOFF Pacing Esc - y <n> X 5-30 XON/XOFF Pacing Syntax 5-30 XON/XOFF Pacing 6-19

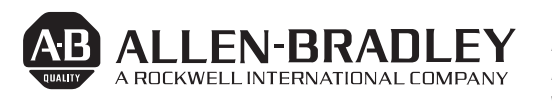

Allen-Bradley has been helping its customers improve productivity and quality for 90 years. A-B designs, manufactures and supports a broad range of control and automation products worldwide. They include logic processors, power and motion control devices, man-machine interfaces and sensors. Allen-Bradley is a subsidiary of Rockwell International, one of the

#### world's leading technology companies.

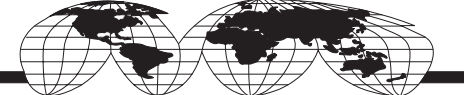

### With major offices worldwide.

Algeria • Argentina • Australia • Australia • Bahrain • Belgium • Brazil • Bulgaria • Canada • Chile • China, PRC • Colombia • Costa Rica • Croatia • Cyprus • Czech Republic • Denmark • Ecuador • Egypt • El Salvador • Finland • France • Germany • Greece • Guatemala • Honduras • Hong Kong • Hungary • Iceland • India • Indonesia • Israel • Italy • Jamaica • Japan • Jordan • Korea • Kuwait • Lebanon • Malaysia • Mexico • New Zealand • Norway • Oman • Pakistan • Peru • Philippines Poland • Portugal • Puerto Rico • Qatar • Romania • Russia-CIS • Saudi Arabia • Singapore • Slovakia • Slovenia • South Africa, Republic • Spain • Switzerland • Taiwan • Thailand • The Netherlands • Turkey • United Arab Emirates • United Kingdom • United States • Uruguay • Venezuela • Yugoslavia

World Headquarters, Allen-Bradley, 1201 South Second Street, Milwaukee, WI 53204 USA, Tel: (1) 414 382-2000 Fax: (1) 414 382-4444